# **Table of Contents**

| PLCs4Number Systems8Terminology14Basic Requirements23S7-200 Micro PLCs29Connecting External Devices40Programming A PLC42Discrete Inputs/Outputs50Analog Inputs and Outputs62Timers65Counters72High-Speed Instructions77Review Answers81Final Exam82 | Introduction                | 2  |
|----------------------------------------------------------------------------------------------------|-----------------------------|----|
| Number Systems8Terminology14Basic Requirements23S7-200 Micro PLCs29Connecting External Devices40Programming A PLC42Discrete Inputs/Outputs50Analog Inputs and Outputs62Timers65Counters72High-Speed Instructions77Review Answers81Final Exam82      | PLCs                        | 4  |
| Terminology14Basic Requirements23S7-200 Micro PLCs29Connecting External Devices40Programming A PLC42Discrete Inputs/Outputs50Analog Inputs and Outputs62Timers65Counters72High-Speed Instructions77Review Answers81Final Exam82                     | Number Systems              | 8  |
| Basic Requirements23S7-200 Micro PLCs29Connecting External Devices40Programming A PLC42Discrete Inputs/Outputs50Analog Inputs and Outputs62Timers65Counters72High-Speed Instructions77Review Answers81Final Exam82                                  | Terminology                 | 14 |
| S7-200 Micro PLCs29Connecting External Devices40Programming A PLC42Discrete Inputs/Outputs50Analog Inputs and Outputs62Timers65Counters72High-Speed Instructions77Review Answers81Final Exam82                                                      | Basic Requirements          | 23 |
| Connecting External Devices40Programming A PLC42Discrete Inputs/Outputs50Analog Inputs and Outputs62Timers65Counters72High-Speed Instructions77Review Answers81Final Exam82                                                                         | S7-200 Micro PLCs           | 29 |
| Programming A PLC42Discrete Inputs/Outputs50Analog Inputs and Outputs62Timers65Counters72High-Speed Instructions77Review Answers81Final Exam82                                                                                                    | Connecting External Devices | 40 |
| Discrete Inputs/Outputs50Analog Inputs and Outputs62Timers65Counters72High-Speed Instructions77Review Answers81Final Exam82                                                                                                    | Programming A PLC           | 42 |
| Analog Inputs and Outputs62Timers65Counters72High-Speed Instructions77Review Answers81Final Exam82                                                                                                    | Discrete Inputs/Outputs     | 50 |
| Timers65Counters72High-Speed Instructions77Review Answers81Final Exam82                                                                                                    | Analog Inputs and Outputs   | 62 |
| Counters72High-Speed Instructions77Review Answers81Final Exam82                                                                                                    | Timers                      | 65 |
| High-Speed Instructions77Review Answers81Final Exam82                                                                                                    | Counters                    | 72 |
| Review Answers                                                                                                    | High-Speed Instructions     | 77 |
| Final Exam                                                                                                    | Review Answers              | 81 |
|                                                                                                    | Final Exam                  | 82 |

## Introduction

Welcome to another course in the STEP 2000 series, **S**iemens **T**echnical **E**ducation **P**rogram, designed to prepare our distributors to sell Siemens Energy & Automation products more effectively. This course covers **Basics of PLCs** and related products.

Upon completion of **Basics of PLCs** you should be able to:

- Identify the major components of a PLC and describe their functions
- Convert numbers from decimal to binary, BCD, and hexadecimal
- Identify typical discrete and analog inputs and outputs
- Read a basic ladder logic diagram and statement list
- Identify operational differences between different S7-200 models
- Identify the proper manual to refer to for programming or installation of an S7-200 PLC
- Connect a simple discrete input and output to an S7-200
- Select the proper expansion module for analog inputs and outputs
- Describe the operation of timers and counters

This knowledge will help you better understand customer applications. In addition, you will be better able to describe products to customers and determine important differences between products. You should complete **Basics of Electricity** before attempting **Basics of PLCs**. An understanding of many of the concepts covered in **Basics of Electricity** is required for **Basics of PLCs**. In addition you may wish to complete **Basics of Control Components**. Devices covered in **Basics of Control Components** are used with programmable logic controllers.

If you are an employee of a Siemens Energy & Automation authorized distributor, fill out the final exam tear-out card and mail in the card. We will mail you a certificate of completion if you score a passing grade. Good luck with your efforts.

SIMATIC, STEP 7, STEP 7-Micro, STEP 7-Micro/WIN, PG 702, and PG 740 are registered trademarks of Siemens Energy & Automation, Inc.

MS-DOS and Windows are trademarks of Microsoft, Inc.

PLCs

Programmable Logic Controllers (PLCs), also referred to as programmable controllers, are in the computer family. They are used in commercial and industrial applications. A PLC monitors inputs, makes decisions based on its program, and controls outputs to automate a process or machine. This course is meant to supply you with basic information on the functions and configurations of PLCs.

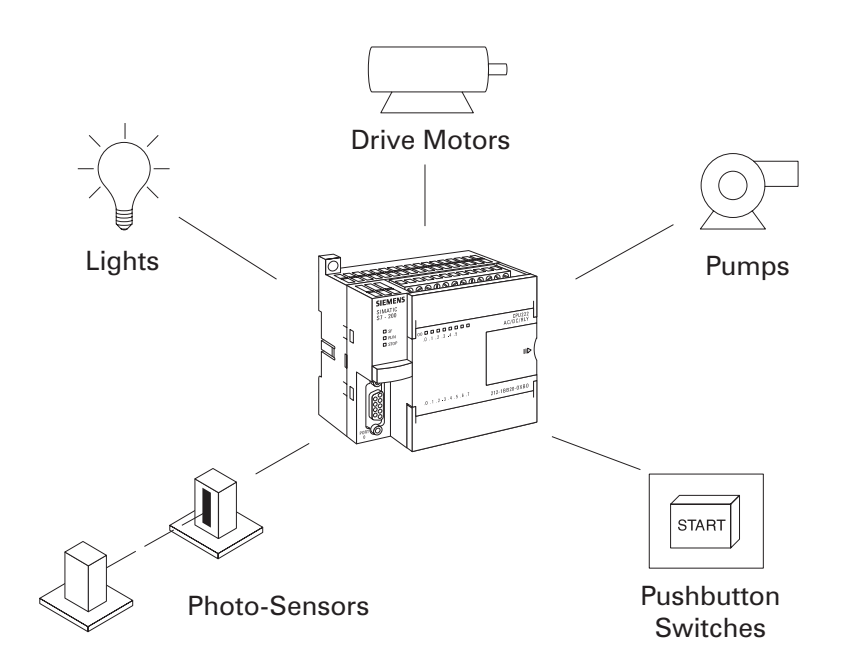

#### **Basic PLC operation**

PLCs consist of input modules or points, a Central Processing Unit (CPU), and output modules or points. An input accepts a variety of digital or analog signals from various field devices (sensors) and converts them into a logic signal that can be used by the CPU. The CPU makes decisions and executes control instructions based on program instructions in memory. Output modules convert control instructions from the CPU into a digital or analog signal that can be used to control various field devices (actuators). A programming device is used to input the desired instructions. These instructions determine what the PLC will do for a specific input. An operator interface device allows process information to be displayed and new control parameters to be entered.

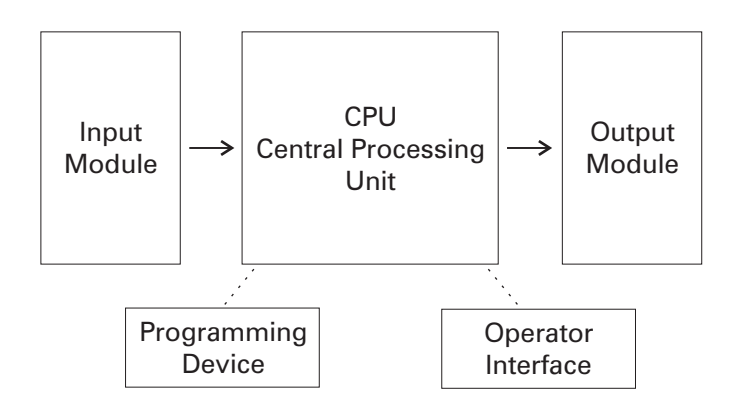

Pushbuttons (sensors), in this simple example, connected to PLC inputs, can be used to start and stop a motor connected to a PLC through a motor starter (actuator).

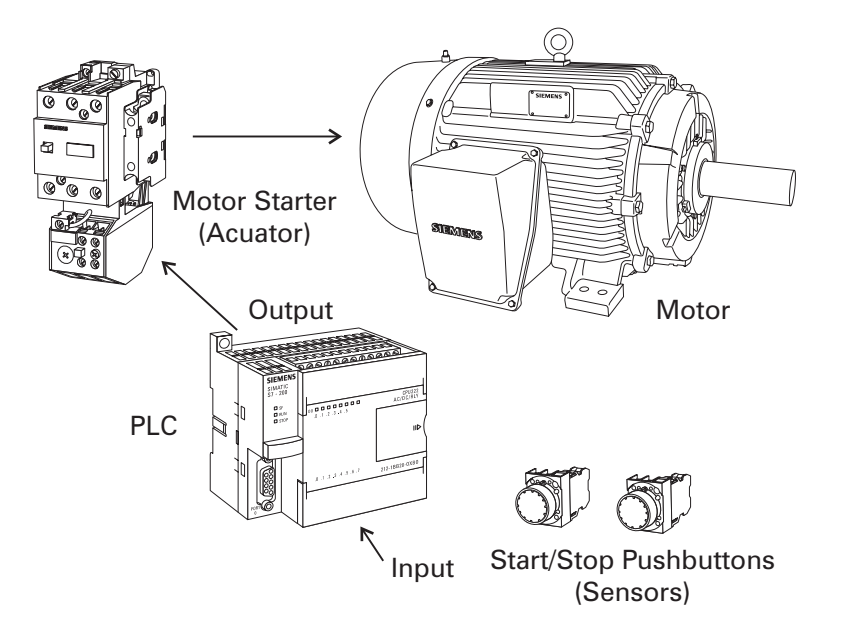

#### Hard-wired control

Prior to PLCs, many of these control tasks were solved with contactor or relay controls. This is often referred to as <u>hard-wired</u> <u>control</u>. Circuit diagrams had to be designed, electrical components specified and installed, and wiring lists created. Electricians would then wire the components necessary to perform a specific task. If an error was made the wires had to be reconnected correctly. A change in function or system expansion required extensive component changes and rewiring.

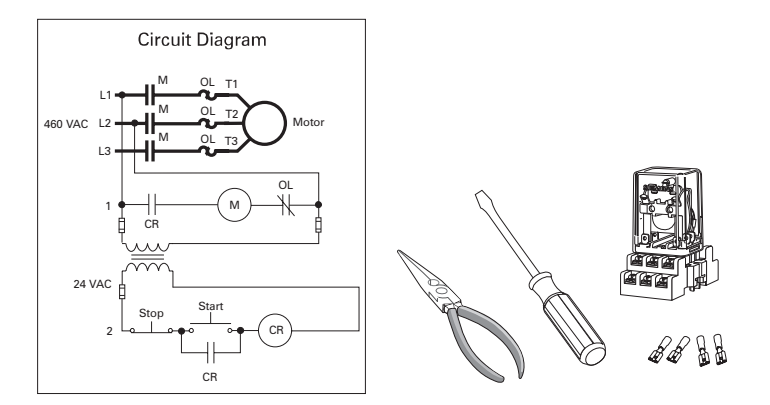

The same, as well as more complex tasks, can be done with a PLC. Wiring between devices and relay contacts is done in the PLC program. Hard-wiring, though still required to connect field devices, is less intensive. Modifying the application and correcting errors are easier to handle. It is easier to create and change a program in a PLC than it is to wire and rewire a circuit.

#### Advantages

**PLCs** 

- Smaller physical size than hard-wire solutions
- Easier and faster to make changes
- PLCs have integrated diagnostics and override functions
- Diagnostics are centrally available
- Applications can be immediately documented
- Applications can be duplicated faster and less expensively

#### **Siemens PLCs**

S7-200

Siemens makes several PLC product lines in the SIMATIC  $^{\circ}\,$  S7 family. They are: S7-200, S7-300, and S7-400.

The S7-200 is referred to as a micro PLC because of its small size. The S7-200 has a <u>brick</u> design which means that the power supply and I/O are on-board. The S7-200 can be used on smaller, stand-alone applications such as elevators, car washes, or mixing machines. It can also be used on more complex industrial applications such as bottling and packaging machines.

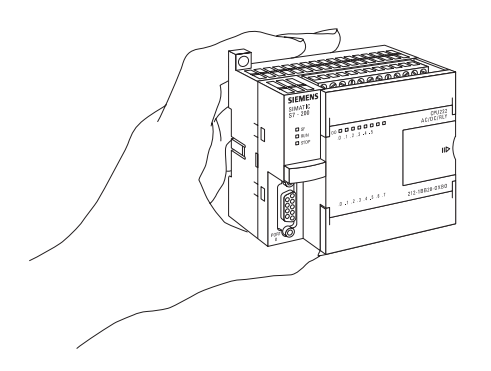

#### S7-300 and S7-400

The S7-300 and S7-400 PLCs are used in more complex applications that support a greater number of I/O points. Both PLCs are modular and expandable. The power supply and I/O consist of seperate modules connected to the CPU. Choosing either the S7-300 or S7-400 depends on the complexity of the task and possible future expansion. Your Siemens sales representative can provide you with additional information on any of the Siemens PLCs.

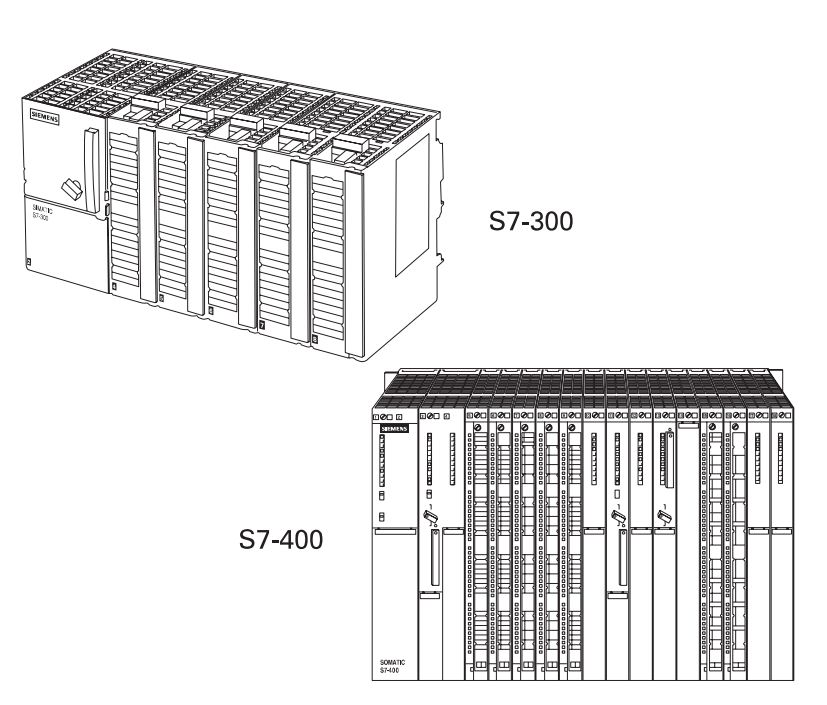

# Number Systems

| Since a PLC is a computer, it stores information in the form of<br>On or Off conditions (1 or 0), referred to as binary digits (bits).<br>Sometimes binary digits are used individually and sometimes<br>they are used to represent numerical values.                                                                                                    |                                                                                                    |                                                                                                    |                                                                                                    |                                                                                                    |                                                                                                    |                                                                                                    |                                                                                                    |                                                                                                    |
|----------------------------------------------------------------------------------------------------|----------------------------------------------------------------------------------------------------|----------------------------------------------------------------------------------------------------|----------------------------------------------------------------------------------------------------|----------------------------------------------------------------------------------------------------|----------------------------------------------------------------------------------------------------|----------------------------------------------------------------------------------------------------|----------------------------------------------------------------------------------------------------|----------------------------------------------------------------------------------------------------|
| Various number systems are used by PLCs. All number systems<br>have the same three characteristics: digits, base, weight. The<br>decimal system, which is commonly used in everyday life, has<br>the following characteristics:                                                                                                    |                                                                                                    |                                                                                                    |                                                                                                    |                                                                                                    |                                                                                                    |                                                                                                    |                                                                                                    |                                                                                                    |
| Ten di<br>Base<br>Weigh                                                                                                    | gits<br>nts                                                                                                    | 0,<br>10<br>1,                                                                                                    | 1, 2, 3<br>10, 10                                                                                                    | 8, 4, 5,<br>0, 100                                                                                                    | 6, 7, 8<br>00,                                                                                                    | 3, 9                                                                                                    |                                                                                                    |                                                                                                    |
| The bi<br>binary                                                                                                    | nary s<br>syste                                                                                                    | systen<br>em has                                                                                                    | n is us<br>s the f                                                                                                    | sed by<br>followi                                                                                                    | r progi<br>ing ch                                                                                                    | ramm<br>aracte                                                                                                    | able c<br>eristics                                                                                                    | ontrollers.The<br>3:                                                                                                    |
| Two digits 0, 1<br>Base 2<br>Weights Powers of base 2 (1, 2, 4, 8, 16,)                                                                                                    |                                                                                                    |                                                                                                    |                                                                                                    |                                                                                                    |                                                                                                    |                                                                                                    |                                                                                                    |                                                                                                    |
| In the binary system 1s and 0s are arranged into columns. Each column is weighted. The first column has a binary weight of $2^{\circ}$ . This is equivalent to a decimal 1. This is referred to as the least significant bit. The binary weight is doubled with each succeeding column. The next column, for example, has a weight of $2^{\circ}$ , which is equivalent to a decimal 2. The decimal value is doubled in each successive column. The number in the far left hand column is referred to as the most significant bit. In this example, the most significant bit has a binary weight of $2^{7}$ . This is equivalent to a decimal 28. |                                                                                                    |                                                                                                    |                                                                                                    |                                                                                                    |                                                                                                    |                                                                                                    |                                                                                                    |                                                                                                    |
| Most Significant Bit Least Significant Bit ↓                                                                                                    |                                                                                                    |                                                                                                    |                                                                                                    |                                                                                                    |                                                                                                    |                                                                                                    |                                                                                                    |                                                                                                    |
| 2 <sup>7</sup><br>128                                                                                                    | 2º<br>64                                                                                                    | 2⁵<br>32                                                                                                    | 2⁴<br>16                                                                                                    | 2³<br>8                                                                                                    | 2²<br>4                                                                                                    | 2¹<br>2                                                                                                    | ♥<br>2º<br>1                                                                                                    |                                                                                                    |
| 0                                                                                                    | 0                                                                                                    | 0                                                                                                    | 1                                                                                                    | 1                                                                                                    | 0                                                                                                    | 0                                                                                                    | 0                                                                                                    |                                                                                                    |
|                                                                                                    | Since<br>Since<br>Con or<br>Some<br>they a<br>Variou<br>have t<br>decim<br>the foi<br>Ten di<br>Base<br>Weigh<br>The bi<br>binary<br>Two d<br>Base<br>Weigh<br>In the<br>colum<br>This is<br>signifi<br>succe<br>of 2 <sup>1</sup> , -<br>double<br>hand c<br>examp<br>is equ<br>Most S<br>$2^7$<br>128<br>0 | Since a PLC<br>On or Off co<br>Sometimes<br>they are use<br>Various num<br>have the sau<br>decimal sys<br>the followin<br>Ten digits<br>Base<br>Weights<br>The binary syste<br>Two digits<br>Base<br>Weights<br>In the binary<br>column is w<br>This is equivalen<br>significant b<br>succeeding<br>of $2^1$ , which<br>doubled in e<br>hand colum<br>example, th<br>is equivalen<br>Most Signific<br>$\downarrow^2$ $2^6$<br>128 64<br>0 0 | Since a PLC is a c<br>On or Off condition<br>Sometimes binary<br>they are used to r<br>Various number s<br>have the same the<br>decimal system, we<br>the following char<br>Ten digits 0,<br>Base 10<br>Weights 1,<br>The binary system<br>binary system has<br>Two digits 0,<br>Base 2<br>Weights 0,<br>Base 2<br>Weights 0,<br>Base 2<br>Weights 0,<br>In the binary system<br>column is weighte<br>This is equivalent<br>significant bit. The<br>succeeding colum<br>of $2^1$ , which is equivalent<br>significant bit. The<br>succeeding colum<br>of $2^1$ , which is equivalent<br>to a<br>Most Significant Bit<br>$\downarrow_{2^7}$ $2^6$ $2^5$<br>128 64 32<br>0 0 0 0 | Since a PLC is a compu<br>On or Off conditions (1<br>Sometimes binary digit<br>they are used to repress<br>Various number system<br>have the same three ch<br>decimal system, which<br>the following characteri<br>Ten digits 0, 1, 2, 3<br>Base 10<br>Weights 1, 10, 10<br>The binary system is us<br>binary system has the following characteri<br>Two digits 0, 1<br>Base 2<br>Weights 0, 1<br>Base 2<br>Weights Powers<br>In the binary system 1s<br>column is weighted. Th<br>This is equivalent to a cosignificant bit. The binary<br>succeeding column. The<br>binary system is referred<br>and column is referred<br>binary system to a decim<br>Most Significant Bit<br>$\downarrow$<br>2 <sup>7</sup> 2 <sup>6</sup> 2 <sup>5</sup> 2 <sup>4</sup><br>128 64 32 16<br>0 0 0 1 | Since a PLC is a computer, it<br>On or Off conditions (1 or 0),<br>Sometimes binary digits are<br>they are used to represent no<br>Various number systems are<br>have the same three characted<br>decimal system, which is con-<br>the following characteristics:<br>Ten digits 0, 1, 2, 3, 4, 5,<br>Base 10<br>Weights 1, 10, 100, 100<br>The binary system is used by<br>binary system has the following<br>Two digits 0, 1<br>Base 2<br>Weights Powers of base<br>In the binary system 1s and 0<br>column is weighted. The first<br>This is equivalent to a decimal<br>significant bit. The binary wei<br>succeeding column. The next<br>of 2 <sup>1</sup> , which is equivalent to a<br>doubled in each successive of<br>hand column is referred to as<br>example, the most significant<br>is equivalent to a decimal 128<br>Most Significant Bit<br>$\downarrow_{2^7}$ 2 <sup>6</sup> 2 <sup>5</sup> 2 <sup>4</sup> 2 <sup>3</sup><br>128 64 32 16 8<br>0 0 0 1 1 1 | Since a PLC is a computer, it store<br>On or Off conditions (1 or 0), referr<br>Sometimes binary digits are used it<br>they are used to represent numeric<br>Various number systems are used<br>have the same three characteristic<br>decimal system, which is common<br>the following characteristics:<br>Ten digits 0, 1, 2, 3, 4, 5, 6, 7, 8<br>Base 10<br>Weights 1, 10, 100, 1000,<br>The binary system is used by prog<br>binary system has the following ch<br>Two digits 0, 1<br>Base 2<br>Weights Powers of base 2 (1<br>In the binary system 1s and 0s are<br>column is weighted. The first colum<br>This is equivalent to a decimal 1. Th<br>significant bit. The binary weight is<br>succeeding column. The next colum<br>of $2^1$ , which is equivalent to a decimal 0.<br>The binary is referred to as the r<br>example, the most significant bit h<br>is equivalent to a decimal 128.<br>Most Significant Bit Least 1<br>$\frac{1}{2}$<br>$\frac{2^7}{2^6}$ $\frac{2^5}{2^5}$ $\frac{2^4}{2^3}$ $\frac{2^2}{128}$<br>$\frac{24}{128}$ $\frac{2}{16}$ $\frac{8}{8}$ $\frac{4}{10}$<br>0 $0$ $1$ $1$ $0$ | Since a PLC is a computer, it stores infor<br>On or Off conditions (1 or 0), referred to<br>Sometimes binary digits are used individ<br>they are used to represent numerical val<br>Various number systems are used by PL<br>have the same three characteristics: digidecimal system, which is commonly use<br>the following characteristics:<br>Ten digits 0, 1, 2, 3, 4, 5, 6, 7, 8, 9<br>Base 10<br>Weights 1, 10, 100, 1000,<br>The binary system is used by programm<br>binary system has the following character<br>Two digits 0, 1<br>Base 2<br>Weights Powers of base 2 (1, 2, 4,<br>In the binary system 1s and 0s are arrang<br>column is weighted. The first column has<br>This is equivalent to a decimal 1. This is r<br>significant bit. The binary weight is doubl<br>succeeding column. The next column, fo<br>of 2 <sup>1</sup> , which is equivalent to a decimal 2.<br>doubled in each successive column. The<br>hand column is referred to as the most s<br>example, the most significant bit has a b<br>is equivalent to a decimal 128.<br>Most Significant Bit Least Signific<br>$\downarrow 2^7$ 2 <sup>6</sup> 2 <sup>5</sup> 2 <sup>4</sup> 2 <sup>3</sup> 2 <sup>2</sup> 2 <sup>1</sup><br>128 64 32 16 8 4 2<br>0 0 0 0 1 1 1 0 0 | Since a PLC is a computer, it stores informatic<br>On or Off conditions (1 or 0), referred to as bin<br>Sometimes binary digits are used individually a<br>they are used to represent numerical values.<br>Various number systems are used by PLCs. Al<br>have the same three characteristics: digits, ba<br>decimal system, which is commonly used in e<br>the following characteristics:<br>Ten digits 0, 1, 2, 3, 4, 5, 6, 7, 8, 9<br>Base 10<br>Weights 1, 10, 100, 1000,<br>The binary system is used by programmable c<br>binary system has the following characteristics<br>Two digits 0, 1<br>Base 2<br>Weights Powers of base 2 (1, 2, 4, 8, 16,<br>In the binary system 1s and 0s are arranged in<br>column is weighted. The first column has a bin<br>This is equivalent to a decimal 1. This is referre<br>significant bit. The binary weight is doubled wi<br>succeeding column. The next column, for exan<br>of 2 <sup>1</sup> , which is equivalent to a decimal 2. The c<br>doubled in each successive column. The numk<br>hand column is referred to as the most signific<br>example, the most significant bit has a binary of<br>is equivalent to a decimal 128.<br>Most Significant Bit Least Significant Bit<br>$\frac{1}{2^2}$ $2^6$ $2^6$ $2^4$ $2^3$ $2^2$ $2^1$ $2^0$<br>128 64 32 16 8 4 2 1<br>0 0 0 1 1 1 0 0 0 |

# Converting binary to decimal

The following steps can be used to interpret a decimal number from a binary value.

- 1) Search from left to right (least significant to most significant bit) for 1s.
- 2) Write down the decimal representation of each column containing a 1.
- 3) Add the column values.

In the following example, the fourth and fifth columns from the right contain a 1. The decimal value of the fourth column from the right is 8, and the decimal value of the fifth column from the right is 16. The decimal equivalent of this binary number is 24. The sum of all the weighted columns that contain a 1 is the decimal number that the PLC has stored.

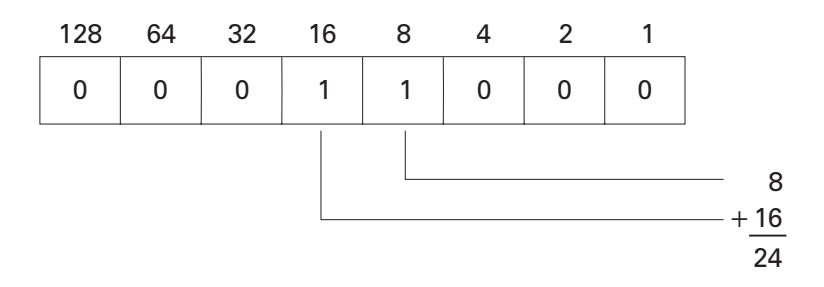

In the following example the fourth and sixth columns from the right contain a 1. The decimal value of the fourth column from the right is 8, and the decimal value of the sixth column from the right is 32. The decimal equivalent of this binary number is 40.

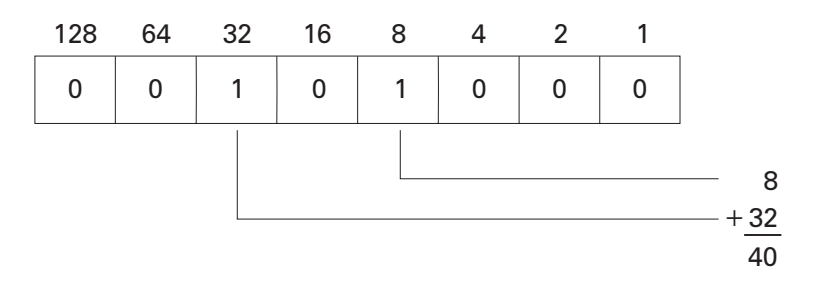

#### Bits, bytes, and words

Each binary piece of data is a bit. Eight bits make up one byte. Two bytes, or 16 bits, make up one word.

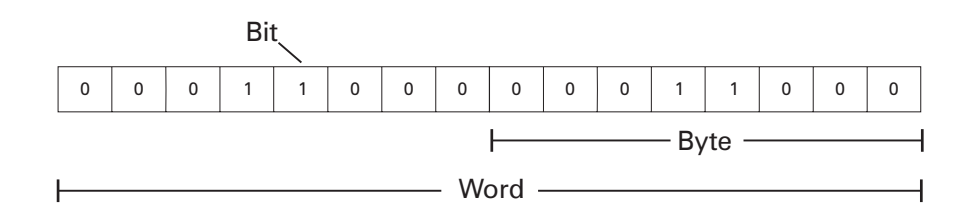

Programmable controllers can only understand a signal that is On or Off (present or not present). The binary system is a system in which there are only two numbers, 1 and 0. Binary 1 indicates that a signal is present, or the switch is On. Binary 0 indicates that the signal is not present, or the switch is Off.

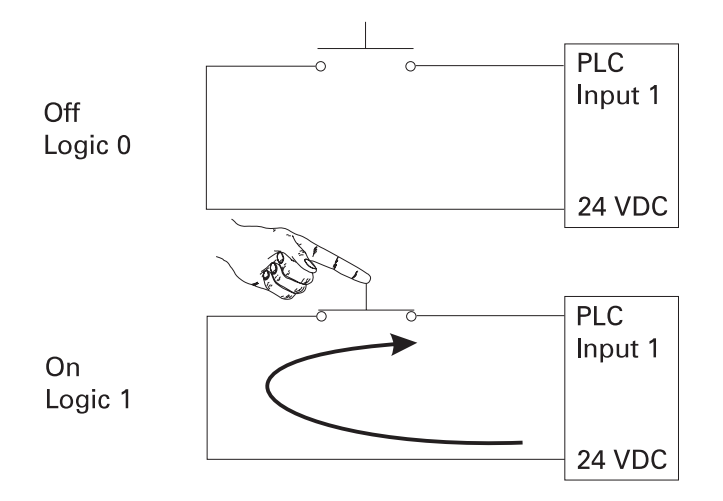

BCD

Binary-Coded Decimal (BCD) are decimal numbers where each digit is represented by a four-bit binary number. BCD is commonly used with input and output devices. A thumbwheel switch is one example of an input device that uses BCD. The binary numbers are broken into groups of four bits, each group representing a decimal equivalent. A four-digit thumbwheel switch, like the one shown here, would control 16 (4 x 4) PLC inputs.

| Decimal | BCD     |
|---------|---------|
| Numbers | Numbers |
| 0       | 0000    |
| 1       | 0001    |
| 2       | 0010    |
| 3       | 0011    |
| 4       | 0100    |
| 5       | 0101    |
| 6       | 0110    |
| 7       | 0111    |
| 8       | 1000    |
| 9       | 1001    |

#### Hexadecimal

Hexadecimal is another system used in PLCs. The hexadecimal system has the following characteristics:

| 16 digits | 0, 1, 2, 3, 4, 5, 6, 7, 8, 9, A, B, C, D, E, F |
|-----------|------------------------------------------------|
| Base      | 16                                             |
| Weights   | Powers of base 16 (1, 16, 256, 4096)           |

The ten digits of the decimal system are used for the first ten digits of the hexadecimal system. The first six letters of the alphabet are used for the remaining six digits.

The hexadecimal system is used in PLCs because it allows the status of a large number of binary bits to be represented in a small space such as on a computer screen or programming device display. Each hexadecimal digit represents the exact status of four binary bits. To convert a decimal number to a hexadecimal number the decimal number is divided by the base of 16. To convert decimal 28, for example, to hexadecimal:

Decimal 28 divided by 16 is 1 with a remainder of 12. Twelve is equivalent to C in hexadecimal. The hexadecimal equivalent of decimal 28 is 1C.

The decimal value of a hexadecimal number is obtained by multiplying the individual hexadecimal digits by the base 16 weight and then adding the results. In the following example the hexadecimal number 2B is converted to its decimal equivalent of 43.

$$16^{\circ} = 1$$
  
 $16^{1} = 16$   
 $B = 11$ 

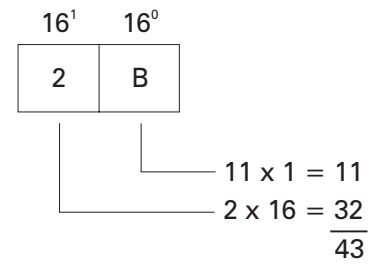

The following chart shows a few numeric values in decimal, binary, BCD, and hexadecimal representation.

| Decimal | Binary       | BCD            | Hexadecimal |
|---------|--------------|----------------|-------------|
| 0       | 0            | 0000           | 0           |
| 1       | 1            | 0001           | 1           |
| 2       | 1            | 0010           | 2           |
| 3       | 11           | 0011           | 3           |
| 4       | 100          | 0100           | 4           |
| 5       | 101          | 0101           | 5           |
| 6       | 110          | 0110           | 6           |
| 7       | 111          | 0111           | 7           |
| 8       | 1000         | 1000           | 8           |
| 9       | 1001         | 1001           | 9           |
| 10      | 1010         | 0001 0000      | A           |
| 11      | 1011         | 0001 0001      | В           |
| 12      | 1100         | 0001 0010      | С           |
| 13      | 1101         | 0001 0011      | D           |
| 14      | 1110         | 0001 0100      | E           |
| 15      | 1111         | 0001 0101      | F           |
| 16      | 1 0000       | 0001 0110      | 10          |
| 17      | 1 0001       | 0001 0111      | 11          |
| 18      | 1 0010       | 0001 1000      | 12          |
| 19      | 1 0011       | 0001 1001      | 13          |
| 20      | 1 0100       | 0010 0000      | 14          |
|         |              |                |             |
|         |              |                |             |
| 126     | 111 1110     | 0001 0010 0110 | 7E          |
| 127     | 111 1111     | 0001 0010 0111 | /F          |
| 128     | 1000 1000    | 0001 0010 1000 | 80          |
| •       |              |                |             |
| 510     | 1 1111 1110  | 0101 0001 000  | 1FE         |
| 511     | 1 1111 1111  | 0101 0001 0001 | 2FF         |
| 512     | 10 0000 0000 | 0101 0001 0010 | 200         |

## **Review 1**

1. Identify the following:

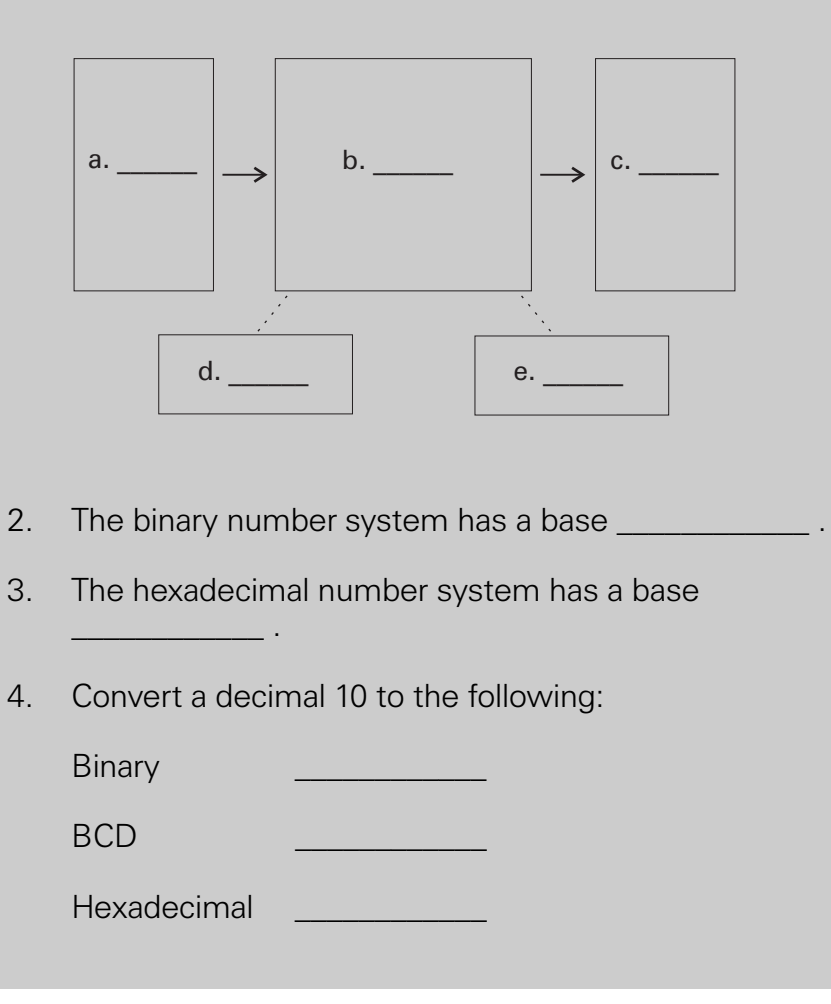

## Terminology

The language of PLCs consists of a commonly used set of terms; many of which are unique to PLCs. In order to understand the ideas and concepts of PLCs, an understanding of these terms is necessary.

SensorA sensor is a device that converts a physical condition into an<br/>electrical signal for use by the PLC. Sensors are connected to<br/>the input of a PLC. A pushbutton is one example of a sensor<br/>that is connected to the PLC input. An electrical signal is sent<br/>from the pushbutton to the PLC indicating the conditon (open/<br/>closed) of the pushbutton contacts.

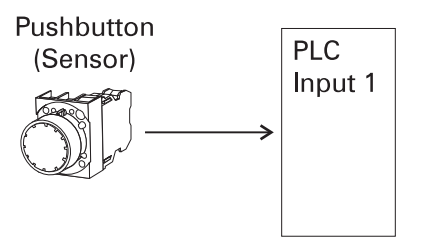

#### Actuators

<u>Actuators</u> convert an electrical signal from the PLC into a physical condition. Actuators are connected to the PLC output. A motor starter is one example of an actuator that is connected to the PLC output. Depending on the output PLC signal the motor starter will either start or stop the motor.

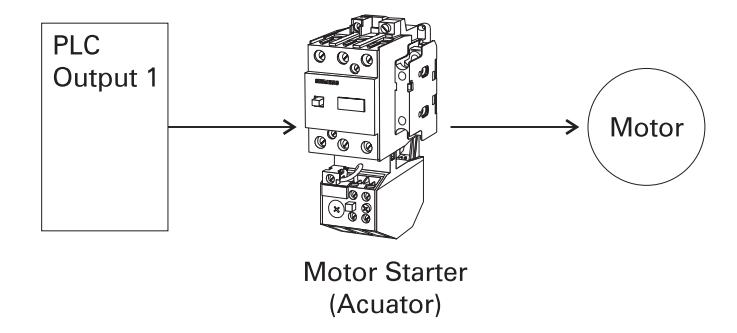

#### **Discrete input**

A <u>discrete input</u>, also referred to as a <u>digital input</u>, is an input that is either in an ON or OFF condition. Pushbuttons, toggle switches, limit switches, proximity switches, and contact closures are examples of discrete sensors which are connected to the PLCs discrete or digital inputs. In the ON condition a discrete input may be referred to as a logic 1 or a logic high. In the OFF condition a discrete input may be referred to as a logic 0 or a logic low.

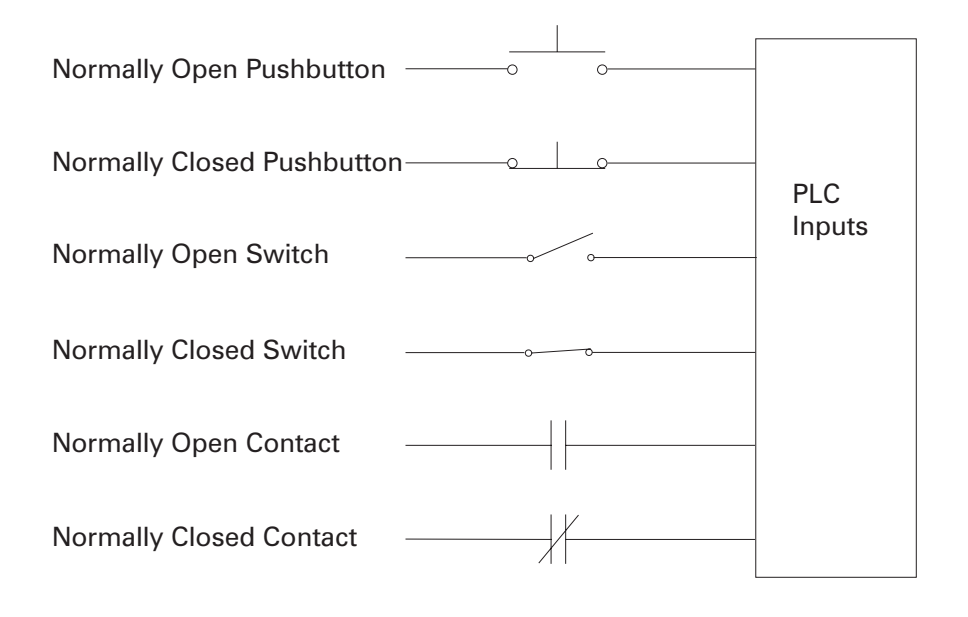

A Normally Open (NO) pushbutton is used in the following example. One side of the pushbutton is connected to the first PLC input. The other side of the pushbutton is connected to an internal 24 VDC power supply. Many PLCs require a separate power supply to power the inputs. In the open state, no voltage is present at the PLC input. This is the OFF condition. When the pushbutton is depressed, 24 VDC is applied to the PLC input. This is the ON condition.

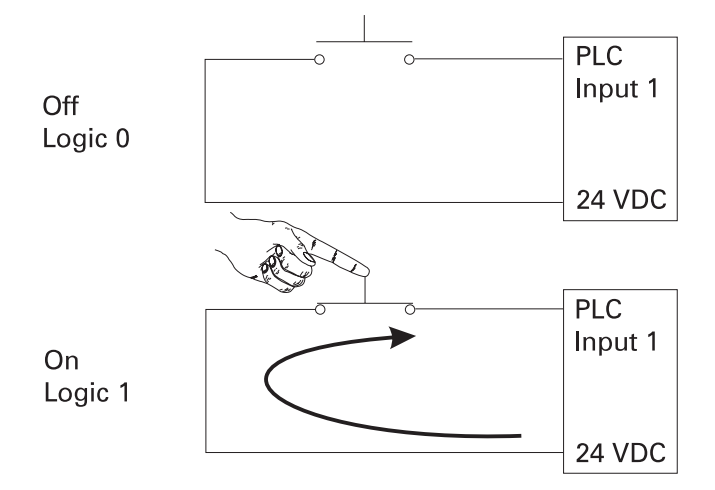

### **Analog inputs**

An <u>analog input</u> is an input signal that has a continuous signal. Typical analog inputs may vary from 0 to 20 milliamps, 4 to 20 milliamps, or 0 to 10 volts. In the following example, a level transmitter monitors the level of liquid in a tank. Depending on the level transmitter, the signal to the PLC can either increase or decrease as the level increases or decreases.

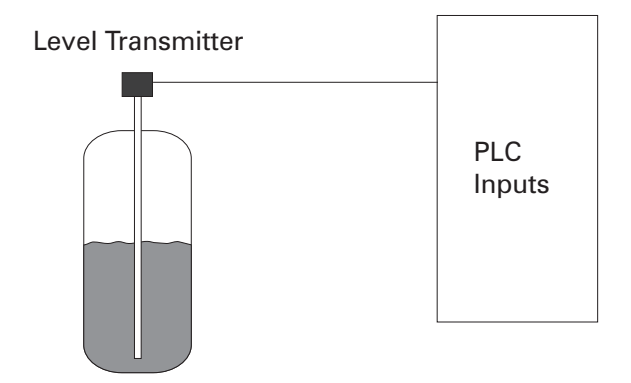

### **Discrete outputs**

A <u>discrete output</u> is an output that is either in an ON or OFF condition. Solenoids, contactor coils, and lamps are examples of actuator devices connected to discrete outputs. Discrete outputs may also be referred to as <u>digital outputs</u>. In the following example, a lamp can be turned on or off by the PLC output it is connected to.

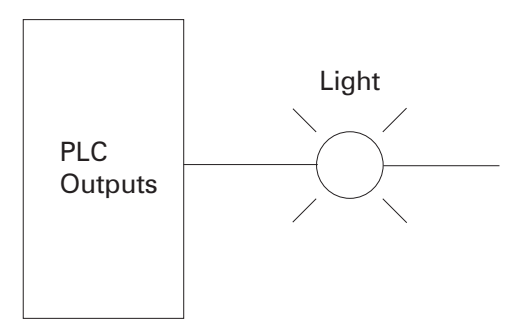

#### Analog outputs

An <u>analog output</u> is an output signal that has a continuous signal. The output may be as simple as a 0-10 VDC level that drives an analog meter. Examples of analog meter outputs are speed, weight, and temperature. The output signal may also be used on more complex applications such as a current-topneumatic transducer that controls an air-operated flow-control valve.

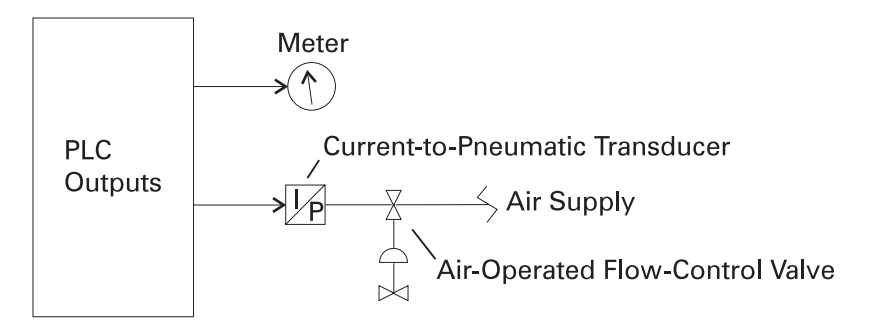

CPU

The <u>central processor unit</u> (CPU) is a microprocessor system that contains the system memory and is the PLC decisionmaking unit. The CPU monitors the inputs and makes decisions based on instructions held in the program memory. The CPU performs relay, counting, timing, data comparison, and sequential operations.

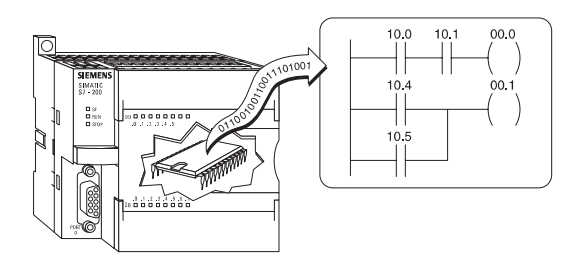

### Programming

Ladder logic

A <u>program</u> consists of one or more instructions that accomplish a task. Programming a PLC is simply constructing a set of instructions. There are several ways to look at a program such as ladder logic, statement lists, or function block diagrams.

Ladder logic (LAD) is one programming language used with PLCs. Ladder logic uses components that resemble elements used in a line diagram format to describe hard-wired control. Refer to the STEP 2000 course **Basics of Control Components** for more information on line diagrams.

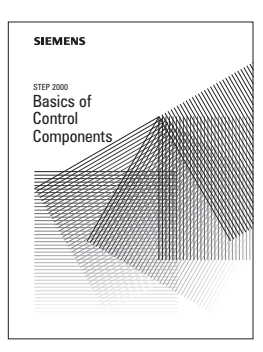

#### Ladder logic diagram

The left vertical line of a <u>ladder logic diagram</u> represents the power or energized conductor. The output element or instruction represents the neutral or return path of the circuit. The right vertical line, which represents the return path on a hard-wired control line diagram, is omitted. Ladder logic diagrams are read from left-to-right, top-to-bottom. Rungs are sometimes referred to as networks. A network may have several control elements, but only one output coil.

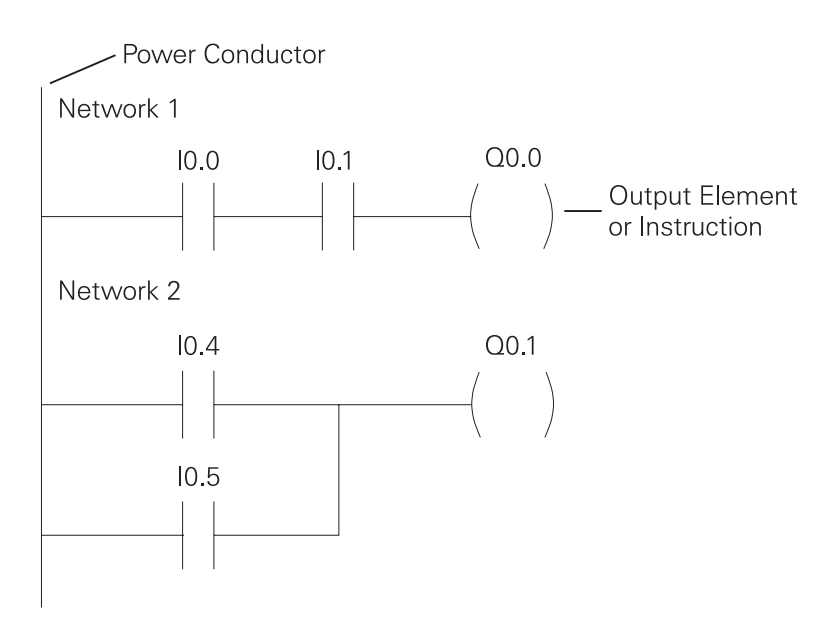

|                | In the example<br>represent the<br>are energized,<br>switches, pus<br>represent the<br>10.4 or 10.5 are                          | n the example program shown example 10.0, 10.1 and 0<br>epresent the first instruction combination. If inputs 10.0<br>re energized, output relay Q0.0 energizes. The inputs co<br>witches, pushbuttons, or contact closures. 10.4, 10.5, ar<br>epresent the second instruction combination. If either in<br>0.4 or 10.5 are energized, output relay Q0.1 energizes. |                                                                                                    |  |  |  |
|----------------|----------------------------------------------------------------------------------------------------|----------------------------------------------------------------------------------------------------|----------------------------------------------------------------------------------------------------|--|--|--|
| Statement list | A <u>statement li</u><br>instructions. T<br>left. The opera<br>shown on the<br>shown below,<br>reveals a simil<br>statement list | ist (STL) pro<br>he operation<br>nd, the iter<br>right. A con<br>and the lac<br>lar structure<br>perform th                                                                                                    | ovides another view of a set of<br>on, what is to be done, is shown on the<br>m to be operated on by the operation, is<br>mparison between the statement list<br>dder logic shown on the previous page,<br>e. The set of instructions in this<br>he same task as the ladder diagram. |  |  |  |
|                | NETWORK 1                                                                                                    | LD<br>A                                                                                                    | 10.0<br>10.1<br>Q0.0                                                                                                    |  |  |  |
|                | NETWORK 2                                                                                                    |                                                                                                    |                                                                                                    |  |  |  |
|                |                                                                                                    | LD<br>O                                                                                                    | l0.4<br>l0.5                                                                                                    |  |  |  |

=

**Function Block Diagrams** 

<u>Function Block Diagrams</u> (FBD) provide another view of a set of instructions. Each function has a name to designate its specific task. Functions are indicated by a rectangle. Inputs are shown on the left-hand side of the rectangle and outputs are shown on the right-hand side. The function block diagram shown below performs the same function as shown by the ladder diagram and statement list.

Q0.1

NETWORK 1

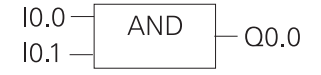

#### NETWORK 2

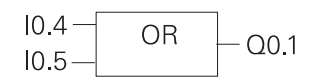

The PLC program is executed as part of a repetitive process referred to as a <u>scan</u>. A PLC scan starts with the CPU reading the status of inputs. The application program is executed using the status of the inputs. Once the program is completed, the CPU performs internal diagnostics and communication tasks. The scan cycle ends by updating the outputs, then starts over. The cycle time depends on the size of the program, the number of I/Os, and the amount of communication required.

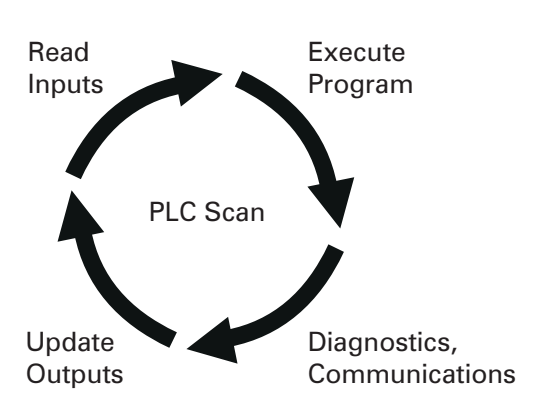

<u>Software</u> is any information in a form that a computer or PLC can use. Software includes the instructions or programs that direct hardware.

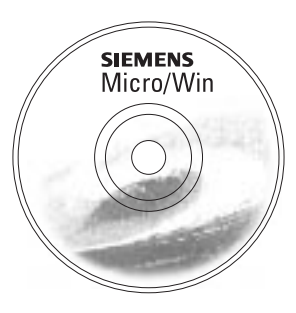

<u>Hardware</u> is the actual equipment. The PLC, the programming device, and the connecting cable are examples of hardware.

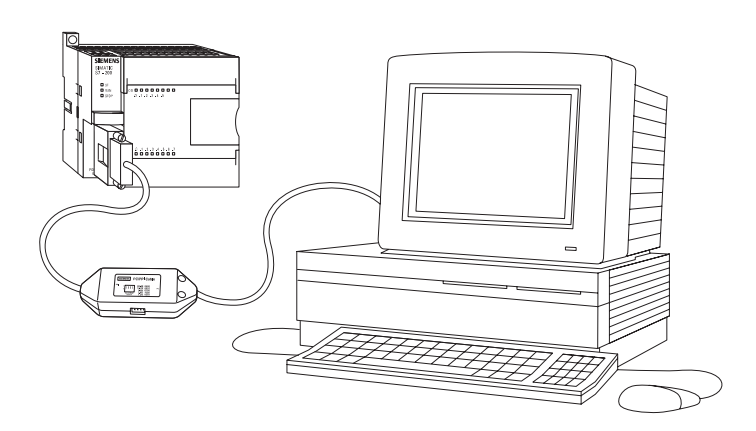

# Software

#### Hardware

#### **Memory size**

Kilo, abbreviated K, normally refers to 1000 units. When talking about computer or PLC memory, however, 1K means 1024. This is because of the binary number system ( $2^{10}$ =1024). This can be 1024 bits, 1024 bytes, or 1024 words, depending on memory type.

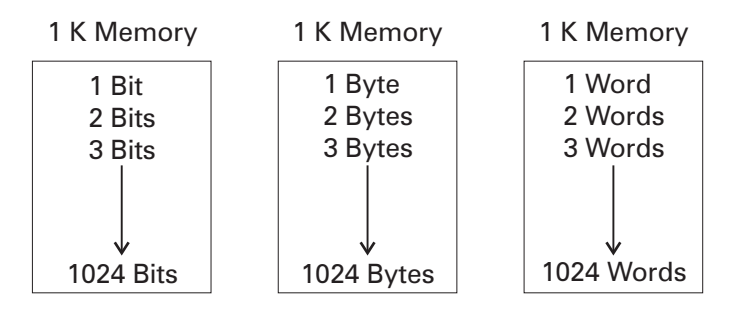

RAM Random Access Memory (RAM) is memory where data can be directly accessed at any address. Data can be written to and read from RAM. RAM is used as a temporary storage area. RAM is volatile, meaning that the data stored in RAM will be lost if power is lost. A battery backup is required to avoid losing data in the event of a power loss. ROM Read Only Memory (ROM) is a type of memory that data can be read from but not written to. This type of memory is used to protect data or programs from accidental erasure. ROM memory is nonvolatile. This means a user program will not lose data during a loss of electrical power. ROM is normally used to store the programs that define the capabilities of the PLC. EPROM Erasable Programmable Read Only Memory (EPROM) provides some level of security against unauthorized or unwanted changes in a program. EPROMs are designed so that data stored in them can be read, but not easily altered. Changing EPROM data requires a special effort. UVEPROMs (ultraviolet erasable programmable read only memory) can only be erased with an ultraviolet light. EEPROM (electronically erasable programmable read only memory), can only be erased electronically. **Firmware** Firmware is user or application specific software burned into EPROM and delivered as part of the hardware. Firmware gives the PLC its basic functionality.

### Putting it together

The memory of the S7-200 is divided into three areas: program space, data space, and configurable parameter space.

- Program space stores the ladder logic (LAD) or statement list (STL) program instructions. This area of memory controls the way data space and I/O points are used. LAD or STL instructions are written using a programming device such as a PC, then loaded into program memory of the PLC.
- Data space is used as a working area, and includes memory locations for calculations, temporary storage of intermediate results and constants. Data space includes memory locations for devices such as timers, counters, high-speed counters, and analog inputs and outputs. Data space can be accessed under program control.
- Configurable parameter space, or memory, stores either the default or modified configuration parameters.

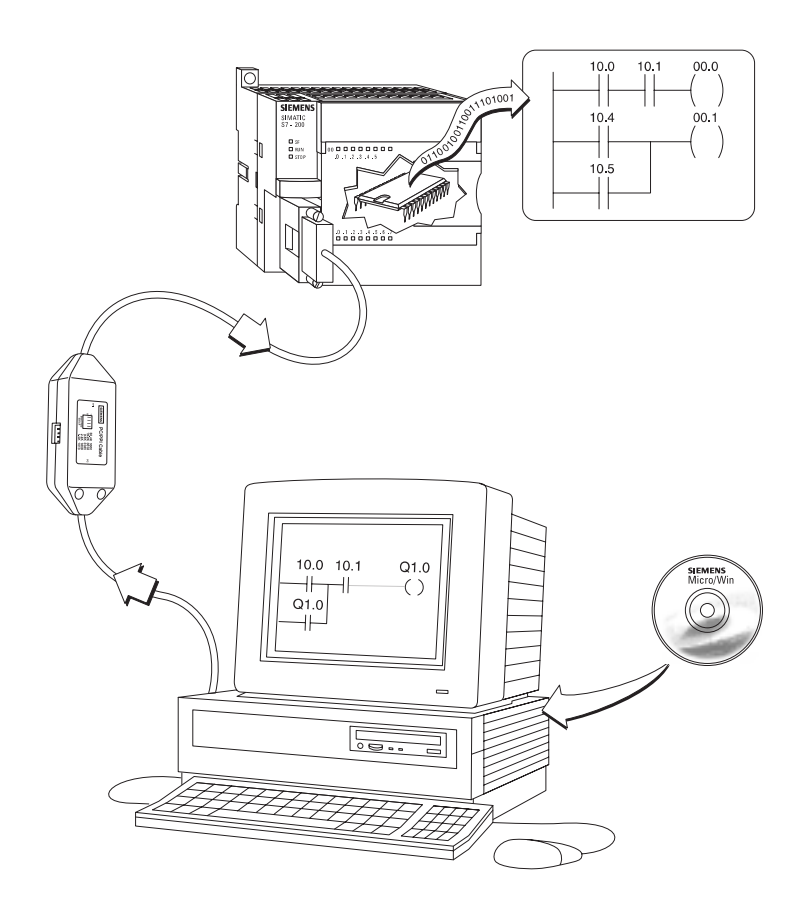

# **Basic Requirements**

In order to create or change a program, the following items are needed:

- PLC
- Programming Device
- Programming Software
- Connector Cable

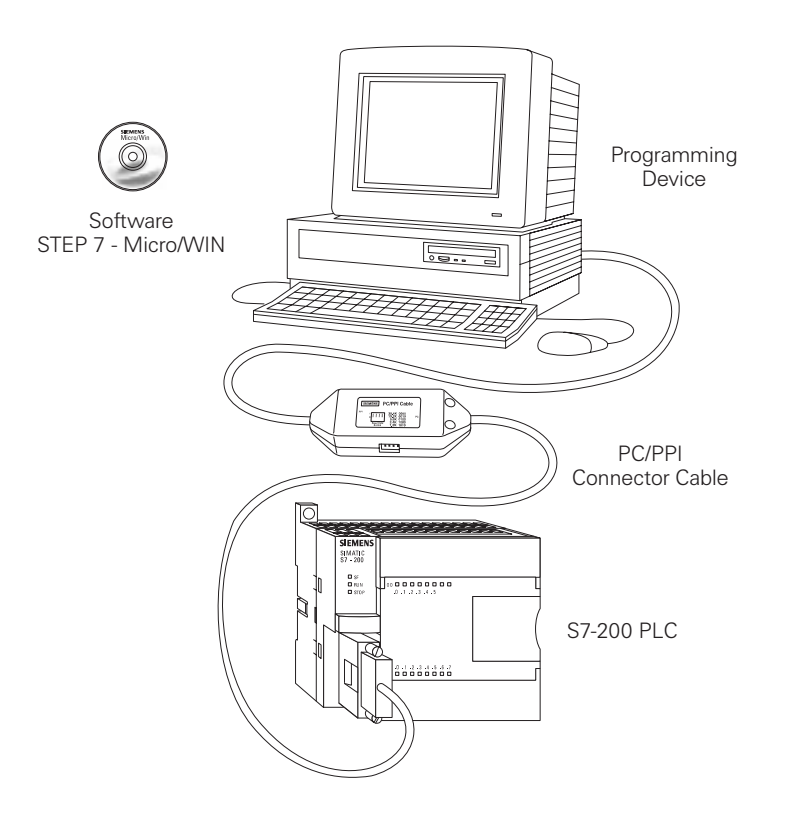

PLC

Throughout this course we will be using the S7-200 because of its ease of use.

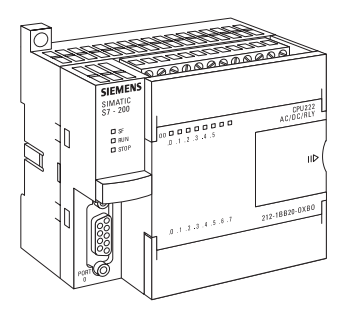

### **Programming devices**

The program is created in a programming device (PG) and then transferred to the PLC. The program for the S7-200 can be created using a dedicated Siemens SIMATIC S7 programming device, such as a PG 720 (not shown) or PG 740, if STEP 7 Micro/WIN software is installed.

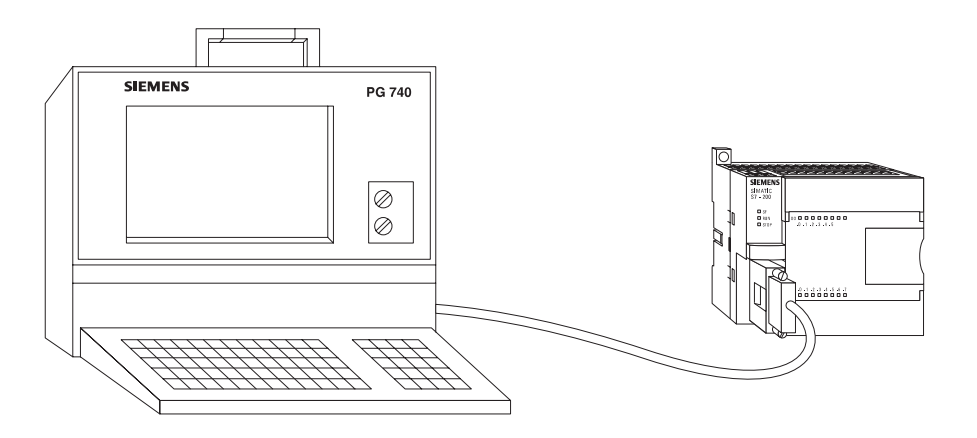

A personal computer (PC), with STEP 7 Micro/WIN installed, can also be used as a programming device with the S7-200.

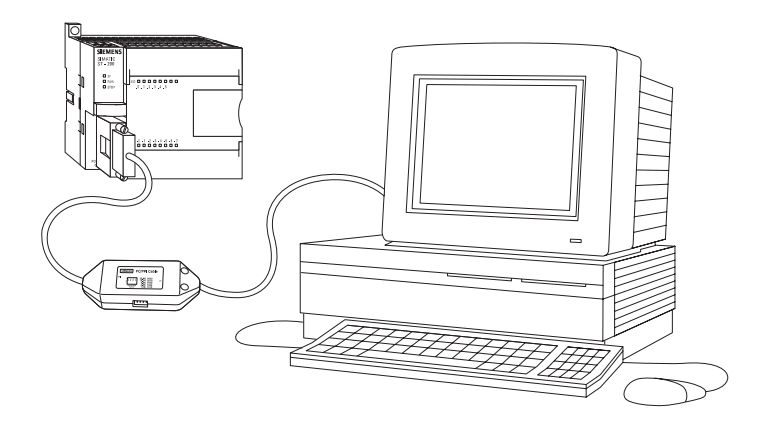

A Siemens PG 702 hand-held programming device can also be used. This device uses a Boolean instruction set built into the S7-200. A Boolean function is a logic function in which there are two possible values, ON or OFF. The PG 702 is useful when making modifications or troubleshooting the PLC. It should be noted, however, that the PG 702 will not match all the functions of Micro/WIN.

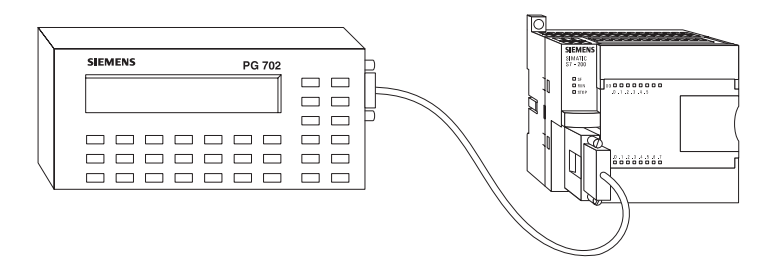

#### Software

A software program is required in order to tell the PLC what instructions it must follow. Programming software is typically PLC specific. A software package for one PLC, or one family of PLCs, such as the S7 family, would not be useful on other PLCs. The S7-200 uses a Windows based software program called STEP 7-Micro/WIN. The PG 720 and PG 740 have STEP 7 software pre-installed. The PG 702 programming device uses a Boolean instruction set. It is important to note that the PG 702 does not match all the functions of Micro/WIN. Micro/WIN is installed on a personal computer in a similar manner to any other computer software.

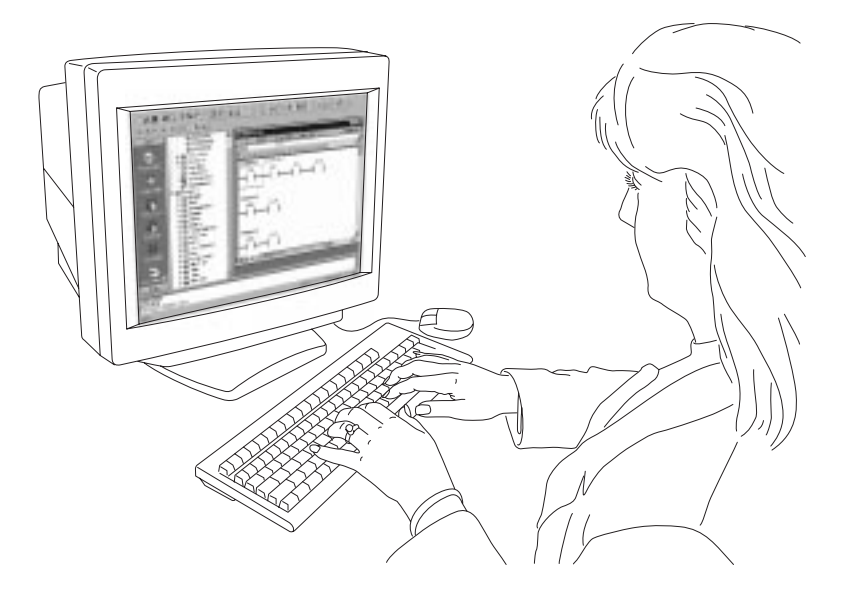

# Connector cables PPI (point-to-point interface)

Connector cables are required to transfer data from the programming device to the PLC. Communication can only take place when the two devices speak the same language or <u>protocol</u>. Communication between a Siemens programming device and the S7-200 is referred to as <u>PPI protocol</u> (point-to-point interface). An appropriate cable is required for a programming device such as a PG 720, PG 740, or PG 702. The S7-200 uses a 9-pin, D-connector. This is a straight-through serial device that is compatible with Siemens programming devices (MPI port) and is a standard connector for other serial interfaces.

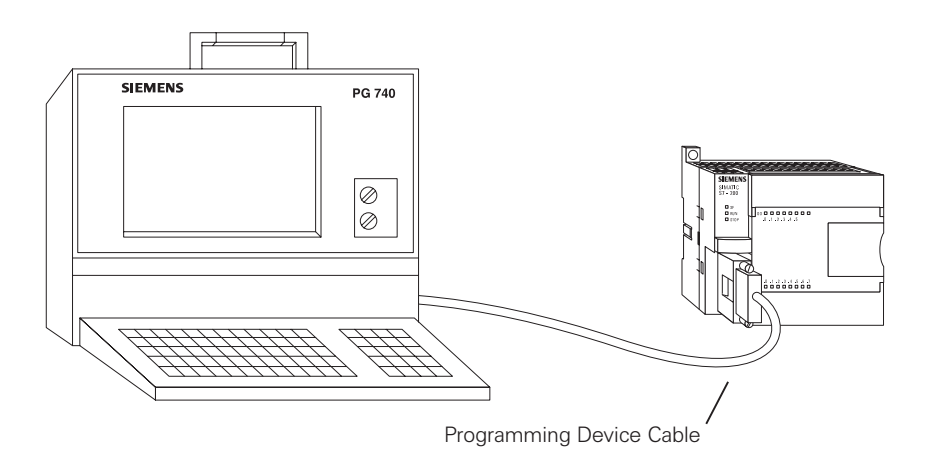

A special cable, referred to as a PC/PPI cable, is needed when a personal computer is used as a programming device. This cable allows the serial interface of the PLC to communicate with the RS-232 serial interface of a personal computer. DIP switches on the PC/PPI cable are used to select an appropriate speed (baud rate) at which information is passed between the PLC and the computer.

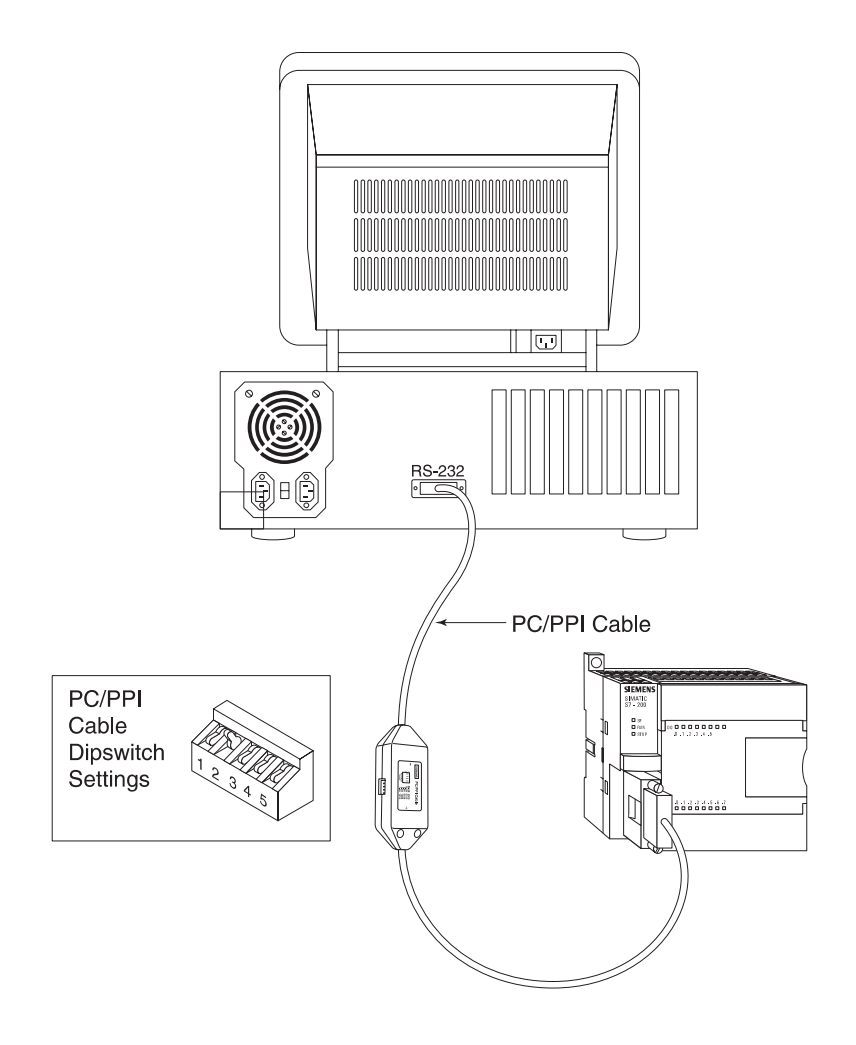

## **Review 2**

| Ι.  | A switch or a pushbutton is a input.                                                                                                    |
|-----|----------------------------------------------------------------------------------------------------|
| 2.  | A lamp or a solenoid is an example of a<br>output.                                                                                         |
| 3.  | The makes decisions and executes con-<br>trol instructions based on the input signals.                                                     |
| 4.  | is a PLC programming<br>language that uses components resembling elements<br>used in a line diagram.                                       |
| 5.  | A consists of one or more instructions that accomplish a task.                                                                             |
| 6.  | Memory is divided into three areas:,,, and                                                                                                 |
| 7.  | When talking about computer or PLC memory, 1K refers to bits, bytes, or words.                                                             |
| 8.  | Software that is placed in hardware is called                                                                                              |
| 9.  | Which of the following is <u>not</u> required when creating or changing a PLC program?                                                     |
|     | <ul> <li>a. PLC</li> <li>b. Programming Device</li> <li>c. Programming Software</li> <li>d. Connector Cable</li> <li>e. Printer</li> </ul> |
| 10. | A special cable, referred to as a cable, is needed when a personal computer is used as a programming device.                               |

## S7-200 Micro PLCs

The S7-200 Micro PLC is the smallest member of the SIMATIC S7 family of programmable controllers. The central processing unit (CPU) is internal to the PLC. Inputs and outputs (I/O) are the system control points. Inputs monitor field devices, such as switches and sensors. Outputs control other devices, such as motors and pumps. The programming port is the connection to the programming device.

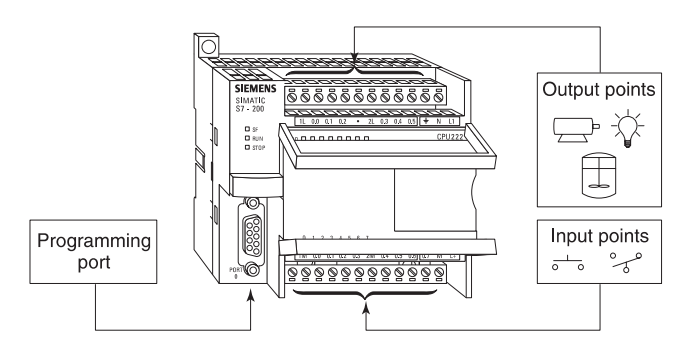

#### S7-200 models

There are three S7-200 CPU types: S7-221, S7-222, and S7-224. There are three power supply configurations for each CPU type. The model description indicates the type of CPU, the power supply, the type of input, and the type of output.

| <b>Model Description</b> | Power Supply  | Input Types  | Output Types     |
|--------------------------|---------------|--------------|------------------|
| 221 DC/DC/DC             | 20.4-28.8 VDC | 6 DC Inputs  | 4 DC Outputs     |
| 221 AC/DC/Relay          | 85-264 VAC    | 6 DC Inputs  | 4 Relay Outputs  |
|                          | 47-63 Hz      |              |                  |
| 222 DC/DC/DC             | 20.4-28.8 VDC | 8 DC Inputs  | 6 DC Outputs     |
| 222 AC/DC/Relay          | 85-264 VAC    | 8 DC Inputs  | 6 Relay Outputs  |
|                          | 47-63 Hz      |              |                  |
| 224 DC/DC/DC             | 20.4-28.8 VDC | 14 DC Inputs | 10 DC Outputs    |
| 224 AC/DC/Relay          | 85-264 VAC    | 14 DC Inputs | 10 Relay Outputs |
|                          | 47-63 Hz      |              |                  |

CPU 🔨 Power Supply

CPU 222 DC/DC/DC

Input / Output

#### S7-200 Features

The S7-200 family includes a wide variety of CPUs and features. This variety provides a range of features to aid in designing a cost-effective automation solution. The following table provides a summary of the major features, many of which will be covered in this course.

| Feature                        | CPU 221                   | CPU 222                   | CPU 224                   |
|--------------------------------|---------------------------|---------------------------|---------------------------|
| Memory                         |                           |                           |                           |
| Program                        | 2048 Words                | 2048 Words                | 4096 Words                |
| User Data                      | 1024 Words                | 1024 Words                | 2560 Words                |
| MemoryType                     | EEPROM                    | EEPROM                    | EEPROM                    |
| MemoryCartridge                | EEPROM                    | EEPROM                    | EEPROM                    |
| Data Backup                    | 50 Hours                  | 50 Hours                  | 190 Hours                 |
| Local I/O                      |                           |                           |                           |
| Local I/O                      | 6 In/4 Out                | 8 In/6 Out                | 14 In 10 Out              |
| Expansion                      | None                      | 2 Modules                 | 7 Modules                 |
| Total I/O                      |                           |                           |                           |
| Digital I/O Image Size         | 256 (128 ln/128<br>Out)   | 256 (128 ln/128<br>Out)   | 256 (128 ln/128<br>Out)   |
| Digital I/O Physical Size      | 10                        | 62                        | 128                       |
| Analog I/O Image Size          | None                      | 16 In/16 Out              | 16 In/16 Out              |
| Analog I/O Physical<br>Size    | None                      | 12 In/12 Out              | 12 In/12 Out              |
| Instructions                   |                           |                           |                           |
| Boolean Execution<br>Speed     | 0.37 <sub>μ</sub> s/Inst. | 0.37 <sub>μ</sub> s/Inst. | 0.37 <sub>μ</sub> s/Inst. |
| Internal Relays                | 256                       | 256                       | 256                       |
| Counters/Timers                | 256/256                   | 256/256                   | 256/256                   |
| Sequential Control<br>Relays   | 256                       | 256                       | 256                       |
| For/Next Loops                 | Yes                       | Yes                       | Yes                       |
| Integer Math (+-*/)            | Yes                       | Yes                       | Yes                       |
| Real Math (+-*/)               | Yes                       | Yes                       | Yes                       |
| Enhanced Features              |                           |                           |                           |
| Built-In High-Speed<br>Counter | 4 (20 KHz)                | 4 (20 KHz)                | 6 (20 KHz)                |
| Analog Adjustments             | 1                         | 1                         | 2                         |
| Pulse Outputs                  | 2 (20 KHz, DC)            | 2 (20 KHz, DC)            | 2 (20 KHz, DC)            |
| Communication                  | 1 Transmit/2              | 1 Transmit/2              | 1 Transmit/2              |
| Interrupts                     | Receive                   | Receive                   | Receive                   |
| Timed Interrupts               | 2 (1ms - 255ms)           | 2 (1ms - 255ms)           | 2 (1ms - 255ms)           |
| Hardware Input<br>Interrupts   | 4                         | 4                         | 4                         |
| Real-Time Clock                | Yes (Cartridge)           | Yes (Cartridge)           | Yes (Built-In)            |
| Password Protection            | Yes                       | Yes                       | Yes                       |
| Communications                 |                           |                           |                           |
| Number of Ports                | 1 (RS-485)                | 1 (RS-485)                | 1 (RS-485)                |
| Protocols Supported            | PPI, MPI Slave,           | PPI, MPI Slave,           | PPI, MPI Slave,           |
| Port 0                         | Freeport                  | Freeport                  | Freeport                  |
| Profibus Peer-to-Peer          | (NETR/NETW)               | (NETR/NETW)               | (NETR/NETW)               |

### Mode switch and Analog adjustment

When the mode switch is in the RUN position the CPU is in the run mode and executing the program. When the mode switch is in the STOP position the CPU is stopped. When the mode switch is in the TERM position the programming device can select the operating mode.

The analog adjustment is used to increase or decrease values stored in special memory. These values can be used to update the value of a timer or counter, or can be used to set limits.

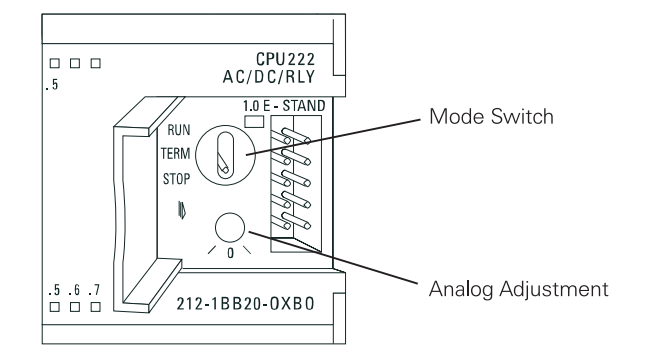

### **Optional Cartridge**

The S7-200 supports an optional memory cartridge that provides a portable EEPROM storage for your program. The cartridge can be used to copy a program from one S7-200 PLC to a like S7-200 PLC.

In addition, two other cartridges are available. A real-time clock with battery is available for use on the S7-221 and S7-222. The battery provides up to 200 days of data retention time in the event of a power loss. The S7-224 has a real-time clock built in. Another cartridge is available with a battery only.

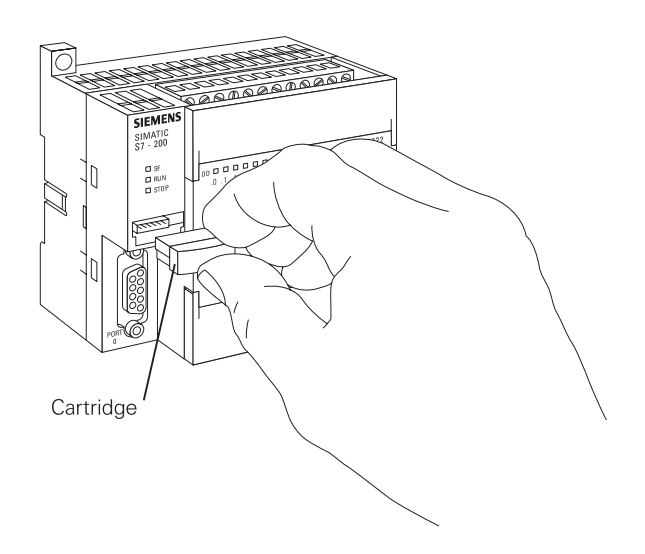

### **Expansion modules**

The S7-200 PLCs are expandable. Expansion modules contain additional inputs and outputs. These are connected to the base unit using a ribbon connector.

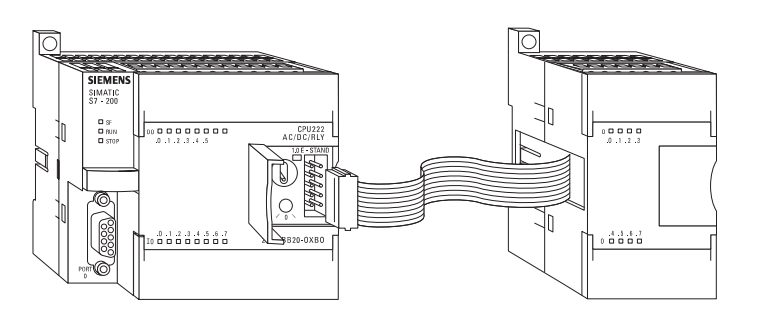

The ribbon connector is protected by a cover on the base unit. Side-by-side mounting completely encloses and protects the ribbon connector.

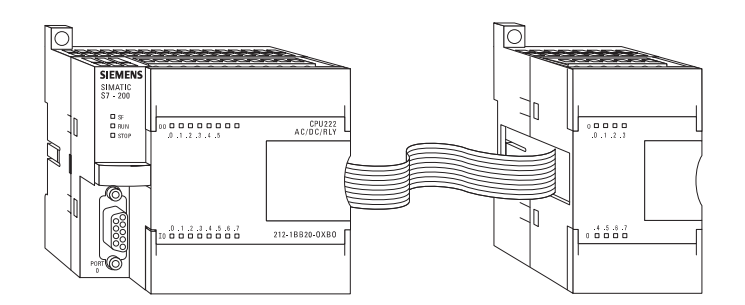

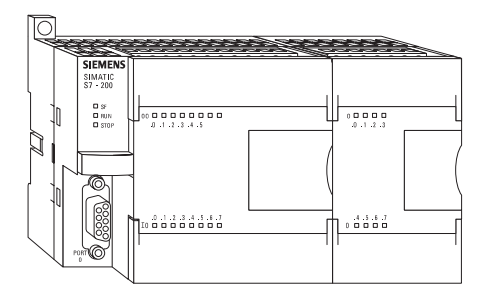

#### Available expansion

The S7-221 comes with 6 digital inputs and 4 digital outputs. These are not expandable. The S7-222 comes with 8 digital inputs and 6 digital outputs. The 222 will accept up to 2 expansion modules. The S7-224 comes with 14 digital inputs and 10 digital outputs. The 224 will accept up to 7 expansion modules.

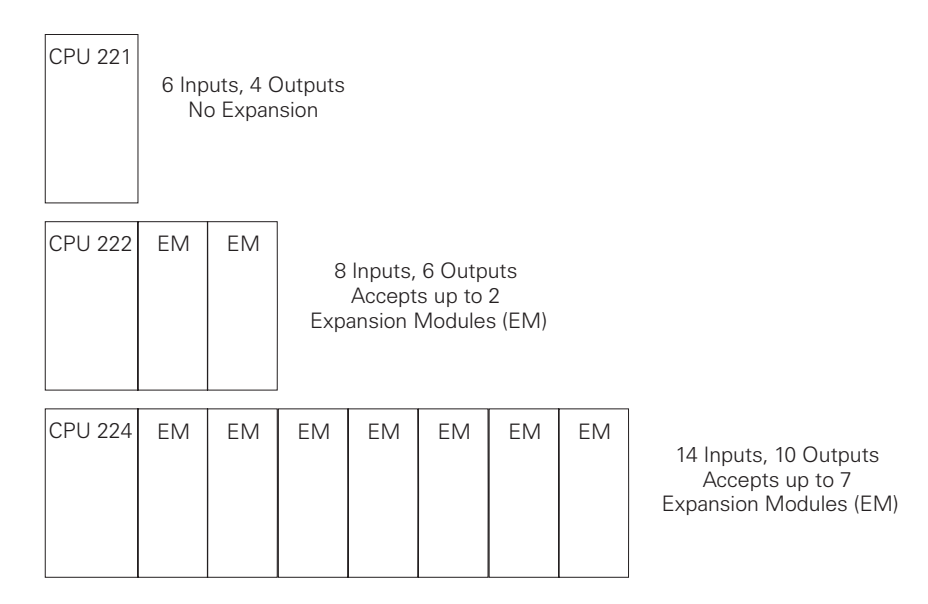

#### **Status indicators**

The CPU status indicators reflect the current mode of CPU operation. If, for example, the mode switch is set to the RUN position, the green RUN indicator is lit. When the mode switch is set to the STOP position, the yellow STOP indicator is lit.

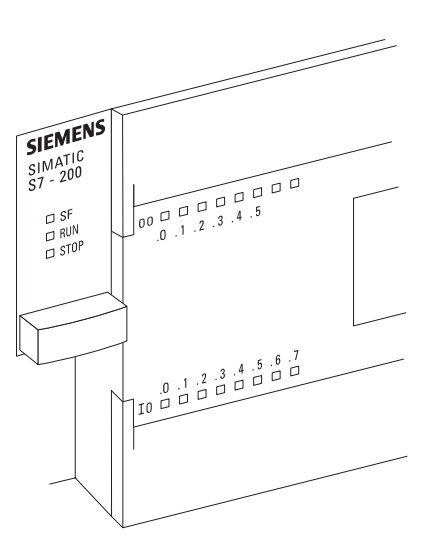

The I/O status indicators represent the On or Off status of corresponding inputs and outputs. When the CPU senses an input is on, the corresponding green indicator is lit.

Installing

The S7-200 can be installed in one of two ways. A DIN clip allows installation on a standard DIN rail. The DIN clip snaps open to allow installation and snaps closed to secure the unit on the rail. The S7-200 can also be panel mounted using installation holes located behind the access covers.

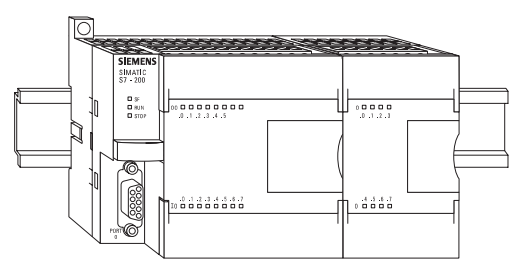

# External power supply sources

An S7-200 can be connected to either a 24 VDC or a 120/230 VAC power supply depending on the CPU. An S7-200 DC/DC/ DC would be connected to a 24 VDC power supply. The power supply terminals are located on the far right side of the top terminal strip.

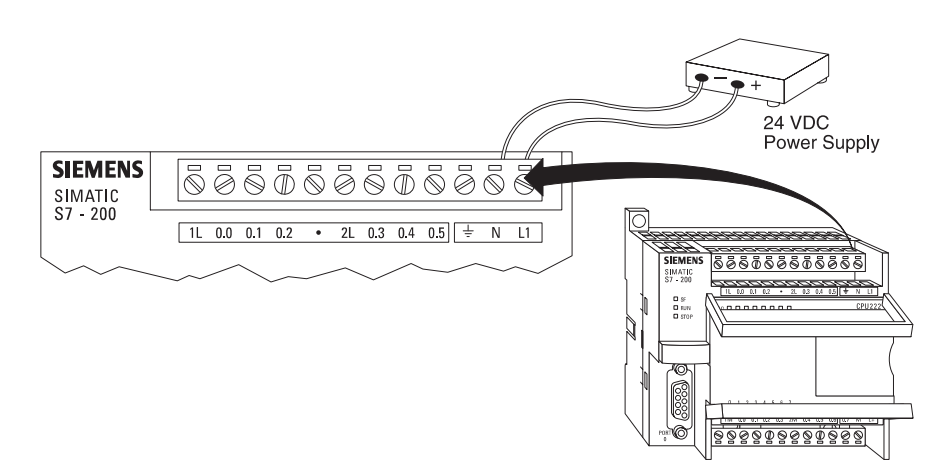

An S7-200 AC/DC/Relay would be connected to a 120 or 230 VAC power supply.

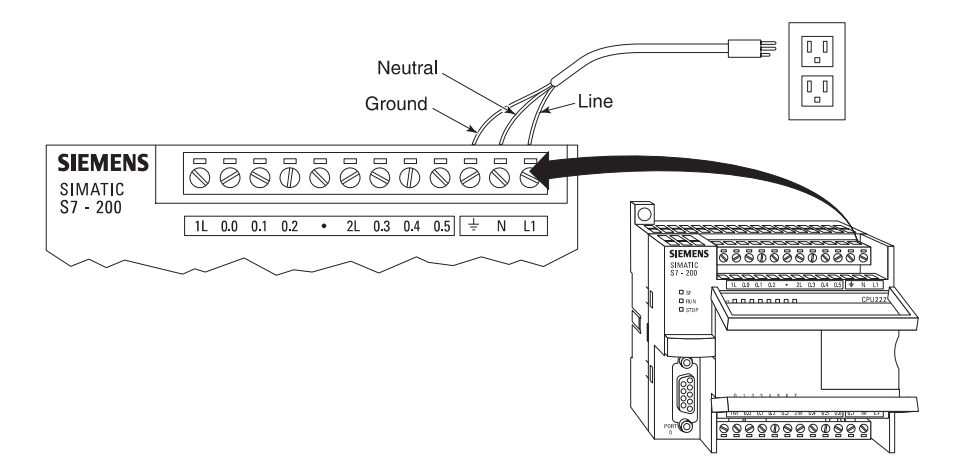

### I/O numbering

S7-200 inputs and outputs are labeled at the wiring terminations and next to the status indicators. These alphanumeric symbols identify the I/O address to which a device is connected. This address is used by the CPU to determine which input is present and which output needs to be turned on or off. I designates a discrete input and **Q** designates a discrete output. The first number identifies the byte, the second number identifies the bit. Input I0.0, for example, is byte 0, bit 0.

I0.0 = Byte 0, Bit 0 I0.1 = Byte 0, Bit 1 I1.0 = Byte 1, Bit 0 I1.1 = Byte 1, Bit 1

The following table identifies the input and output designations.

| 10.0 | 1st Input | 11.0 | 9th Input  | Q0.0 | 1st Output | Q1.0 | 9th Output  |
|------|-----------|------|------------|------|------------|------|-------------|
| 10.1 | 2nd Input | 11.1 | 10th Input | Q0.1 | 2nd Output | Q1.1 | 10th Output |
| 10.2 | 3rd Input | 11.2 | 11th Input | Q0.2 | 3rd Output |      |             |
| 10.3 | 4th Input | 11.3 | 12th Input | Q0.3 | 4th Output |      |             |
| 10.4 | 5th Input | 11.4 | 13th Input | Q0.4 | 5th Output |      |             |
| 10.5 | 6th Input | 11.5 | 14th Input | Q0.5 | 6th Output |      |             |
| 10.6 | 7th Input |      |            | Q0.6 | 7th Output |      |             |
| 10.7 | 8th Input |      |            | Q0.7 | 8th Output |      |             |

Inputs

Input devices, such as switches, pushbuttons, and other sensor devices are connected to the terminal strip under the bottom cover of the PLC.

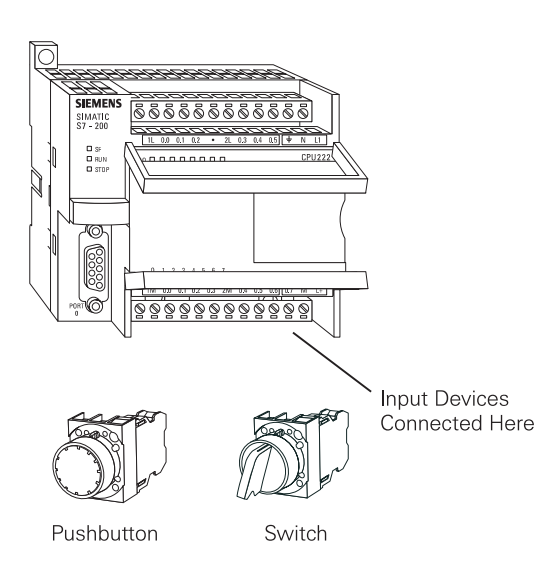

#### Input simulator

A convenient method of testing a program is to wire toggle switches to the inputs. Input simulators with prewired toggle switches are available for the S7-200s. Switches are wired between the 24 VDC power supply (L+) and the inputs. For example, the switch on the far left is wired between the first input (0.0) and L+. When the switch is closed, 24 VDC is applied to the input. This is referred to as a logic 1. When the switch is open, 0 VDC is applied to the input. This is referred to as a logic 0.

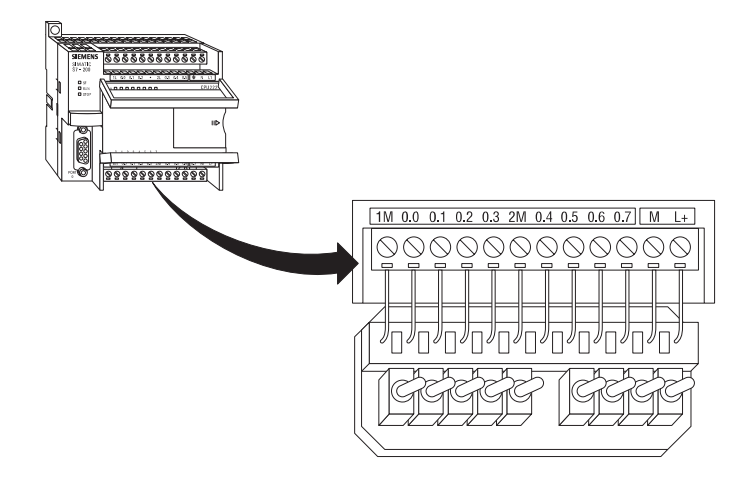

#### Outputs

Output devices, such as relays, are connected to the terminal strip under the top cover of the PLC. When testing a program, it is not necessary to connect output devices. The LED status indicators signal if an output is active.

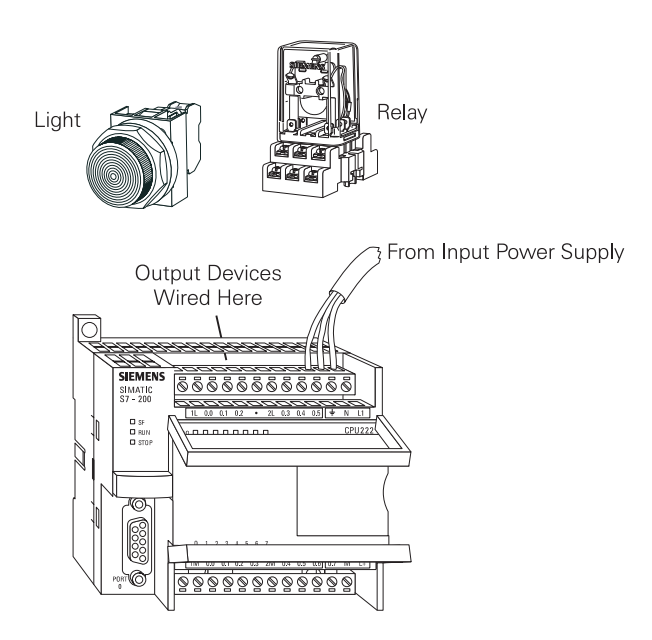
## **Optional connector**

An optional fan-out connector allows for field wiring connections to remain fixed when removing or replacing an S7-221 or 222. The appropriate connector slides into either the input, output, or expansion module terminals.

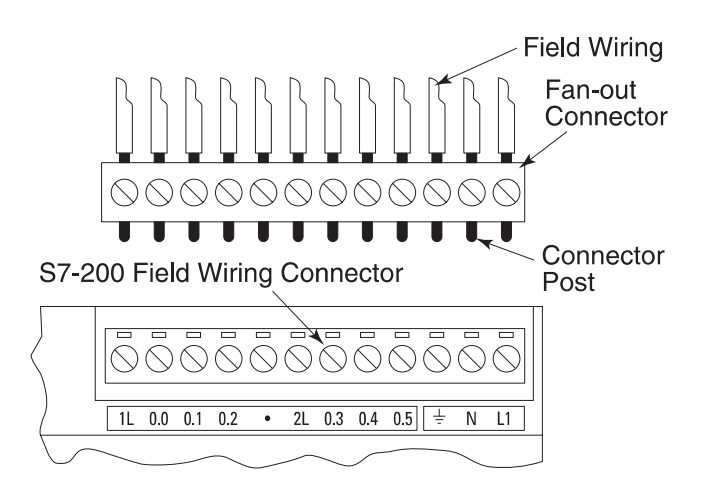

# **Removable Terminal Strip**

The S7-224 does not have an optional fan-out connector. Instead, the terminal strips are removable. This allows the field wiring connections to remain fixed when removing or replacing the S7-224.

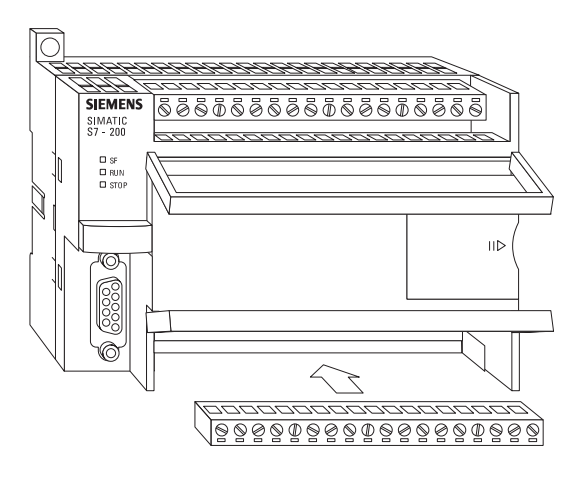

#### **Super capacitor**

A super capacitor, so named because of its ability to maintain a charge for a long period of time, protects data stored in RAM in the event of a power loss. The RAM memory is typically backed up on the S7-221 and 222 for 50 hours, and on the S7-224 for 72 hours.

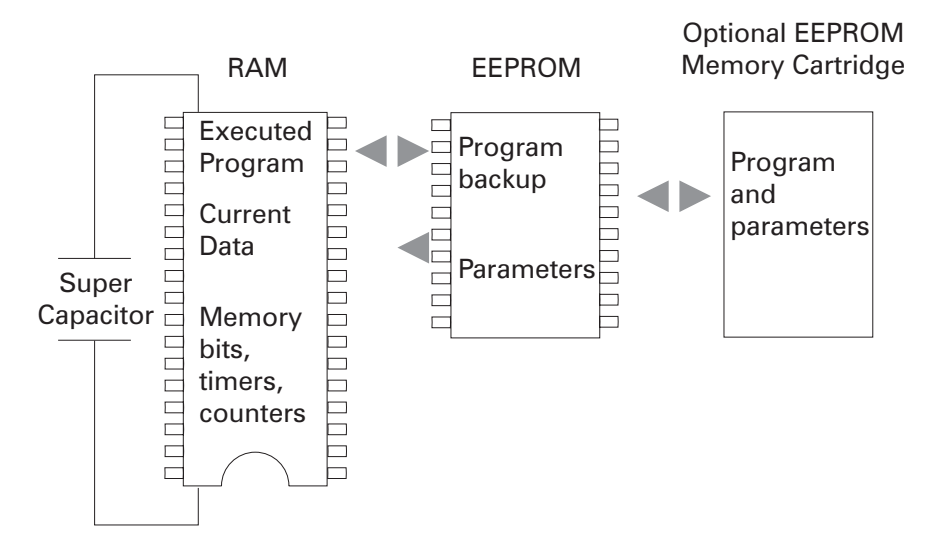

**Reference manual** 

The **SIMATIC S7-200 Programmable Controller System Manual** provides complete information on installing and programming the S7-200 PLCs.

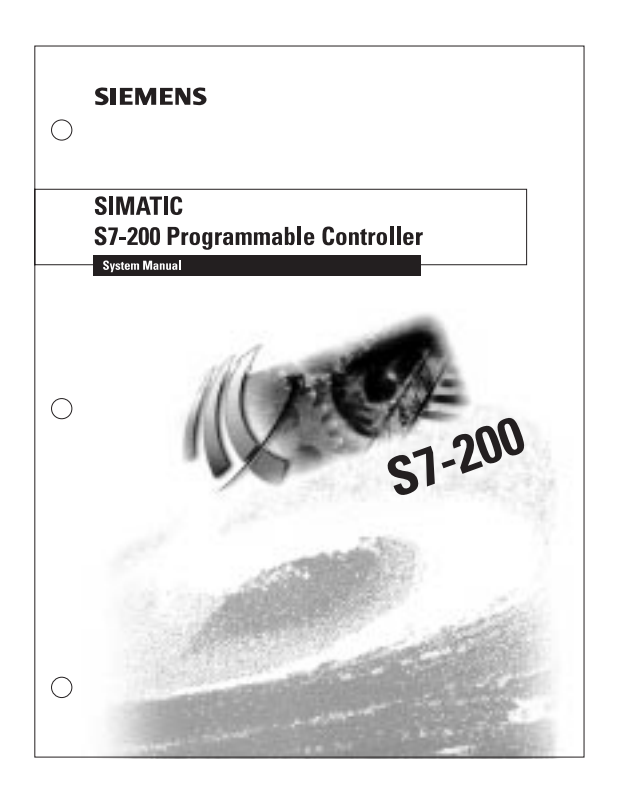

# **Review 3**

| 1. | The three models of S7-200 are,<br>and                                                                                   |  |  |  |  |
|----|----------------------------------------------------------------------------------------------------|--|--|--|--|
| 2. | Which of the following is not available on an S7-221?                                                                    |  |  |  |  |
|    | <ul> <li>a. Mode Switch</li> <li>b. Expansion Port</li> <li>c. Programming Port</li> <li>d. Status Indicators</li> </ul> |  |  |  |  |
| 3. | An S7-222 can have a maximum of<br>expansion modules and an S7-224 can have a<br>maximum of expansion modules.           |  |  |  |  |
| 4. | An S7-222 has DC inputs and DC outputs.                                                                                  |  |  |  |  |
| 5. | An S7-224 has DC inputs and DC outputs.                                                                                  |  |  |  |  |
| 6. | The fourth output of an S7-200 would be labeled                                                                          |  |  |  |  |
| 7. | S7-200 can be panel mounted or installed on a rail.                                                                      |  |  |  |  |
| 8. | A super capacitor will maintained data stored in RAM for up hours on an S7-222 and up to hours on an S7-224.             |  |  |  |  |

# **Connecting External Devices**

**TD200** 

The S7-200 programming port can be used to communicate with a variety of external devices. One such device is the TD200 text display unit. The TD200 displays messages read from the S7-200, allows adjustment of designated program variables, provides the ability to force, and permits setting of the time and date. The TD200 can be connected to an external power supply or receive its power from the S7-200.

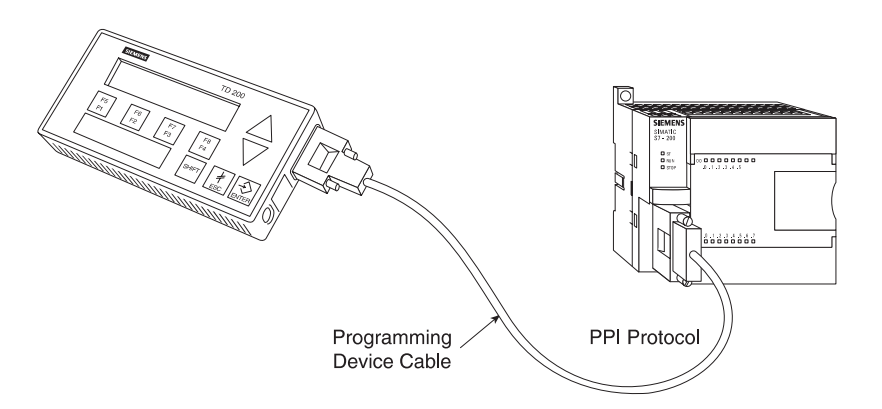

### **Freeport mode**

The programming port has a mode called <u>freeport mode</u>. Freeport mode allows connectivity to various intelligent sensing devices such as a bar code reader.

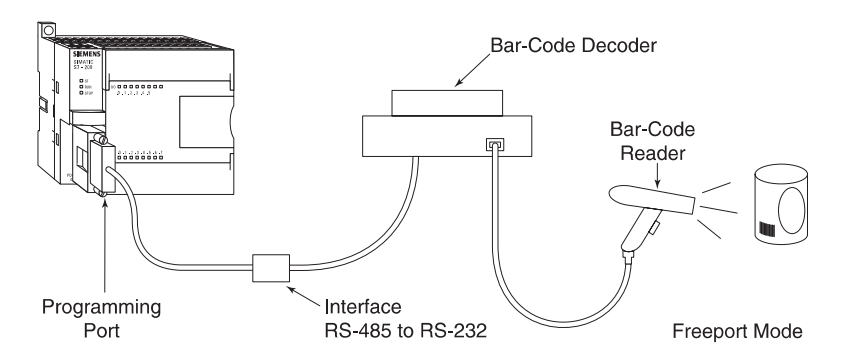

Printer

Freeport mode can also be used to connect to a non-SIMATIC printer.

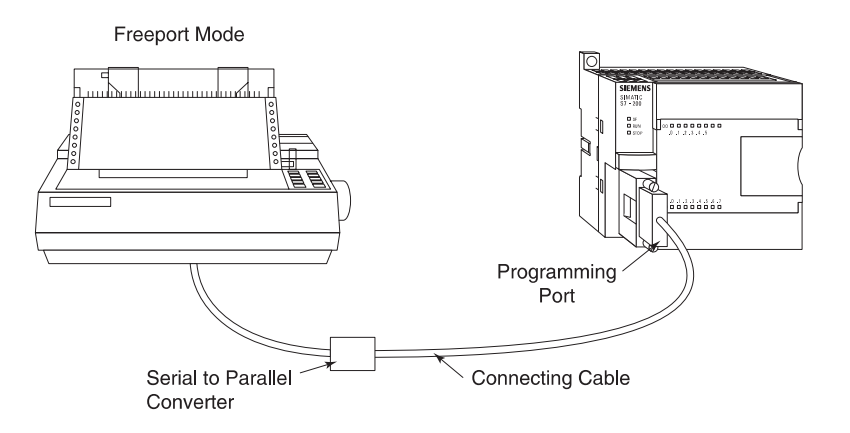

## Interconnection

It is possible to use one programming device to address multiple S7-200 devices on the same communication cable. A total of 31 units can be interconnected without a repeater.

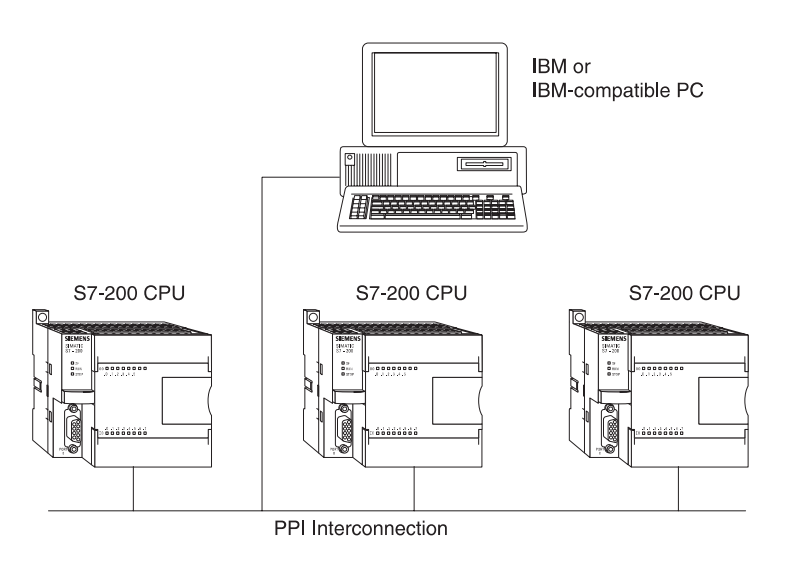

# **Programming A PLC**

STEP 7-Micro/WIN is the program software used with the S7-200 PLC to create the PLC operating program. STEP 7 consists of a number of instructions that must be arranged in a logical order to obtain the desired PLC operation. These instructions are divided into three groups: standard instructions, special instructions, and high-speed instructions.

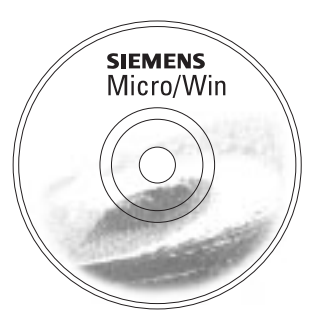

| Standard instructions   | Standard instructions consists of instructions that are found in<br>most programs. Standard instructions include; timer, counter,<br>math, logical, increment/decrement/invert, move, and block<br>instructions.                                                                                                    |
|-------------------------|----------------------------------------------------------------------------------------------------|
| Special instructions    | Special instructions are used to manipulate data. Special instructions include shift, table, find, conversion, for/next, and real-time instructions.                                                                                                    |
| High-speed instructions | High-speed instructions allow for events and interrupts to occur<br>independent of the PLC scan time. These include high-speed<br>counters, interrupts, output, and transmit instructions.                                                                                                    |
|                         | It is not the purpose of this text to explain all of the instructions<br>and capabilities. A few of the more common instructions<br>necessary for a basic understanding of PLC operation will be<br>discussed. PLC operation is limited only by the hardware<br>capabilities and the ingenuity of the person programming it.<br>Refer to the <b>SIMATIC S7-200 Programmable Controller</b><br><b>System Manual</b> for detailed information concerning these<br>instructions. |

### **Micro/WIN**

The programming software can be run Off-line or On-line. Offline programming allows the user to edit the ladder diagram and perform a number of maintenance tasks. The PLC does not need to be connected to the programming device in this mode. On-line programming requires the PLC to be connected to the programming device. In this mode program changes are downloaded to the PLC. In addition, status of the input/output elements can be monitored. The CPU can be started, stopped, or reset.

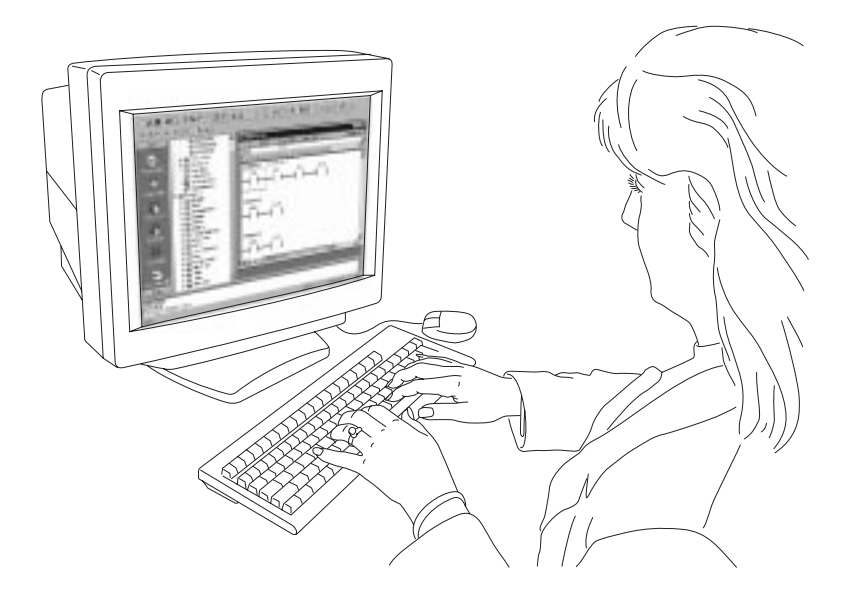

In order to understand the instructions a PLC is to carry out, an understanding of the language is necessary. The language of PLC ladder logic consists of a commonly used set of symbols that represent control components and instructions.

One of the most confusing aspects of PLC programming for first-time users is the relationship between the device that controls a status bit and the programming function that uses a status bit. Two of the most common programming functions are the normally open (NO) contact and the normally closed (NC) contact. Symbolically, power flows through these contacts when they are closed. The normally open contact (NO) is true (closed) when the input or output status bit controlling the contact is 1. The normally closed contact (NC) is true (closed) when the input or output status bit controlling the contact is 0.

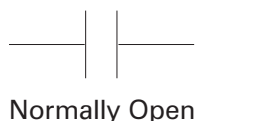

(NO)

Normally Closed (NC)

Symbols

Contacts

Coils

Coils represent relays that are energized when power flows to them. When a coil is energized, it causes a corresponding output to turn on by changing the state of the status bit controlling that output to 1. That same output status bit may be used to control normally open and normally closed contacts elsewhere in the program.

**Boxes** 

Boxes represent various instructions or functions that are executed when power flows to the box. Typical box functions are timers, counters, and math operations.

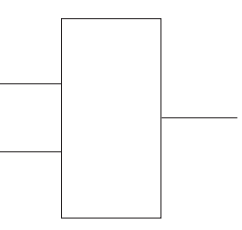

### **Entering elements**

Control elements are entered in the ladder diagram by positioning the cursor and selecting the element from a lists. In the following example the cursor has been placed in the position to the right of I0.2. A coil was selected from a pull-down list and inserted in this position.

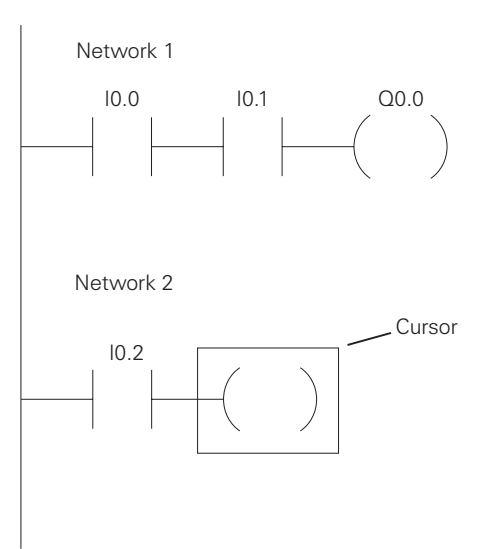

Each rung or network on a ladder represents a logic operation. The following programming example demonstrates an AND operation. Two contact closures and one output coil are placed on network 1. They were assigned addresses I0.0, I0.1, and Q0.0. Note that in the statement list a new logic operation always begins with a load instruction (LD). In this example I0.0 (input 1) and (A in the statement list) I0.1 (input 2) must be true in order for output Q0.0 (output 1) to be true. It can also be seen That I0.0 and I0.1 must be true for Q0.0 to be true by looking at the function block diagram representation.

#### Ladder Diagram Representation

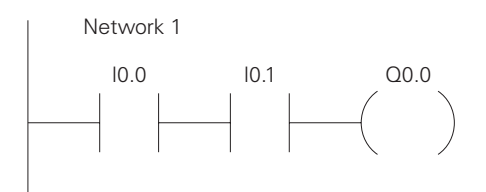

#### **Statement List Representation**

Network 1 LD I0.0 A I0.1 = Q0.0

#### **Function Block Diagram Representation**

Network 1

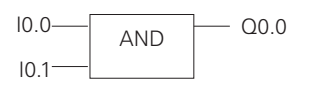

Another way to see how an AND function works is with a Boolean logic diagram. In Boolean logic an AND gate is represented by a number of inputs on the left side. In this case there are two inputs. The output is represented on the right side. It can be seen from the table that both inputs must be a logic 1 in order for the output to be a logic 1.

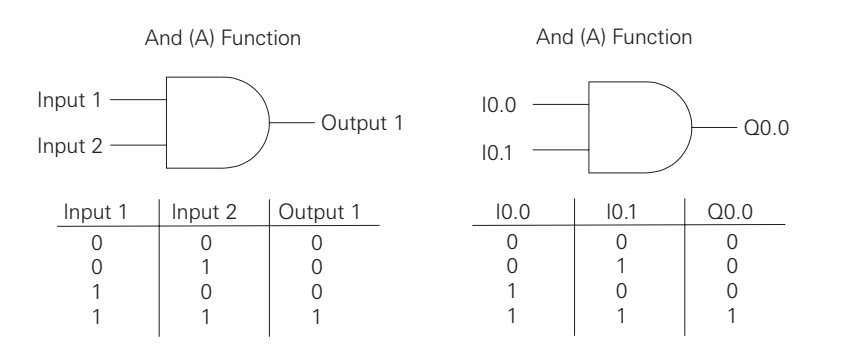

### An OR operation

In this example an OR operation is used in network 1. It can be seen that if either input I0.2 (input 3) or (O in the statement list) input I0.3 (input 4), or both are true, then output Q0.1 (output 2) will be true.

#### Ladder Diagram Representation

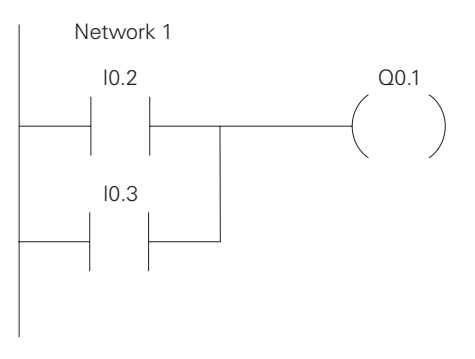

#### **Statement List Representation**

| Network 1 |      |  |  |  |
|-----------|------|--|--|--|
| LD        | 10.2 |  |  |  |
| 0         | 10.3 |  |  |  |
| =         | Q0.1 |  |  |  |

#### **Function Block Diagram Representation**

Network 1

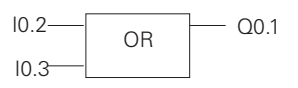

Another way to see how an OR function works is with a Boolean logic diagram. The symbol differs slightly from an AND function. The OR function is represented by a number of inputs on the left side. In this case there are two inputs. The output is represented on the right side. It can be seen from the table that any input can be a logic 1 in order for the output to be a logic 1.

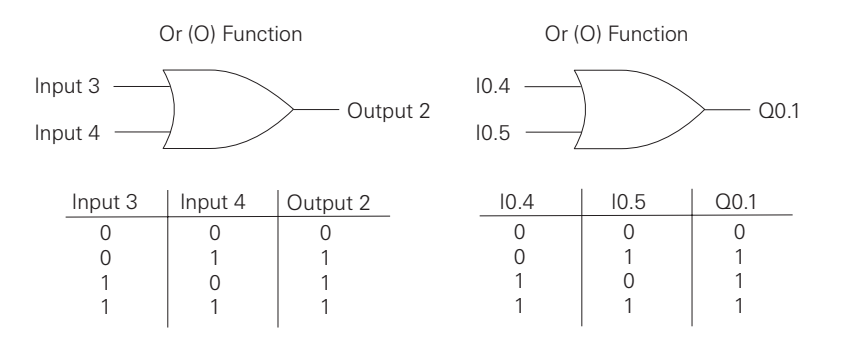

### **Testing a program**

Once a program has been written it needs to be tested and debugged. One way this can be done is to simulate the field inputs with an input simulator, such as the one made for the S7-200. The program is first downloaded from the programming device to the CPU. The selector switch is placed in the RUN position. The simulator switches are operated and the resulting indication is observed on the output status indicator lamps.

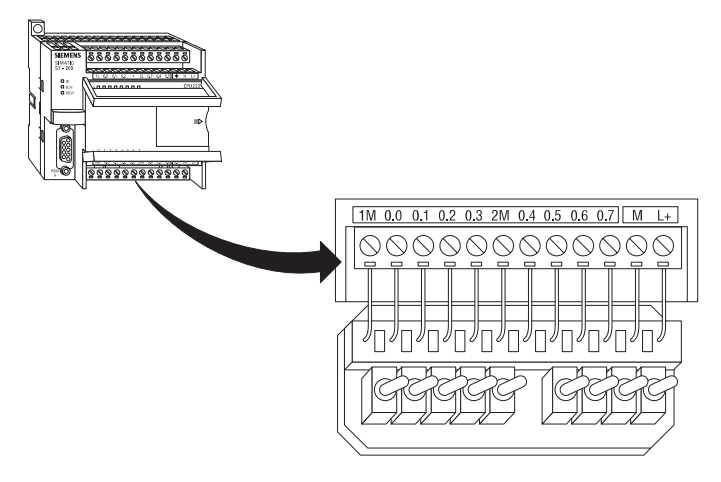

### **Status functions**

After a program has been loaded and is running in the PLC, the actual status of ladder elements can be monitored using STEP 7 Micro/WIN software. The standard method of showing a ladder element is by indicating the circuit condition it produces when the device is in the deenergized or nonoperated state. In the following illustration input 1 (I0.0) is programmed as a normally open (NO) contact. In this condition, power will not flow through the contacts to the output (Q0.0).

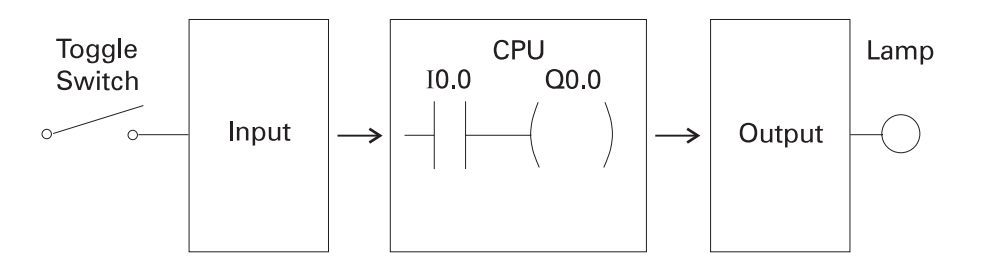

When viewing the ladder diagram in the status mode, control elements that are active, or true (logic 1), are highlighted. In the example shown the toggle switch connected to input 1 has been closed. Power can now flow through the control element associated with input 1 (I0.0) and activate the output (Q0.0). The lamp will illuminate.

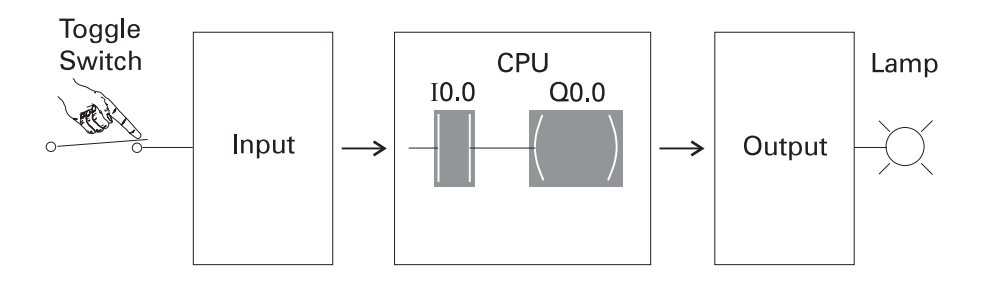

#### Forcing

<u>Forcing</u> is another useful tool in the commissioning of an application. It can be used to temporarily override the input or output status of the application in order to test and debug the program. The force function can also be used to override discrete output points. The force function can be used to skip portions of a program by enabling a jump instruction with a forced memory bit. Under normal circumstances the toggle switch, shown in the illustration below, would have to be closed to enable input 1 (I0.0) and turn on the output light. Forcing enables input 1 even though the input toggle switch is open. With input 1 forced high the output light will illuminate. When a function is forced the control bit identifier is highlighted. The element is also highlighted because it is on.

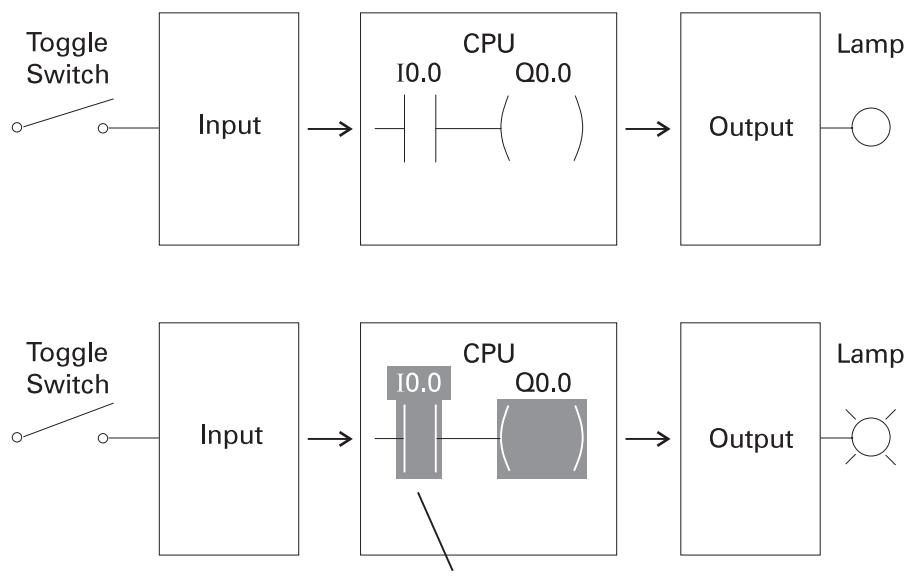

Input Bit Forced On - Contact Closed

The following table shows the appearance of ladder elements in the Off, forced, and On condition.

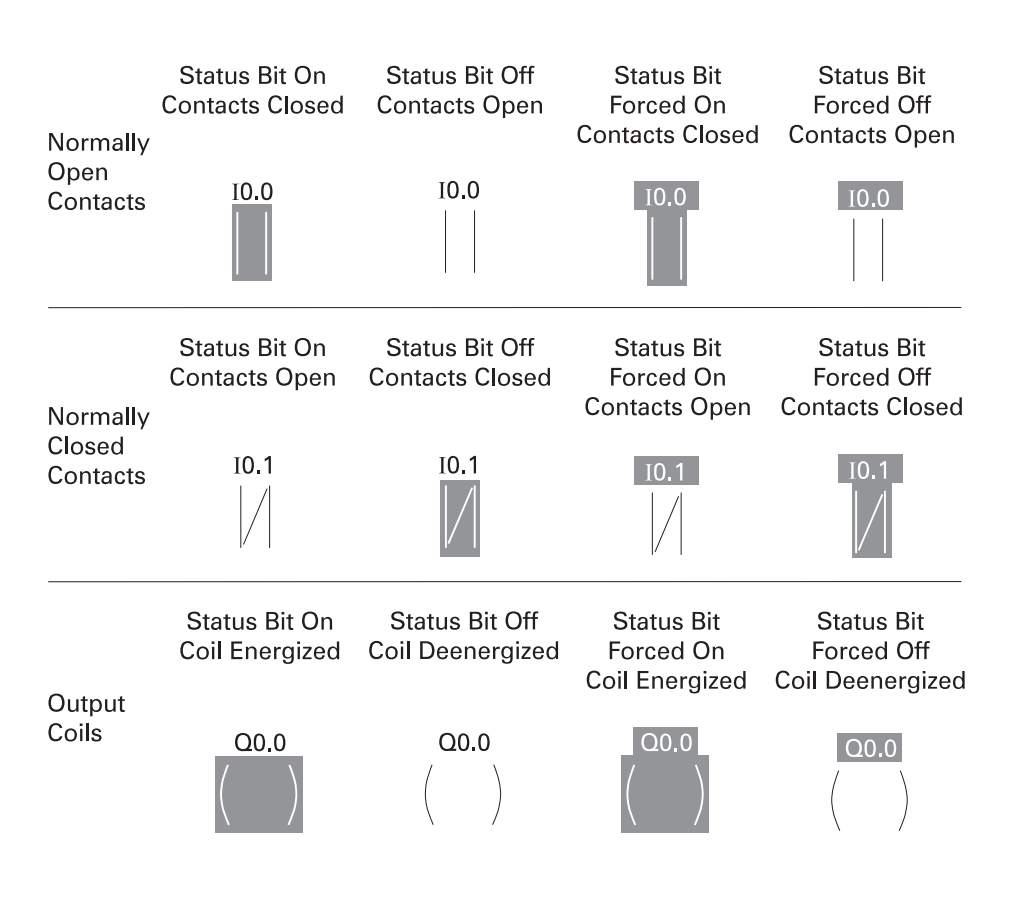

# **Discrete Inputs/Outputs**

To understand discrete control of a programmable controller the same simple lamp circuit illustrated with forcing will be used. This is only for instructional purposes as a circuit this simple would not require a programmable controller. In this example the lamp is off when the switch is open and on when the switch is closed.

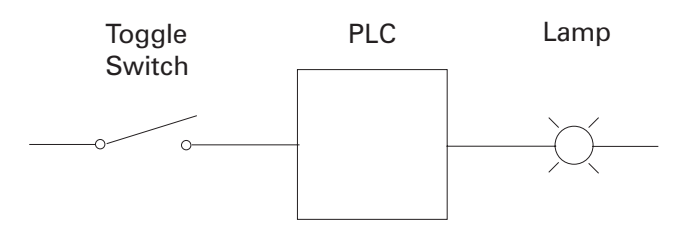

To accomplish this task, a switch is wired to the input of the PLC and an indicator light is wired to output terminal.

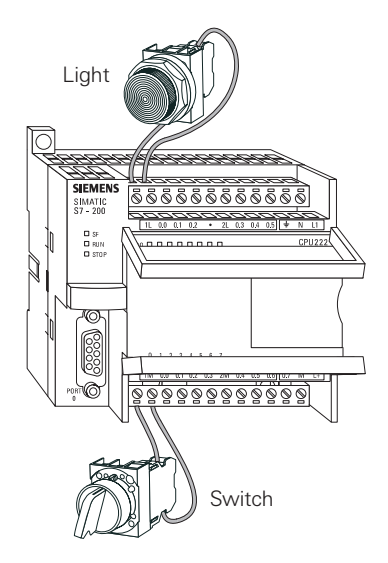

Wiring

The following drawing illustrates the sequence of events. A switch is wired to the input module of the PLC. A lamp is wired to the output module. The program is in the CPU. The CPU scans the inputs. When it finds the switch open I0.0 receives a binary 0. This instructs Q0.0 to send a binary 0 to the output module. The lamp is off. When it finds the switch closed I0.0 receives a binary 1. This instructs Q0.0 to send a binary 1 to the output module, turning on the lamp.

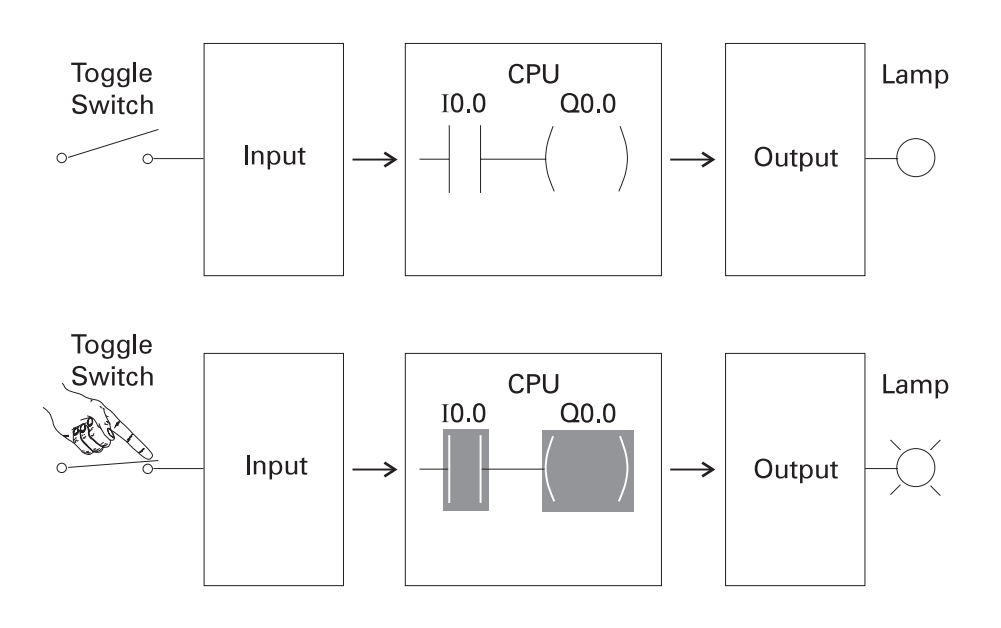

#### **Program instruction**

When the switch is open the CPU receives a logic 0 from input I0.0. The CPU sends a logic 0 to output Q0.0 and the light is off.

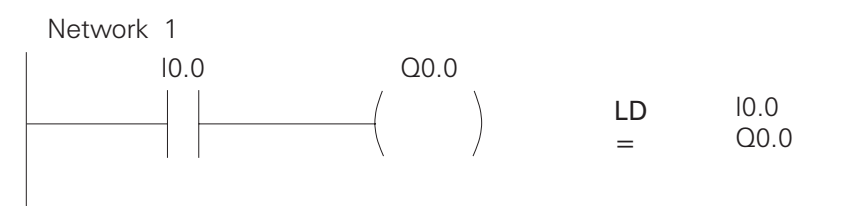

When the switch is closed the CPU receives a logic 1 from input I0.0. The CPU sends a logic 1 to output Q0.0, thus activating Q0.0. The light turns on.

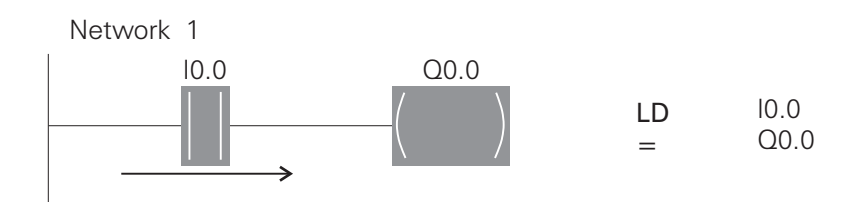

#### Motor starter example

The following example involves a motor start and stop circuit. The line diagram illustrates how a normally open and a normally closed pushbutton might be used in a control circuit. In this example a motor started (M) is wired in series with a normally open momentary pushbutton (Start), a normally closed momentary pushbutton (Stop), and the normally closed contacts of an overload relay (OL).

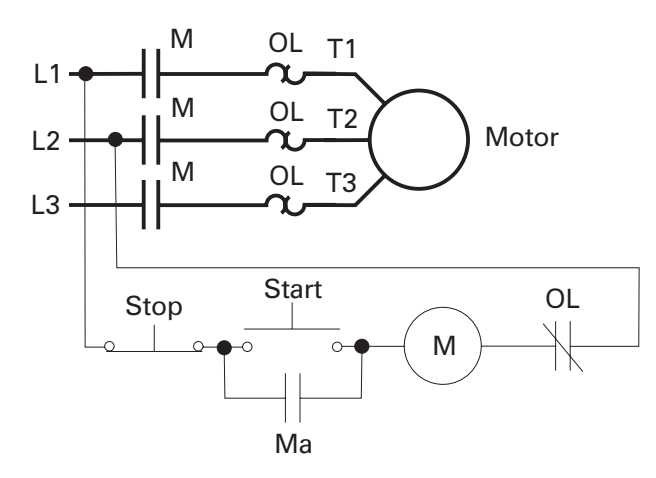

Momentarily depressing the Start pushbutton completes the path of current flow and energizes the motor starter (M).

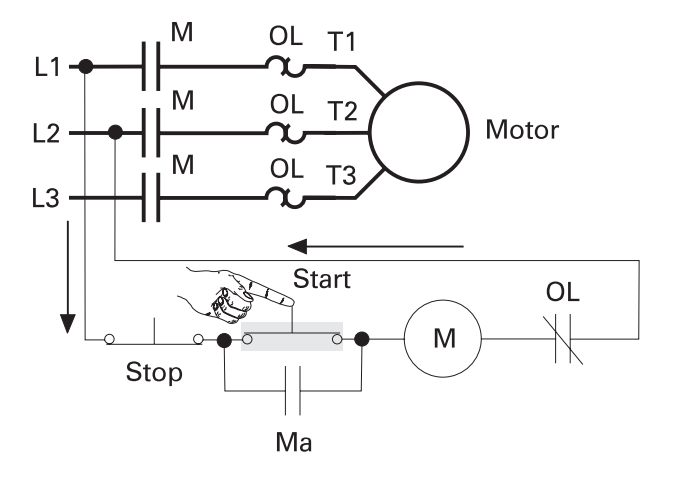

This closes the associated M and Ma (auxiliary contact located in the motor starter) contacts. When the Start button is released a holding circuit exists to the M contactor through the auxiliary contacts Ma. The motor will run until the normally closed Stop button is depressed, or the overload relay opens the OL contacts, breaking the path of current flow to the motor starter and opening the associated M and Ma contacts.

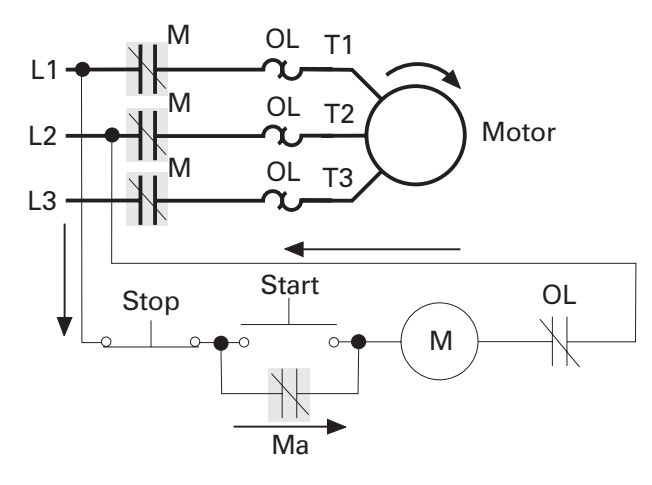

This control task can also be accomplished with a PLC.

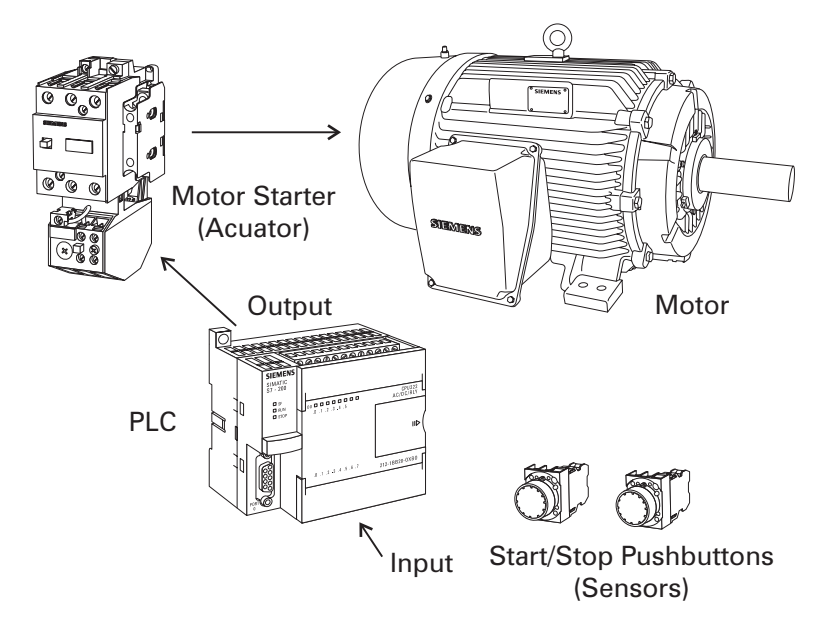

### **Program instruction**

A normally open Start Pushbutton is wired to the first input (I0.0), a normally closed Stop Pushbutton is wired to the second input (I0.1), and normally closed overload relay contacts (part of the motor starter) are connected to the third input (I0.2). The first input (I0.0), second input (I0.1), and third input (I0.2) form an AND circuit and are used to control normally open programming function contacts on Network 1. I0.1 status bit is a logic 1 because the normally closed (NC) Stop Pushbutton is closed. I0.2 status bit is a logic 1 because the normally closed (NC) overload relay (OL) contacts are closed. Output Q0.0 is also programmed on Network 1. In addition, a normally open set of contacts associated with Q0.0 is programmed on Network 1 to form an OR circuit. A motor starter is connected to output Q0.0.

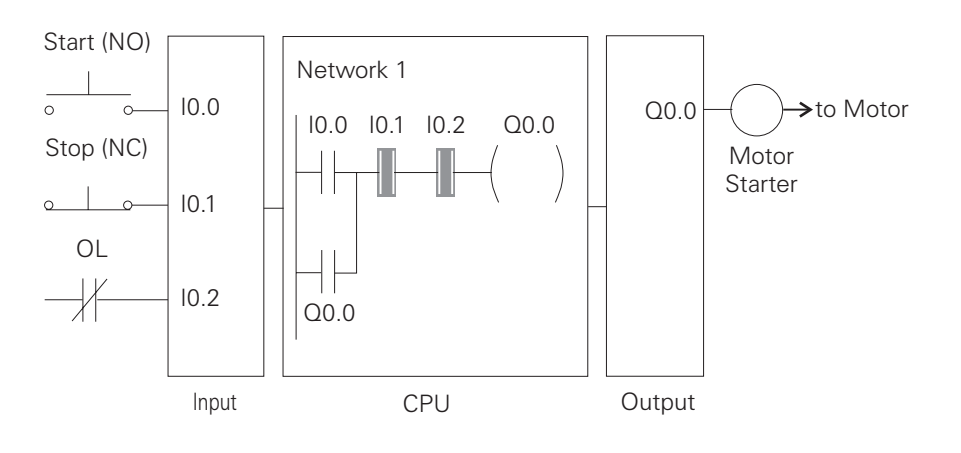

When the Start Pushbutton is depressed the CPU receives a logic 1 from input I0.0. This causes the I0.0 contact to close. All three inputs are now a logic 1. The CPU sends a logic 1 to output Q0.0. The motor starter is energized and the motor starts.

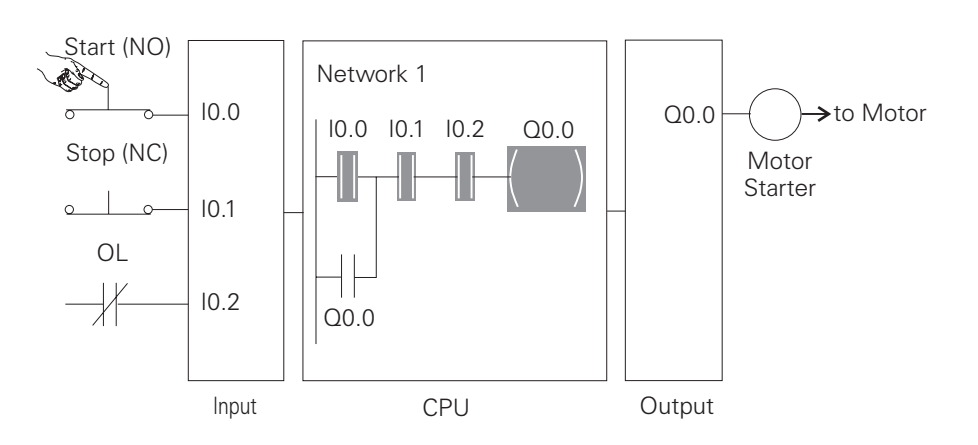

When the Start pushbutton is pressed, output Q0.0 is now true and on the next scan, when normally open contact Q0.0 is solved, the contact will close and output Q0.0 will stay on even if the Start Pushbutton has been released.

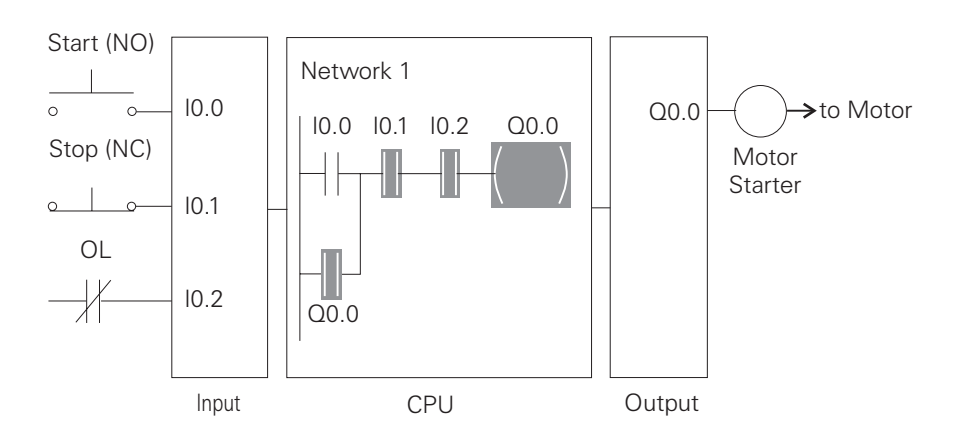

The motor will continue to run until the Stop Pushbutton is depressed. Input I0.1 will now be a logic 0 (false). The CPU will send a binary 0 to output Q0.0. The motor will turn off.

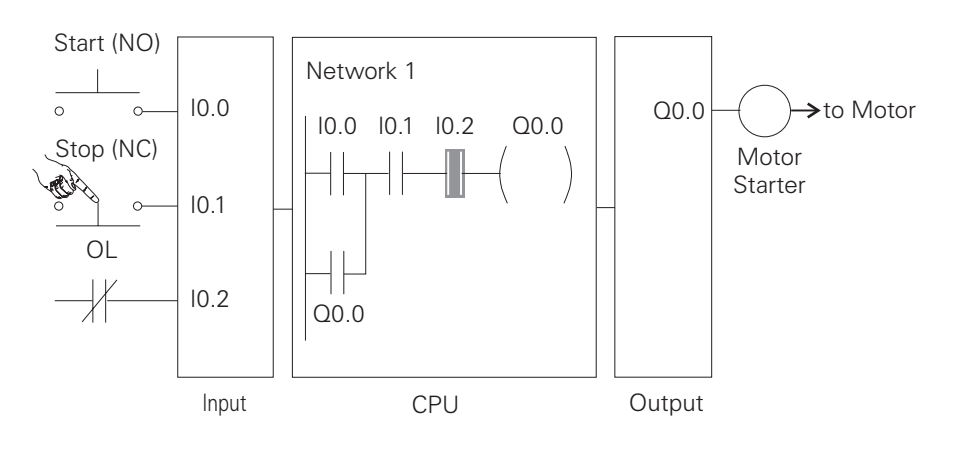

When the Stop Pushbutton is released I0.1 logic function will again be true and the program ready for the next time the Start Pushbutton is pressed.

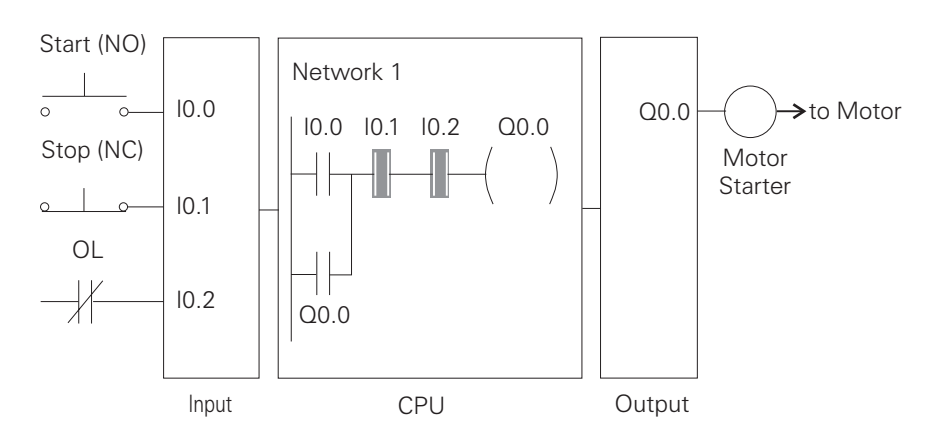

# Expanding the application

The application can be easily expanded to include indicator lights for RUN and STOP conditions. In this example a RUN indicator light is connected to output Q0.1 and a STOP indicator light is connected to output Q0.2.

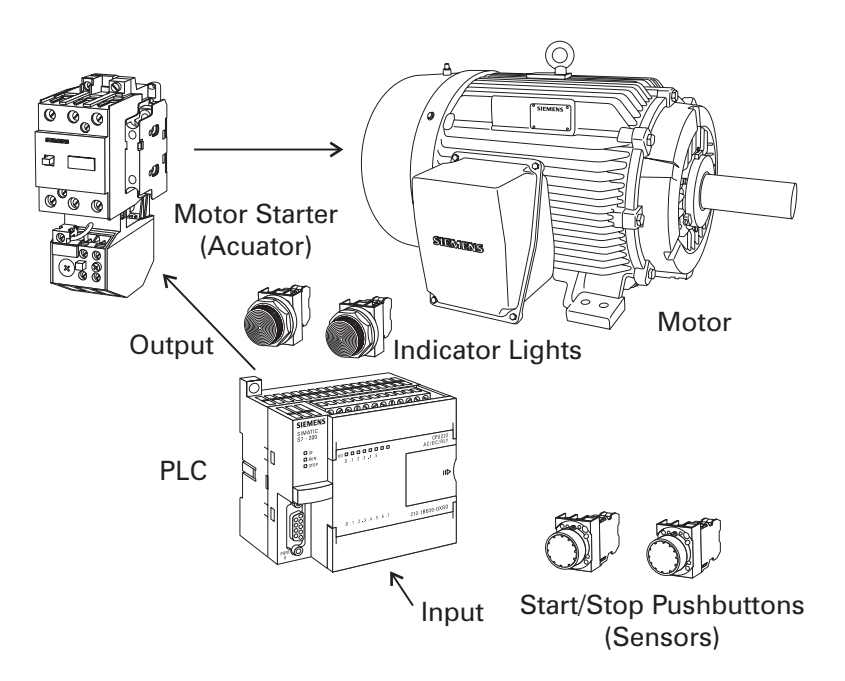

It can be seen from the ladder logic that a normally open output Q0.0 is connected on Network 2 to output Q0.1 and a normally closed Q0.0 contact is connected to output Q0.2 on network 3. In a stopped condition output Q0.0 is off. The normally open Q0.0 contacts on Network 2 are open and the RUN indicator, connected to output Q0.1 light is off. The normally closed Q0.1 on Network 3 lights are closed and the STOP indicator light, connected to output Q0.2 is on.

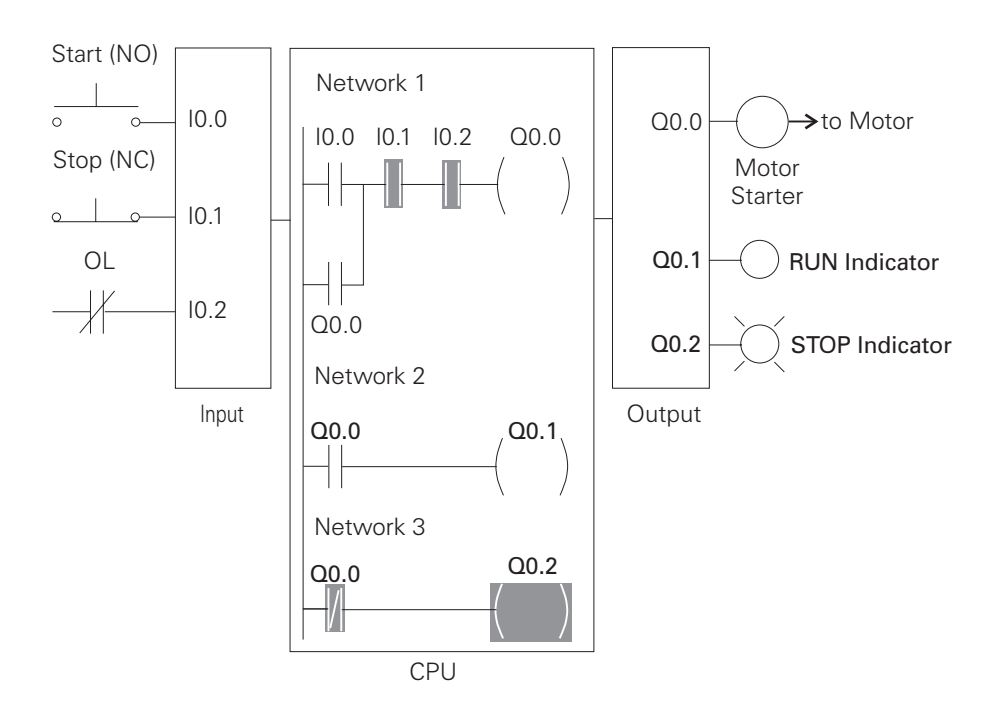

When the PLC starts the motor output Q0.0 is now a logic high (On). The normally open Q0.0 contacts on Network 2 now switch to a logic 1 (closed) and output Q0.1 turns the RUN indicator on. The normally closed Q0.0 contacts on Network 3 switch to a logic 0 (open) and the STOP indicator light connected to output Q0.2 is now off.

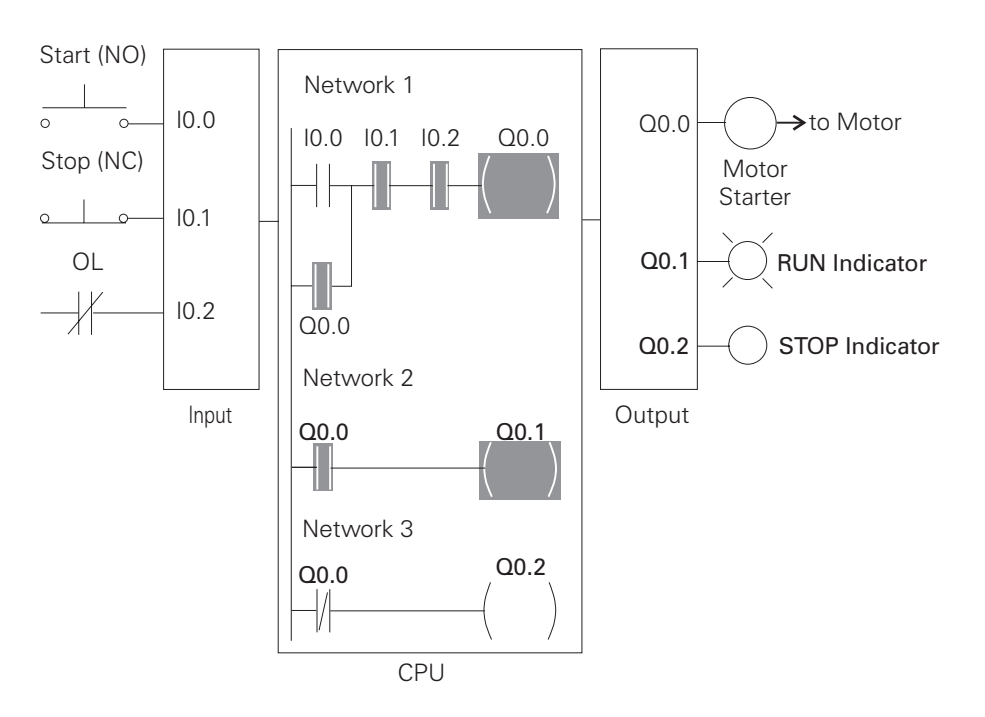

## Adding a limit switch

The application can be futher expanded by adding a limit switch with normally open contacts to input I0.3.

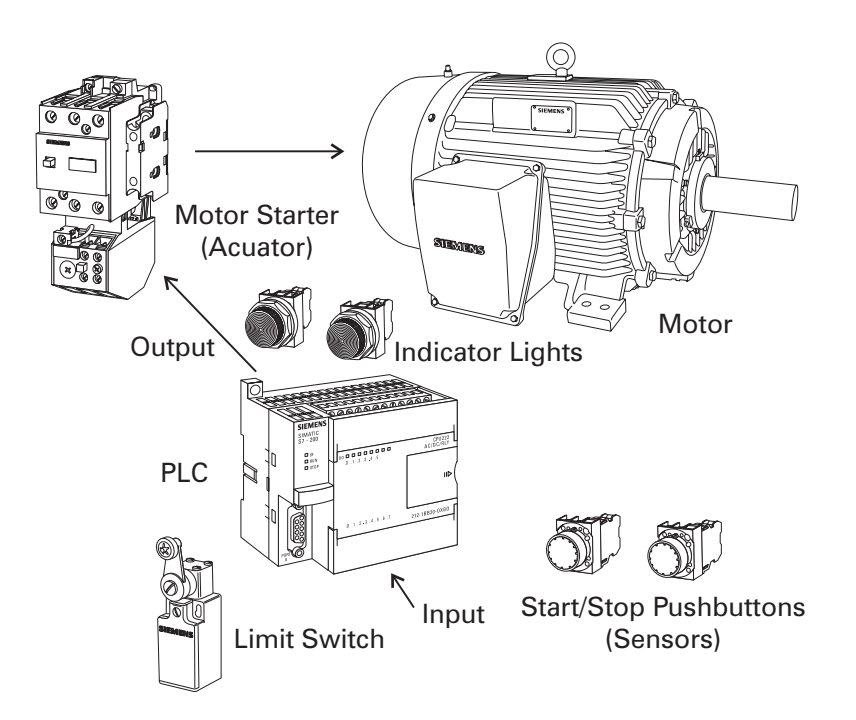

A limit switch could be used to stop the motor or prevent the motor from being started. An access door to the motor, or its associated equipment, is one example of a limit switch's use. If the access door is open, the normally open contacts of LS1 connected to input I0.3 are open and the motor will not start.

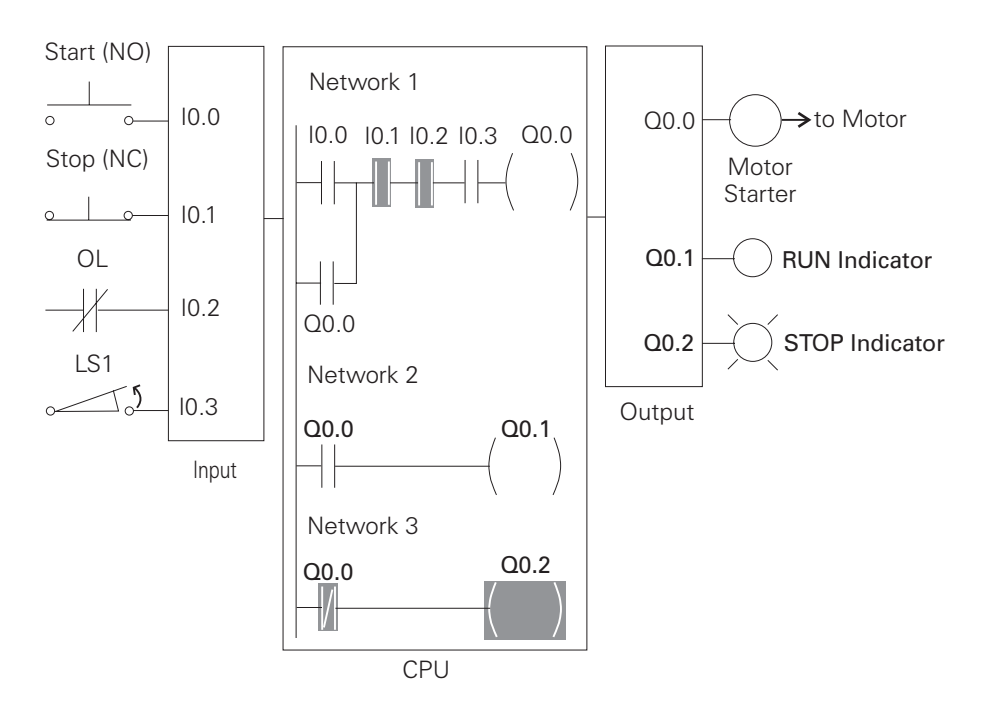

When the access door is closed, the normally open contacts on the limit switch (LS1) are closed. Input I0.3 is now on (logic 1), and the motor will start when the Start pushbutton is pressed.

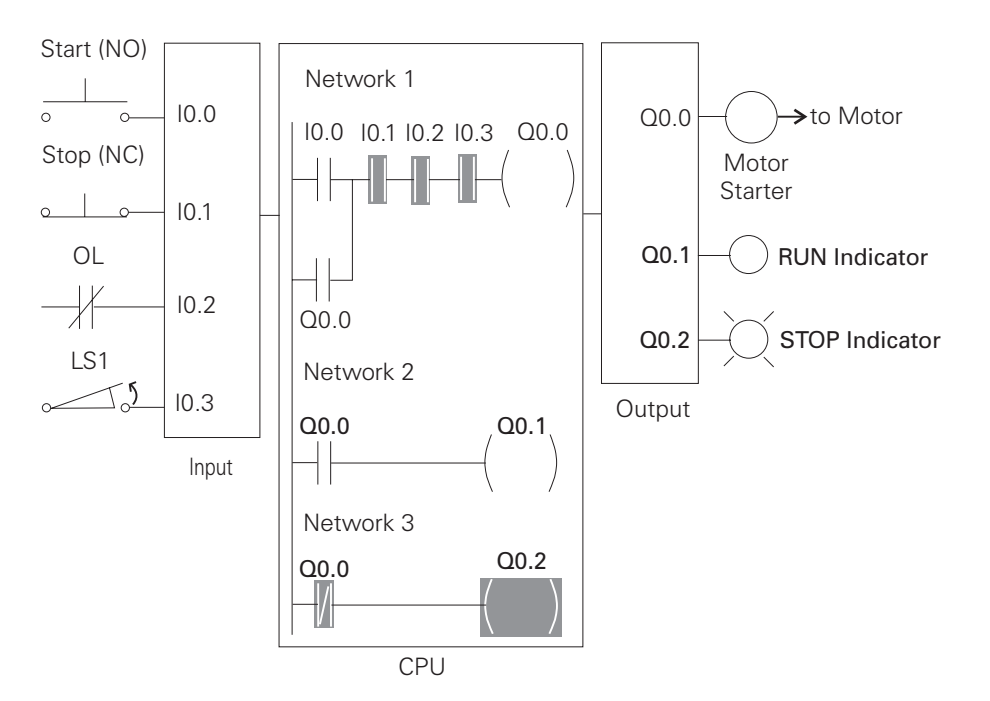

The PLC program can be expanded to accomodate many commercial and industrial applications. Additional Start/Stop Pushbuttons and indicator lights can be added for remote operation, or control of a second motor starter and motor. Overtravel limit switches can be added along with proximity switches for sensing object position. The applications are only limited by the number of I/Os and amount of memory available on the PLC.

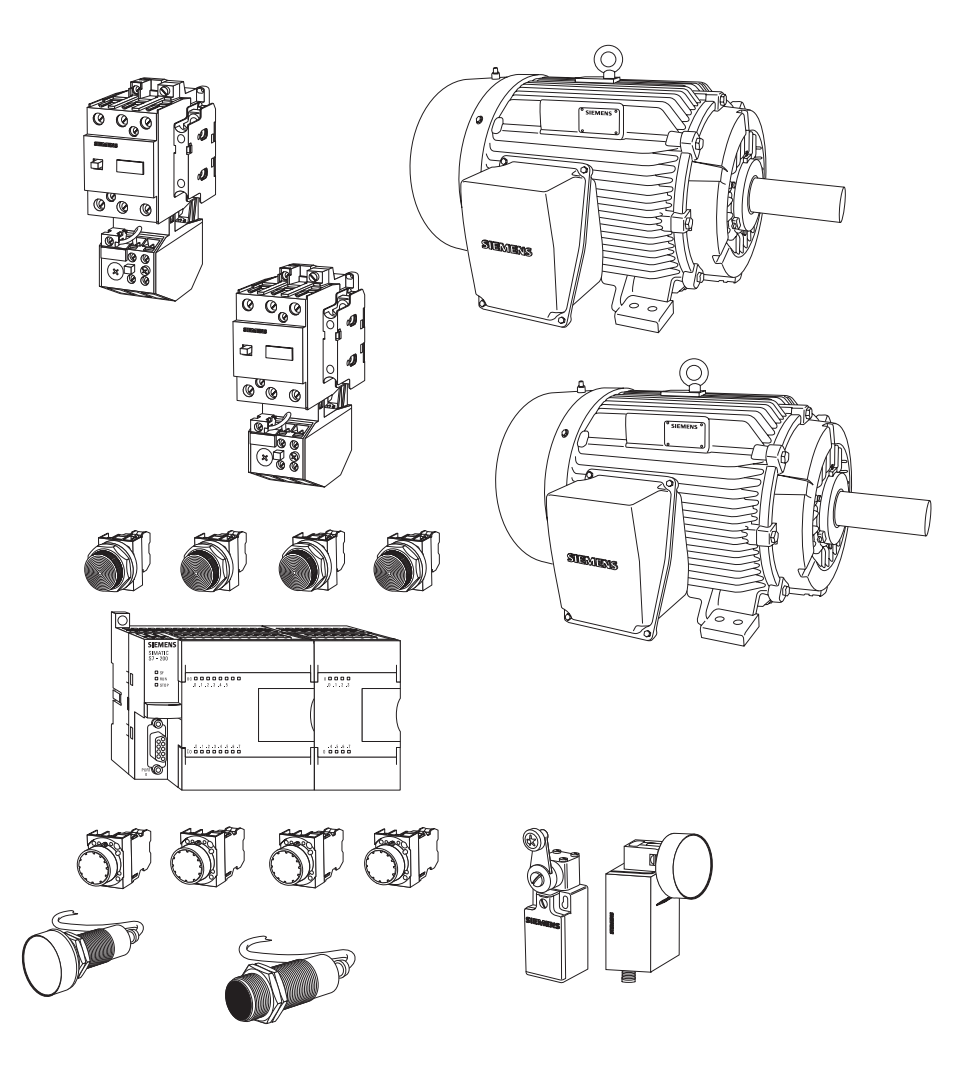

1. Identify the following symbols:

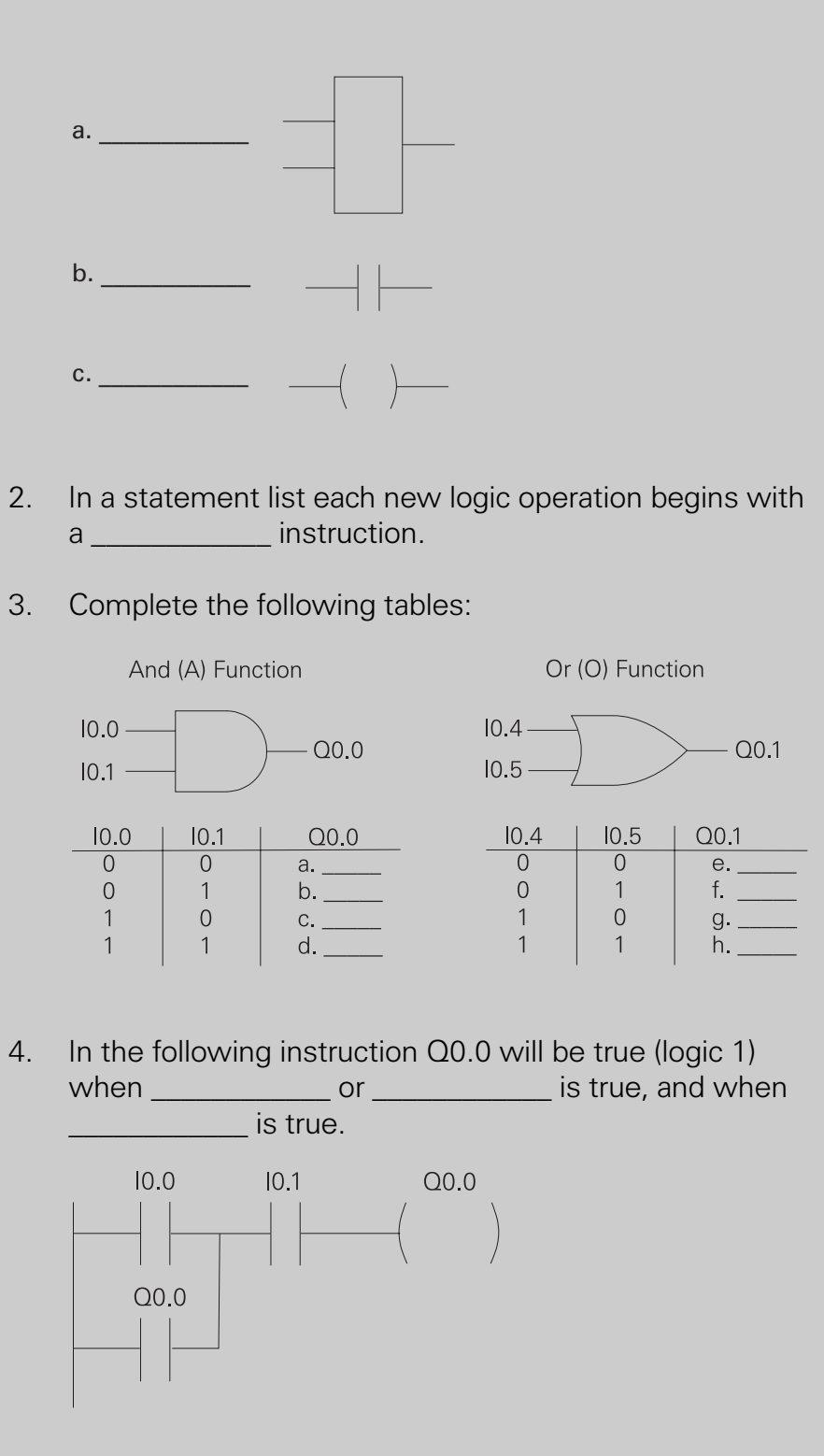

# Analog Inputs and Outputs

PLCs must also work with continuous or analog signals. Typical analog signals are 0 - 10 VDC or 4 - 20 mA. Analog signals are used to represent changing values such as speed, temperature, weight, and level. A PLC cannot process these signals in an analog form. The PLC must convert the analog signal into a digital representation. An expansion module, capable of converting the analog signal, must be used. The S7-200 converts analog values into a 12-bit digital representation. The digital values are transferred to the PLC for use in register or word locations.

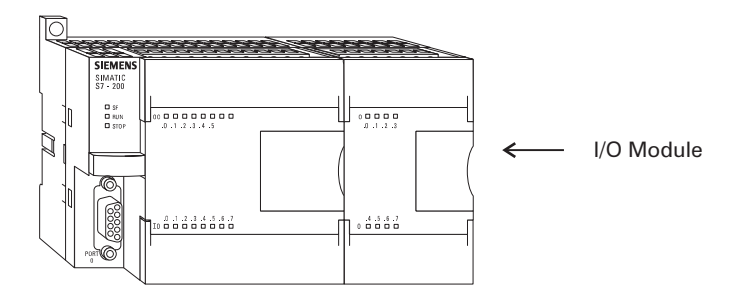

## **Analog inputs**

A field device that measures a varying value is typically connected to a transducer. In the following example a scale is connected to a load cell. A load cell is a device that takes a varying value and converts it to a variable voltage or current output. In this example the load cell is converting a value of weight into a 0 - 10 VDC output. The output value depends entirely on the manufactured specifications for the device. This load cell outputs 0 - 10 VDC for a 0 - 500 Lbs input. The 0 - 10 VDC load cell output is connected to the input of an analog expansion module.

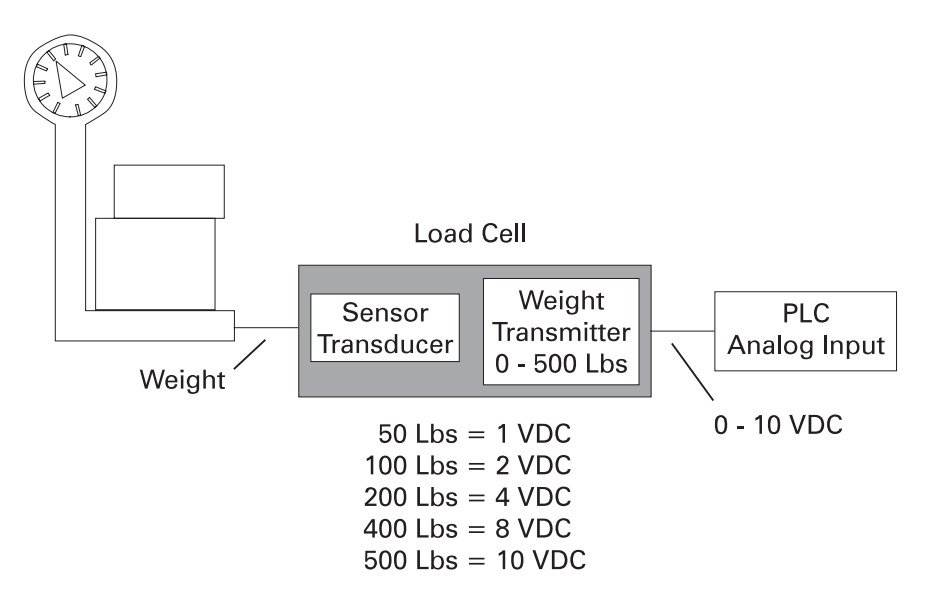

#### **Application example**

An example of an analog input can be seen in the following illustration. As packages move along a conveyor they are weighed. A package that weighs at or greater than a specified value is routed along one conveyor path. A package that weighs less than a specified value is routed along another conveyor path, where it will later be inspected for missing contents.

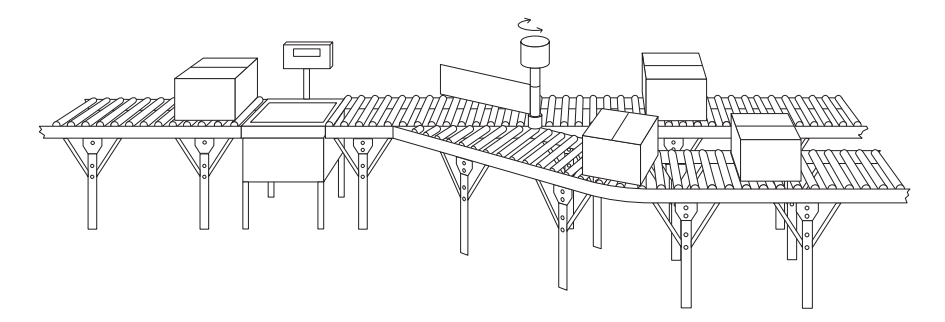

# Analog outputs

Analog outputs are used in applications requiring control capability of field devices which respond to continuous voltage or current levels. Analog outputs may be used as a variable reference for control valves, chart recorders, electric motor drives, analog meters, and pressure transducers. Like analog inputs, analog outputs are generally connected to a controlling device through a transducer. The transducer takes the voltage signal and, depending on the requirement, amplifies, reduces, or changes it into another signal which controls the device. In the following example a 0 - 10 VDC signal controls a 0 - 500 Lbs. scale analog meter.

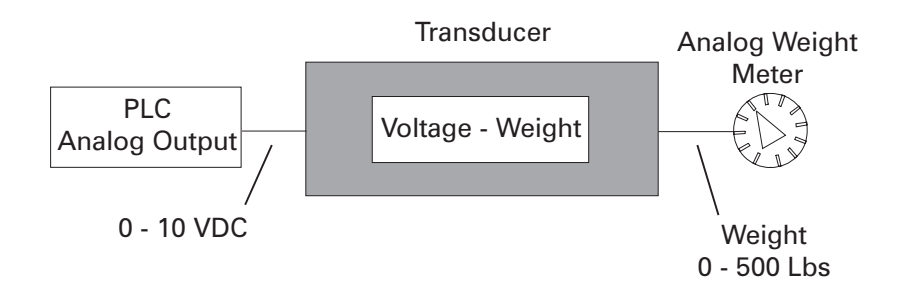

# Timers

Timers are devices that count increments of time. Traffic lights are one example where timers are used. In this example timers are used to control the length of time between signal changes.

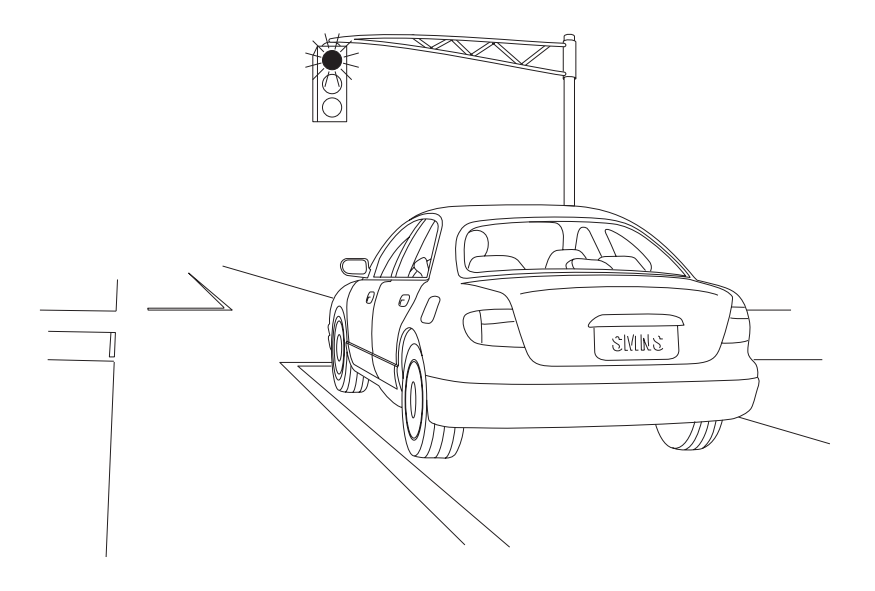

Timers are represented by boxes in ladder logic. When a timer receives an enable, the timer starts to time. The timer compares its current time with the preset time. The output of the timer is a logic 0 as long as the current time is less than the preset time. When the current time is greater than the preset time the timer output is a logic 1. S7-200 uses three types of timers: On-Delay (TON), Retentive On-Delay (TONR), and Off-Delay (TOF).

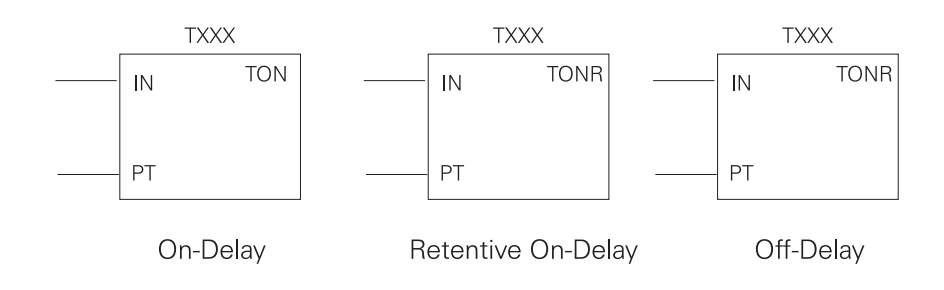

S7-200 timers are provided with resolutions of 1 millisecond, 10 milliseconds, and 100 milliseconds. The maximum value of these timers is 32.767 seconds, 327.67 seconds, and 3276.7 seconds, respectively. By adding program elements, logic can be programmed for much greater time intervals.

Hard-wired timing circuit Timers used with PLCs can be compared to timing circuits used in hard-wired control line diagrams. In the following example, a normally open (NO) switch (S1) is used with a timer (TR1). For this example the timer has been set for 5 seconds. When S1 is closed, TR1 begins timing. When 5 seconds have elapsed, TR1 will close its associated normally open TR1 contacts, illuminating pilot light PL1. When S1 is open, deenergizing TR1, the TR1 contacts open, immediately extinguishing PL1. This type of timer is referred to as ON delay. ON delay indicates that once a timer receives an enable signal, a predetermined amount of time (set by the timer) must pass before the timer's contacts change state.

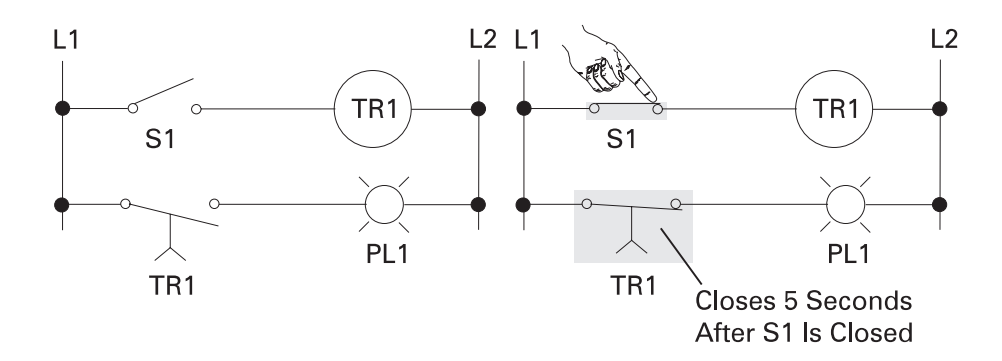

When the On-Delay timer (TON) receives an enable (logic 1) at its input (IN), a predetermined amount of time (preset time - PT) passes before the timer bit (T-bit) turns on. The T-bit is a logic function internal to the timer and is not shown on the symbol. The timer resets to the starting time when the enabling input goes to a logic 0.

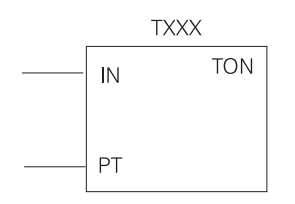

**On-Delay (TON)** 

In the following simple timer example, a switch is connected to input I0.3, and a light is connected to output Q0.1.

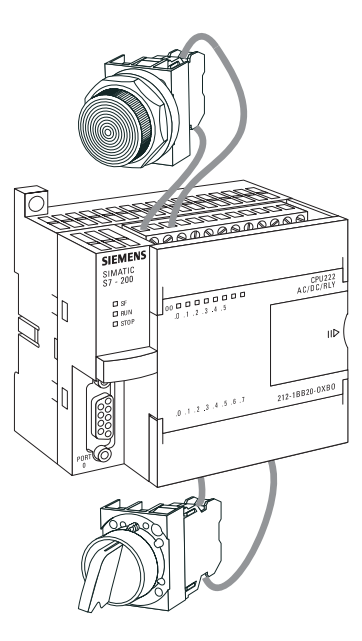

When the switch is closed input 4 becomes a logic 1, which is loaded into timer T37. T37 has a time base of 100 ms (.100 seconds). The preset time (PT) value has been set to 150. This is equivalent to 15 seconds (.100 x 150). The light will turn on 15 seconds after the input switch is closed. If the switch were opened before 15 seconds had passed, then reclosed, the timer would again begin timing at 0.

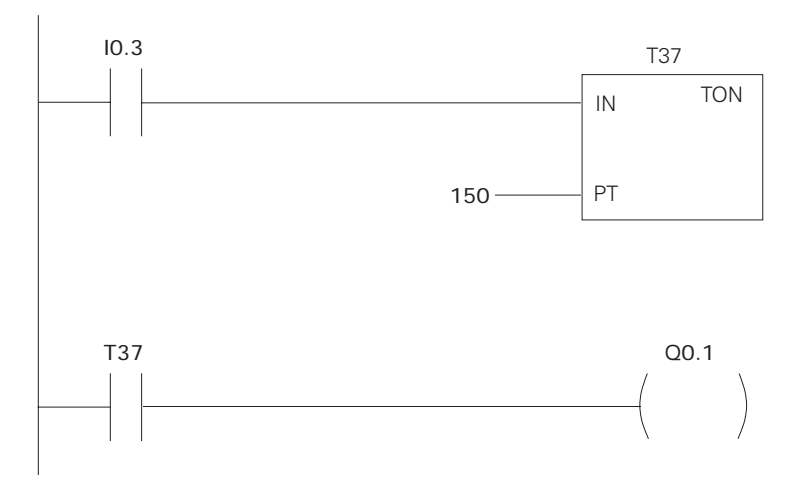

A small sample of the flexibility of PLCs is shown in the following program logic. By reprogramming the T37 contact as a normally closed contact, the function of the circuit is changed to cause the indicator light to turn off only when the timer times out. This function change was accomplished without changing or rewiring I/O devices.

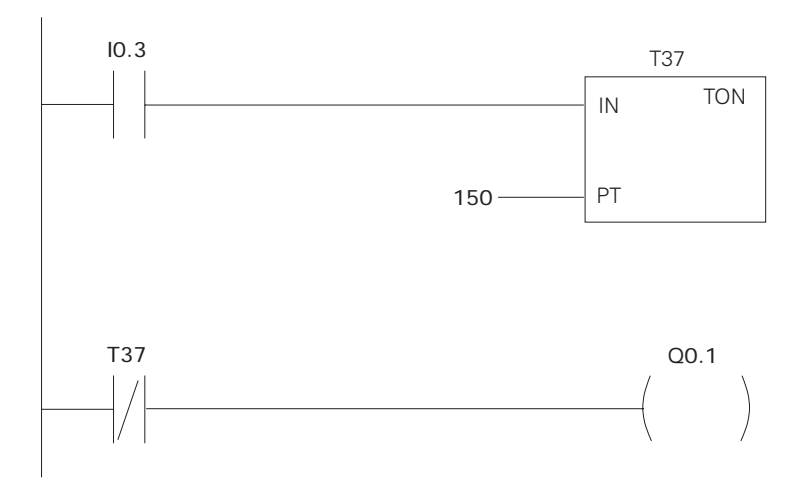

### **Retentive On-Delay (TONR)**

The Retentive On-Delay timer (TONR) functions in a similar manner to the On-Delay timer (TON). There is one difference. The Retentive On-Delay timer times as long as the enabling input is on, but does not reset when the input goes off. The timer must be reset with a RESET (R) instruction.

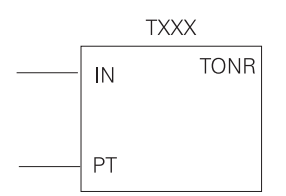

The same example used with the On-Delay timer will be used with the Retentive On-Delay timer. When the switch is closed at input I0.3, timerT5 (Retentive timer) begins timing. If, for example, after 10 seconds input I0.3 is opened the timer stops. When input I0.3 is closed the timer will begin timing at 10 seconds. The light will turn on 5 seconds after input I0.3 has been closed the second time. A RESET (R) instruction can be added. Here a pushbutton is connected to input I0.2. If after 10 seconds input I0.3 were opened, T5 can be reset by momentarily closing input I0.2. T5 will be reset to 0 and begin timing from 0 when input I0.3 is closed again.

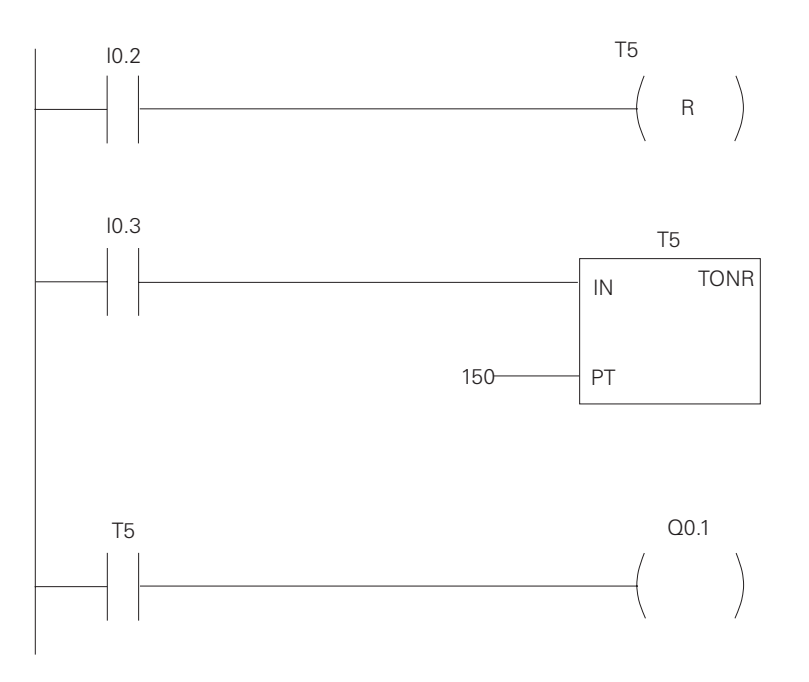

**Off-Delay (TOF)** 

The Off-Delay timer is used to delay an output off for a fixed period of time after the input turns off. When the enabling bit turns on the timer bit turns on immediately and the value is set to 0. When the input turns off, the timer counts until the preset time has elapsed before the timer bit turns off.

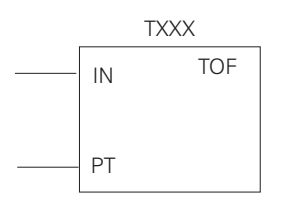

The S7-200s have 256 timers. The specific T number chosen for the timer determines its time base and whether it is TON, TONR, or TOF.

| Timer Type | Resolution | Maximum Value  | Timer Number       |
|------------|------------|----------------|--------------------|
| TONR       | 1 ms       | 32.767 seconds | T0, T64            |
|            | 10 ms      | 327.67 seconds | T1-T4, T65-T68     |
|            | 100 ms     | 3276.7 seconds | T5-T31, T69-T95    |
| TON, TOF   | 1 ms       | 32.767 seconds | T32, T96           |
|            | 10 ms      | 327.67 seconds | T33-T36, T97-T100  |
|            | 100 ms     | 3276.7 seconds | T37-T63, T101-T255 |

### **Timer example**

In the following example a tank will be filled with two chemicals, mixed, and then drained. When the Start Button is pressed at input I0.0, the program starts pump 1 controlled by output Q0.0. Pump 1 runs for 5 seconds, filling the tank with the first chemical, then shuts off. The program then starts pump 2, controlled by output Q0.1. Pump 2 runs for 3 seconds filling the tank with the second chemical. After 3 seconds pump 2 shuts off. The program starts the mixer motor, connected to output Q0.2 and mixes the two chemicals for 60 seconds. The program then opens the drain valve controlled by output Q0.3, and starts pump 3 controlled by output Q0.4. Pump 3 shuts off after 8 seconds and the process stops. A manual Stop switch is also provided at input I0.1.

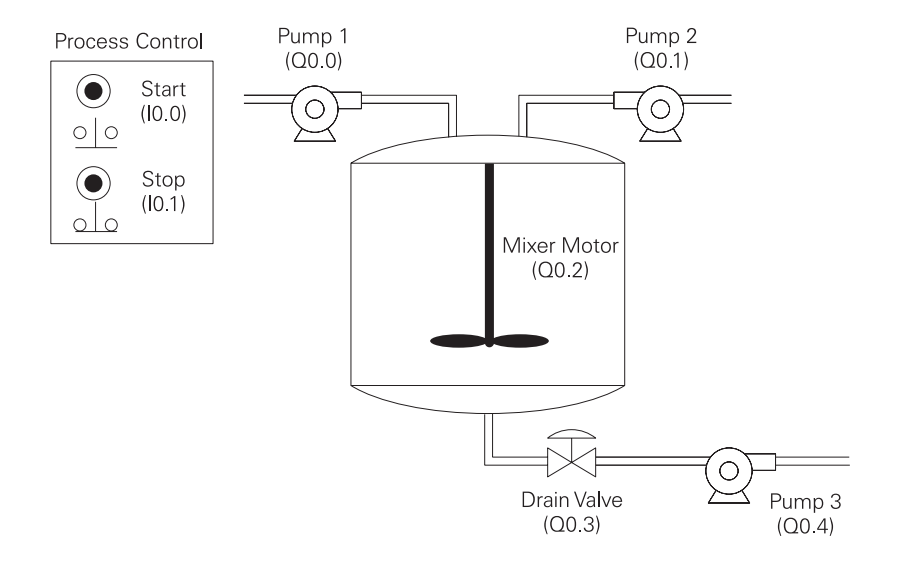

- 1. Analog signals are converted into a \_\_\_\_\_\_ format by the PLC.
- Three types of timers available in the S7-200 are On-Delay, \_\_\_\_\_ On-Delay, and \_\_\_\_\_-Delay.
- 3. The maximum time available on a 100 millisecond time base timer is \_\_\_\_\_\_ seconds.
- 4. A count of 25 on a 10 millisecond time base timer represents a time of \_\_\_\_\_ milliseconds.
- 5. There are \_\_\_\_\_ timers in the S7-200.

# Counters

Counters used in PLCs serve the same function as mechanical counters. Counters compare an accumulated value to a preset value to control circuit functions. Control applications that commonly use counters include the following:

- Count to a preset value and cause an event to occur
- Cause an event to occur until the count reaches a preset value

A bottling machine, for example, may use a counter to count bottles into groups of six for packaging.

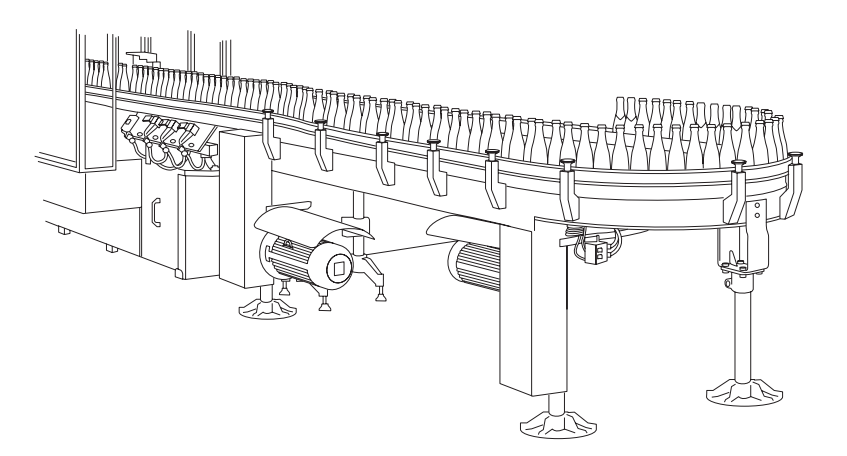
Counters are represented by boxes in ladder logic. Counters increment/decrement one count each time the input transitions from off (logic 0) to on (logic 1). The counters are reset when a RESET instruction is executed. S7-200 uses three types of counters: up counter (CTU), down counter (CTD), and up/down counter (CTUD).

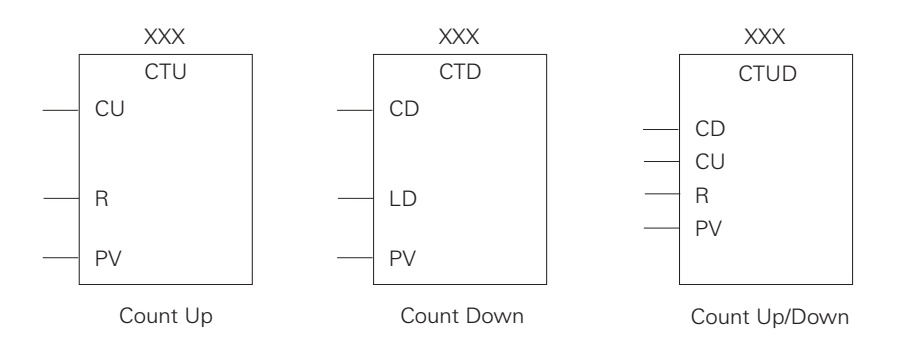

There are 256 counters in the S7-200, numbered 0 through 255. The same number cannot be assigned to more than one counter. For example, if an up counter is assigned number 45, a down counter cannot also be assigned number 45. The maximum count value of a counter is ±32,767.

#### Up counter

S7-200 counters

The up counter counts up from a current value to a preset value (PV). Input CU is the count input. Each time CU transitions from a logic 0 to a logic 1 the counter increments by a count of 1. Input R is the reset. A preset count value is stored in PV input. If the current count is equal to or greater than the preset value stored in PV, the output bit (Q) turns on (not shown).

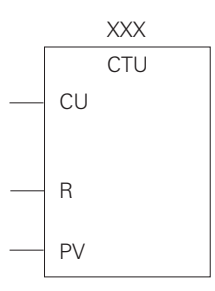

#### **Down counter**

The down counter counts down from the preset value (PV) each time CD transitions from a logic 0 to a logic 1. When the current value is equal to zero the counter output bit (Q) turns on (not shown). The counter resets and loads the current value with the preset value (PV) when the load input (LD) is enabled.

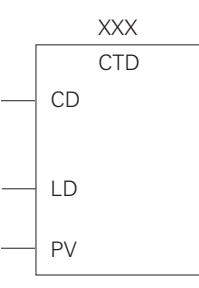

#### **Up/Down counter**

The up/down counter counts up or down from the preset value each time either CD or CU transitions from a logic 0 to a logic 1. When the current value is equal to the preset value, the output QU turns on. When the current value (CV) is equal to zero, the output QD turns on. The counter loads the current value (CV) with the preset value (PV) when the load input (LD) is enabled. Similarly, the counter resets and loads the current value (CV) with zero when the reset (R) is enabled. The counter stops counting when it reaches preset or zero.

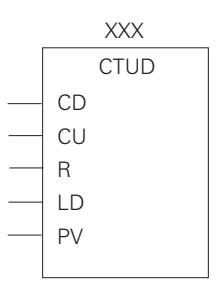

### Counter example

A counter might be used to keep track of the number of vehicles in a parking lot. As vehicles enter the lot through an entrance gate, the counter counts up. As vehicles exit the lot through an exit gate, the counter counts down. When the lot is full a sign at the entrance gate turns on indicating the lot is full.

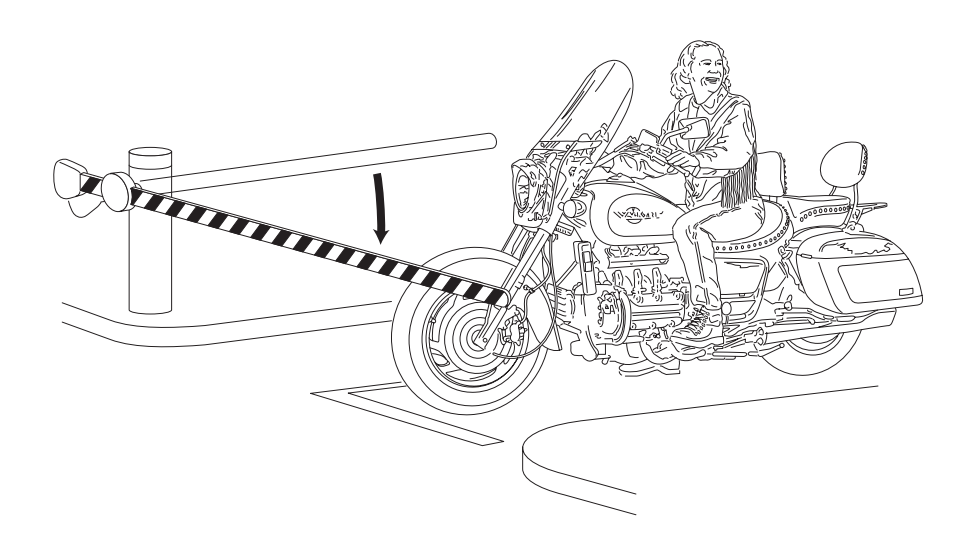

Up/down counter C48 is used in this example. A switch, connected to the entrance gate, has been wired to input I0.0. A switch, connected to the exit gate, has been wired to input I0.1. A reset switch, located at the collection booth, has been wired to input I0.2. The parking lot has 150 parking spaces. This value has been stored in the preset value (PV). The counter output has been directed to output Q0.1. Output 2 is connected to a "Parking Lot Full" sign. As cars enter the lot the entrance gate opens. Input I0.0 transitions from a logic 0 to a logic 1, incrementing the count by one. As cars leave the lot the exit gate opens. Input I0.1 transitions from a logic 0 to a logic 1, decrementing the count by 1. When the count has reached 150 output Q0.1 transitions from a logic 0 to a logic 1. The "Parking Lot Full" sign illuminates. When a car exits, decrementing the count to 149, the sign turns off.

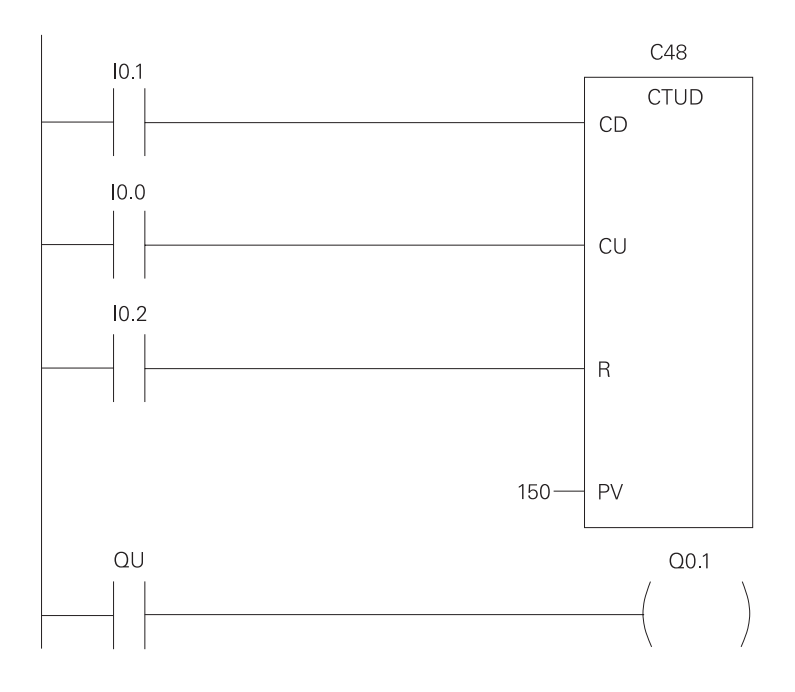

## **High-Speed Instructions**

As discussed earlier, PLCs have a scan time. The scan time depends on the size of the program, the number of I/Os, and the amount of communication required. Events may occur in an application that require a response from the PLC before the scan cycle is complete. For these applications high-speed instructions can be used.

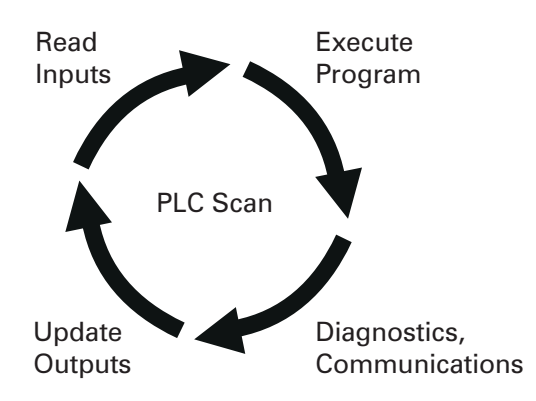

#### **High speed counters**

High-speed counters are represented by boxes in ladder logic. The S7-221 and S7-222 supports four high-speed counters (HSC0, HSC3, HSC4, HSC5). The CPU 224 supports six highspeed counters (HSC0, HSC1, HSC2, HSC3, HSC4, HSC5).

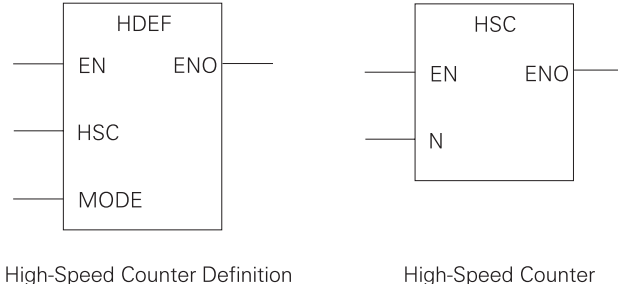

**High-Speed Counter** 

# Definition boxes and high-speed counters

The high-speed counter definition boxes are used to assign a mode to the counter. High-speed counters can be defined by the definition box to operate in any of the12 available modes. It should be noted that not all counters can operate in all of the available modes. Refer to the *S7-Programmable Controller System Manual* for definitions available for each counter. Each counter has dedicated inputs for clocks, direction control, reset, and start where these functions are supported. The maximum clock input frequency is 20 KHz. For the two-phase counters, both clocks may be run at 20 KHz. In quadrature mode, 1x or 4x counting rates can be selected. At 1x rate the maximum counting frequency is 20 KHz. At 4x rate the maximum counting frequency is 80 KHz.

**Positioning**Positioning is one example of an application that can use high-<br/>speed counters. In the following illustration a motor is<br/>connected through a starter to a PLC output. The motor shaft is<br/>connected to an encoder and a positioning actuator. The<br/>encoder emits a series of pulses as the motor turns. In this<br/>example the program will move an object from position 1 to<br/>position 6. Assume the encoder generates 600 pulses per<br/>revolution, and it takes 1000 motor revolutions to move the<br/>object from one position to another. To move the object from<br/>position 1 to position 6 (5 positions) would take 5000 motor<br/>revolutions. The counter would count up 30,000 counts (5000<br/>revolutions x 600 pulses per revolution) and stop the motor.

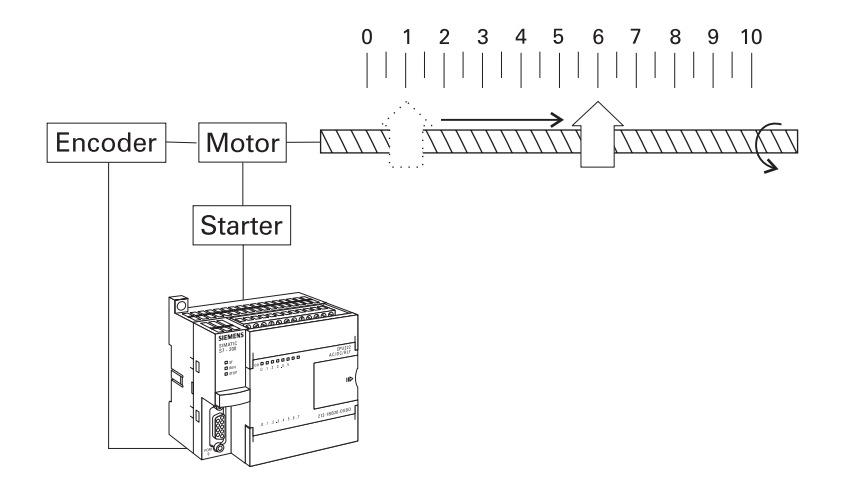

Interrupts are another example of an instruction that must be executed before the PLC has completed the scan cycle. Interrupts in the S7-200 are prioritized in the following order:

- 1. Communications
- 2. I/O Interrupts
- 3. Time-Based Interrupts

ΡΤΟ

<u>Pulse train output</u> (PTO) is used to provide a series of pulses to an output device, such as a stepper motor driver. The PTO provides a square wave output for a specified number of pulses and a specified cycle time. The number of pulses can be from 1 to 4,294,967,295 pulses. The cycle time can either be from 250 to 65,535 microseconds or 2 to 65,535 milliseconds. PTOs have a 50% duty cycle. This means the pulse is off for the same amount of time it is on. The number of pulses and the cycle time can be changed with an interrupt. In the following example each pulse is on for 500 ms, and off for 500 ms. After four pulses an interrupt occurs which changes the cycle time to 1000 ms.

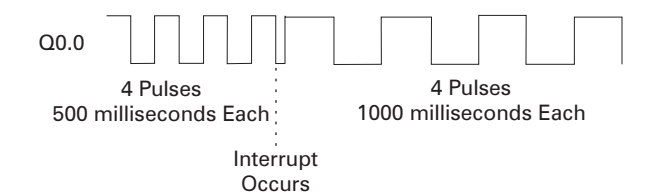

PWM

<u>The Pulse Width Modulation</u> (PWM) function provides a fixed cycle time with a variable duty cycle time. The cycle time and pulse width can be specified from 250 to 65,535 microseconds or 2 to 65,535 milliseconds. The pulse width time has a range of 0 to 65,535 microseconds or 0 to 65,535 milliseconds. When the pulse width is equal to the cycle time, the duty cycle is 100% and the output is turned on continuously. In the following example the output has a 10% duty cycle (on 10% off 90%). After an interrupt the cycle switches to a 50% duty cycle (on 50%, off 50%).

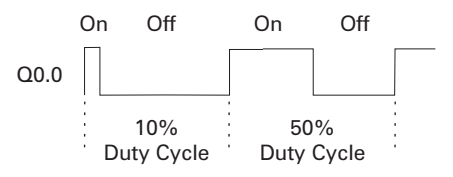

The PWM function can be used to provide a programmable or adjustable control of machine timing. This allows machine operation to be varied to compensate for product variations or mechanical wear.

TransmitTransmit allows communication with external devices, such as<br/>modems, printers, computers, via the serial interface. See the<br/>section titled "Connecting External Devices" for examples.

For more information and sales support on the S7-200 visit our web site at http://www.siemens.com/s7-200.

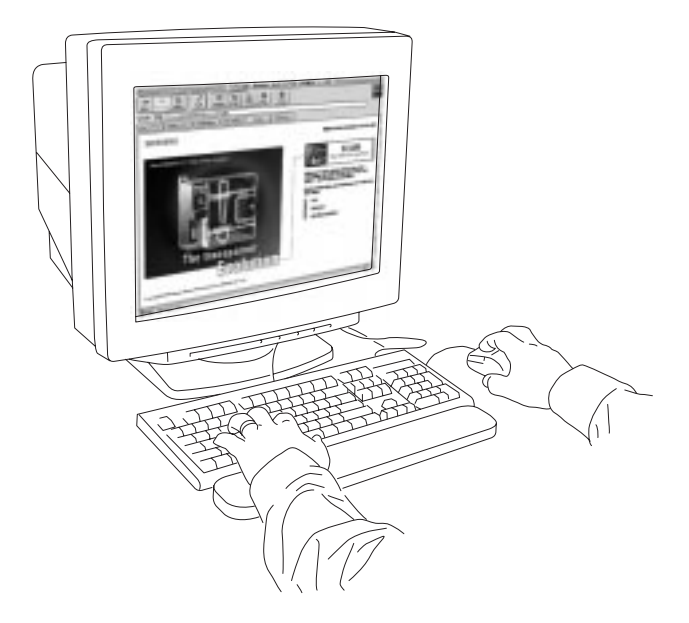

#### **Review 6**

Web site

### **Review Answers**

| Review 1 | 1) a: input module, b: CPU, c: output module, d: programming device, e: operator interface; 2) 2; 3) 16; 4) 1010, 0001 000, A.                            |
|----------|----------------------------------------------------------------------------------------------------|
| Review 2 | 1) discrete; 2) discrete; 3) CPU; 4) Ladder logic; 5) program;<br>6) program, data, configuarable parameter; 7) 1024; 8) firmware;<br>9) e; 10) PC/PPI.   |
| Review 3 | 1) 221, 222, 224; 2) b; 3) 2, 7; 4) 8, 6; 5) 14, 10; 6) Q0.3; 7) DIN;<br>8) 50, 72.                                                                       |
| Review 4 | 1) a: box, b: contact, c: coil; 2) load; 3) AND Function - a: 0, b: 0,<br>c: 0, d: 1, Or Function - e: 0, f: 1, g: 1, h: 1; 4) l0.0 or Q0.0, and<br>l0.1. |
| Review 5 | 1) digital; 2) retentive, off; 3) 3276.7 seconds; 4) 250; 5) 256.                                                                                         |
| Review 6 | 1) 256; 2) CTU, CTD, CTUD; 3) ±32,767; 4) high-speed; 5) 12.                                                                                              |

## **Final Exam**

The final exam is intended to be a learning tool. The book may be used during the exam. A tear-out answer sheet is provided. After completing the test, mail the answer sheet in for grading. A grade of 70% or better is passing. Upon successful completion of the test a certificate will be issued.

| 1. | The c<br>exec<br>the _                  | component of a PLC tha<br>utes control instructions | t make<br>based | s decisions and<br>on the input signals is |  |
|----|-----------------------------------------|-----------------------------------------------------|-----------------|--------------------------------------------|--|
|    | а.                                      | CPU                                                 | b.              | Input module                               |  |
|    | с.                                      | Programming device                                  | d.              | Operator interface                         |  |
| 2. | One                                     | One byte is made up of                              |                 |                                            |  |
|    | а.                                      | 2 bits                                              | b.              | 8 bits                                     |  |
|    | с.                                      | 16 bits                                             | d.              | 32 bits                                    |  |
| 3. | The binary equivalent of a decimal 5 is |                                                     |                 |                                            |  |
|    | а.                                      | 11                                                  | b.              | 100                                        |  |
|    | С.                                      | 101                                                 | d.              | 111                                        |  |

4. An input that is either On or Off is a/an \_\_\_\_\_ input.

| a. | analog     | b. | discrete      |
|----|------------|----|---------------|
| C. | high-speed | d. | normally open |

- 5. A programming language that uses symbols resembling elements used in hard-wired control line diagrams is referred to as a \_\_\_\_\_\_.
  - a. ladder logic diagram b. statement list
  - c. network d. PLC scan

| <ol> <li>A type of memory that can be read from but not w<br/>is</li> </ol> |                                                              |                                                                                                    | from but not written to |                 |  |  |
|-----------------------------------------------------------------------------|--------------------------------------------------------------|----------------------------------------------------------------------------------------------------|-------------------------|-----------------|--|--|
|                                                                             | а.<br>С.                                                     | RAM<br>firmware                                                                                                    | b.<br>d.                | ROM<br>K memory |  |  |
| 7.                                                                          | Whic<br>com<br>PLC                                           | Which type of interface cable is needed when a personal computer is used as a programming device for an S7-200 PLC?                                                                             |                         |                 |  |  |
|                                                                             | а.<br>с.                                                     | PC/PPI<br>serial                                                                                                    | b.<br>d.                | parallel<br>MPI |  |  |
| 8.                                                                          | The CPU 224 AC/DC/RELAY has                                  |                                                                                                    |                         |                 |  |  |
|                                                                             | a.<br>b.<br>c.<br>d.                                         | <ul> <li>a. 8 DC inputs and 10 relay outputs</li> <li>b. 8 AC inputs and 6 relay outputs</li> <li>c. 14 DC inputs and 14 relay outputs</li> <li>d. 14 DC inputs and 10 relay outputs</li> </ul> |                         |                 |  |  |
| 9.                                                                          |                                                              | expansion modules can be used on the S7-224.                                                                                                    |                         |                 |  |  |
|                                                                             | а.<br>с.                                                     | none<br>10                                                                                                    | b.<br>d.                | 7<br>30         |  |  |
| 10.                                                                         | The Suser                                                    | The S7-222 has the ability to store words in user data.                                                                                                    |                         |                 |  |  |
|                                                                             | а.<br>с.                                                     | 4096<br>1,024                                                                                                    | b.<br>d.                | 2,048<br>8,192  |  |  |
| 11.                                                                         | A new logic operation begins with a<br>instruction.          |                                                                                                    |                         |                 |  |  |
|                                                                             | а.<br>с.                                                     | A<br>LD                                                                                                    | b.<br>d.                | NOP<br>=        |  |  |
| 12.                                                                         | The address designation for output four of an S7-200 is      |                                                                                                    |                         |                 |  |  |
|                                                                             | а.<br>С.                                                     | 10.4<br>Q0.3                                                                                                    | b.<br>d.                | 10.3<br>Q0.4    |  |  |
| 13.                                                                         | The maximum clock input frequency for high-speed counters is |                                                                                                    |                         |                 |  |  |
|                                                                             | а.<br>с.                                                     | 0.37 μs<br>20 KHz                                                                                                    | b.<br>d.                | 10 KHz<br>1 ms  |  |  |

| 14. | The maximum value of an S7-200 timer with a resolution of 1 millisecond is seconds.                |                                              |              |                                    |  |
|-----|----------------------------------------------------------------------------------------------------|----------------------------------------------|--------------|------------------------------------|--|
|     | а.                                                                                                 | 3.2767                                       | b.           | 32.767                             |  |
|     | С.                                                                                                 | 327.67                                       | d.           | 3276.7                             |  |
| 15. | An S<br>maxi                                                                                       | 7-200 timer with a time mum value of         | base o<br>se | f 100 ms can count to a<br>econds. |  |
|     | а.                                                                                                 | 3.2767                                       | b.           | 32.767                             |  |
|     | С.                                                                                                 | 327.67                                       | d.           | 3276.7                             |  |
| 16. | The time base of TON 32 of is ms.                                                                  |                                              |              |                                    |  |
|     | а.                                                                                                 | .1                                           | b.           | 10                                 |  |
|     | С.                                                                                                 | 1                                            | d.           | 100                                |  |
| 17. | The r                                                                                              | The maximum count of an S7-200 up counter is |              |                                    |  |
|     | а.                                                                                                 | 32,767                                       | b.           | 65,534                             |  |
|     | с.                                                                                                 | 98,301                                       | d.           | 1,000,000                          |  |
| 18. | A/An is used to assign a mode to a high-<br>speed counter.                                         |                                              |              |                                    |  |
|     | а.                                                                                                 | toggle switch                                | b.           | interrupt                          |  |
|     | с.                                                                                                 | PLC scan                                     | d.           | definition box                     |  |
| 19. | instructions allows communication with external devices, such as modems, printers, and computers.  |                                              |              |                                    |  |
|     | а.                                                                                                 | Transmit                                     | b.           | Interrupt                          |  |
|     | с.                                                                                                 | High-speed counters                          | d.           | High-speed outputs                 |  |
| 20. | is used to temporarily override the input or output status in order to test and debug the program. |                                              |              |                                    |  |
|     | а.                                                                                                 | Transmit                                     | b.           | Forcing                            |  |
|     | с.                                                                                                 | Interrupt                                    | d.           | PLC scan                           |  |